# LAPORAN PRAKTIK KERJA LAPANGAN PADA PT GLOBAL SHINSEI INDONESIA DIVISI PAJAK

RAMA ALFIKRI PRATAMA

8335163020

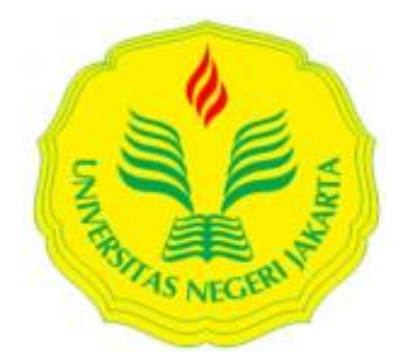

Laporan Praktik Kerja Lapangan ini ditulis untuk memenuhi salah satu persyaratan mendapatkan Gelar Sarjana Ekonomi pada Fakultas Ekonomi Universitas Negeri Jakarta.

PROGRAM STUDI S1 AKUNTANSI FAKULTAS EKONOMI UNIVERSITAS NEGERI JAKARTA 2020

#### LEMBAR EKSEKUTIF

| Nama             | : Rama Alfikri Pratama                                   |
|------------------|----------------------------------------------------------|
| Nomor Registrasi | : 8335163020                                             |
| Program Studi    | : S1 Akuntansi                                           |
| Judul            | : Laporan Praktik Kerja Lapangan pada PT. Global Shinsei |
|                  | Indonesia Divisi Pajak                                   |

Praktik Kerja Lapangan (PKL) yang dilakukan selama 40 hari kerja di PT. Global Shinsei Indonesia, praktikan ditempatkan di Divisi Pajak yang merupakan bagian dari Accounting, Tax, and Finance Department. Selama melaksanakan PKL, praktikan melaksanakan tugas-tugas yang berhubungan dengan perpajakan seperti membuat Faktur Pajak, Surat Setoran Elektronik (SSE), membuat Surat Setoran Elektronik, menginput faktur pajak keluaran dan pajak masukan, membuat bukti potong PPh Pasal 23 & 26. Selama melaksanakan PKL, praktikan mendapatkan banyak pengalaman, wawasan, dan keterampilan, dan kemampuan lain yang penting nantinya untuk memasuki dunia kerja yang sebenarnya.

Kata Kunci: PT. Global Shinsei Indonesia, Faktur Pajak, Surat Setoran Elektronik, Bukti Potong PPh Pasal 23 & 26

## LEMBAR PENGESAHAN

Koordinator Program Studi Akuntansi

Fakultas Ekonomi Universitas Negeri Jakarta

Muh

Dr. I.G.K.A. Ulupui, SE, MSI, AK, CA

NIP. 196612131993032003

Nama

Tanda Tangan

Tanggal

Ketua Penguji

AK, CA MUL Dr. I.G.K.A.Ulupui, SE, M.Si

05-02-2-20

NIP.196612131993032003

Penguji Ahli

Unggul Purwohedi, M. Akt, Ph.D

105-02-2020

NIP.197908142006041002

Dosen Pembimbing

-----V

05-02-2020

Dr. Rida Prihatni, SE., M.Si

NIP. 197604252001122002

### **KATA PENGANTAR**

Puji syukur kehadirat Tuhan Yang Maha Esa atas segala anugerah dan karunia-Nya yang telah memberikan kemudahan dan kelancaran kepada praktikan di dalam menyusun laporan Praktik Kerja Lapangan (PKL) ini. Laporan ini dibuat berdasarkan hasil dari kegiatan PKL yang dilakukan di PT. Global Shinsei Indonesia. Laporan ini merupakan hasil pertanggungjawaban praktikan selama 40 hari kerja melaksanakan PKL di PT. Global Shinsei Indonesia. Laporan ini diajukan untuk memenuhi syarat kelulusan mata kuliah PKL dan diharapkan dapat bermanfaat bagi praktikan khususnya serta bagi para pembaca umumnya untuk menambah pengetahuan.

Penyusunan laporan ini tidak lepas dari bantuan berbagai pihak. Maka dalam kesempatan ini, praktikan ingin mengucapkan terima kasih kepada:

- Allah SWT atas segala karunia, rezeki, kesempatan, dan kekuatan yang diberikan sehingga praktikan mampu menyelesaikan laporan ini.
- Kedua Orang Tua yang telah memberi dukungan penuh atas proses laporan PKL ini.
- Dr. I Gusti Ketut Agung Ulupui, SE, M.Si, AK, CA selaku Kepala Prodi S1 Akuntansi FE UNJ.

iv

- Dr. Rida Prihatni, SE., M.Si selaku Dosen Pembimbing praktikan yang telah banyak membimbing praktikan selama proses pembuatan Laporan PKL.
- 5. Bapak Edward Ali selaku Ketua Departemen Accounting, Tax, and Finance yang telah membantu proses kegiatan PKL praktikan.
- Ibu Siti dan Ibu Mutia selaku Staff Accounting, Tax, and Finance yang telah memberikan banyak hal dan pengalaman selama PKL ini.
- 7. Seluruh Karyawan PT. Global Shinsei Indonesia
- 8. Teman-teman mahasiswa S1 Akuntansi D 2016 yang telah memberikan bantuan, doa, dan semangat kepada praktikan.

Praktikan menyadari masih terdapat kekurangan dalam penulisan laporan ini, maka praktikan mengharapkan saran dan kritik untuk memperbaiki laporan ini. Semoga laporan ini dapat berguna bagi praktikan dan pembaca laporan ini.

Jakarta, Desember 2019

Praktikan

## **DAFTAR ISI**

|                                                   | Halaman |
|---------------------------------------------------|---------|
| LEMBAR EKSEKUTIF                                  | ii      |
| LEMBAR PENGESAHAN                                 | iii     |
| KATA PENGANTAR                                    | iv      |
| DAFTAR ISI                                        | vi      |
| DAFTAR TABEL                                      | vii     |
| DAFTAR GAMBAR                                     | viii    |
| DAFTAR LAMPIRAN                                   | ix      |
| BAB I PENDAHULUAN                                 | 1       |
| A. Latar Belakang Praktik Kerja Lapangan          | 1       |
| B. Maksud dan Tujuan Praktik Kerja Lapangan       | 4       |
| C. Kegunaan Praktik Kerja Lapangan                | 5       |
| D. Tempat Praktik Kerja Lapangan                  | 6       |
| E. Jadwal Waktu Praktik Kerja Lapangan            | 7       |
| BAB II TINJAUAN UMUM TEMPAT PKL                   | 9       |
| A. Sejarah Perusahaan                             | 9       |
| B. Struktur Organisasi                            | 13      |
| C. Kegiatan Umum Perusahaan                       | 17      |
| D. Prestasi-Prestasi PT. Global Shinsei Indonesia | 19      |
| BAB III PELAKSANAAN PRAKTIK KERJA LAPANGAN        | 20      |
| A. Bidang Kerja                                   | 20      |
| B. Pelaksanaan Kerja                              | 21      |
| C. Kendala Yang Dihadapi                          |         |
| D. Cara Mengatasi Kendala                         | 32      |
| BAB IV KESIMPULAN                                 | 33      |
| A. Kesimpulan                                     | 33      |
| B. Saran                                          | 34      |
| DAFTAR PUSTAKA                                    | 36      |
| LAMPIRAN – LAMPIRAN                               | 37      |

## **DAFTAR TABEL**

Halaman

 Tabel I.1 Jadwal PKL
 8

## DAFTAR GAMBAR

|                                               | Halaman |
|-----------------------------------------------|---------|
| Gambar II.1 Logo PT. Global Shinsei Indonesia | 9       |
| Gambar II.2 Struktur Organisasi Divisi Pajak  | 16      |
| Gambar II.3 Mesin Injection                   | 18      |

## DAFTAR LAMPIRAN

| Halaman                                                                              |
|--------------------------------------------------------------------------------------|
| Lampiran 1: Surat Permohonan PKL                                                     |
| Lampiran 2: Surat Tanda telah Menyelesaikan PKL                                      |
| Lampiran 3: Struktur Organisasi PT. Global Shinsei Indonesia40                       |
| Lampiran 4: Penghargaan yang diraih PT. Global Shinsei Indonesia41                   |
| Lampiran 5: <i>Log</i> Harian PKL42                                                  |
| Lampiran 6: Daftar Hadir PKL dari Fakultas Ekonomi51                                 |
| Lampiran 7: <i>Form</i> Penilaian PKL54                                              |
| Lampiran 8:_ <i>Invoice</i> Transaksi55                                              |
| Lampiran 9: Membuka Program Smart ERP56                                              |
| Lampiran 10: Membuka Invoice melalui Smart ERP                                       |
| Lampiran 11: Mengisi kolom-kolom Invoice yang terdaftar                              |
| Lampiran 12: Membuka situs Kurs KMK untuk mencari nilai tukar dollar59               |
| Lampiran 13:_Langkah-langkah Mengekspor data <i>Invoice</i> ke dalam <i>Excel</i> 60 |
| Lampiran 14: Langkah-langkah Menginput Faktur Pajak Keluaran61                       |
| Lampiran 15: <i>Output</i> Faktur Pajak Keluaran63                                   |

| Lampiran 16: Input Dokumen Faktur Pajak Masukan                   | 64   |
|-------------------------------------------------------------------|------|
| Lampiran 17: Membuka Aplikasi e-Faktur                            | 65   |
| Lampiran 18: Merekam Faktur Pajak Masukan melalui Aplikasi e-Fakt | ur66 |
| Lampiran 19: Input Dokumen Pajak Penghasilan Perusahaan           | 67   |
| Lampiran 20: Membuka situs Surat Setoran Elektronik Pajak         | 68   |
| Lampiran 21: Mengisi Form Surat Setoran Elektronik                | 69   |
| Lampiran 22: Hasil <i>Output</i> Surat Setoran Elektronik PPh 21  | 71   |
| Lampiran 23: Input Dokumen PPh 23 Perusahaan                      | 72   |
| Lampiran 24: Langkah-langkah Membuat SPT Baru PPh 23              | 73   |
| Lampiran 25: Langkah-langkah Membuat Bukti Potong PPh 23          | 75   |
| Lampiran 26: Langkah-langkah Mencetak SPT Masa PPh 23             | 77   |
| Lampiran 27: Hasil <i>Output</i> SPT PPh 23                       | 78   |
| Lampiran 28: Kartu Konsultasi Bimbingan Penulisan Laporan PKL     |      |

### BAB I

## PENDAHULUAN

#### A. Latar Belakang Praktik Kerja Lapangan

Dunia menghadapi tatanan baru peradaban seiring dengan pesatnya informasi. perkembangan teknologi, dan komunikasi. Kemunculan superkomputer, robot pintar, kendaraan tanpa pengemudi, dan kecerdasan buatan (artificial intelligence) menandai hadirnya era digital baru, yang dikenal dengan istilah revolusi industri 4.0. Revolusi digital ini tak hanya mengubah pola perilaku manusia, tetapi secara signifikan juga mengubah cara dan fundamental bisnis zaman sekarang. Disrupsi yang terjadi tak hanya membuka peluang ekonomi yang semakin besar, tetapi juga berpotensi membawa ancaman jika tidak dikelola dengan benar. Belajar dari tiga fase revolusi industri sebelumnya, di mana kemajuan teknologi terbukti berhasil meningkatkan efisiensi, produktivitas, dan kelancaran rantai pasok.

Perkembangan dunia kerja saat ini sangat kompetitif sehingga akan dibutuhkan tenaga-tenaga muda profesional. Untuk dapat memenuhi hal tersebut, perguruan tinggi yang ada di Indonesia berlomba-lomba menghasilkan sumber daya yang berkualitas. Sumber daya yang berkualitas dari perguruan tinggi akan didapat apabila materi perkuliahan yang diberikan sesuai dengan permintaan dunia kerja. Terkadang perkembangan materi perkuliahan sering kali tidak dapat mengikuti kecepatan perkembangan yang ada di dunia luar khususnya dunia kerja. Di sisi lain, mahasiswa diharapkan dapat menjawab kebutuhan tenaga kerja yang profesional. Untuk memenuhi berbagai tuntutan tersebut maka dibutuhkan suatu pembelajaran secara langsung ke dunia kerja yang akan menunjang proses pembelajarannya di kampus.

Perguruan tinggi diharuskan untuk mempersiapkan para lulusannya serta menghasilkan tenaga kerja yang handal dan profesional. Melalui perkuliahan dikampus, mahasiswa diberikan berbagai teori dan pengetahuan sebagai bekal untuk masa depan. Universitas Negeri Jakarta menjadikan Praktik Kerja Lapangan (PKL) ini sebagai salah persyaratan kelulusan bagi mahasiswa. Diharapkan agar dapat menciptakan lulusan terbaik dan berkualitas yang siap bersaing dengan calon pekerja lainnya. Jika pihak universitas tidak mampu mencetak sarjana berkualitas maka akan semakin banyak pengangguran di negeri ini. Salah satu upaya yang dilakukan Universitas untuk menghasilkan lulusan berkualitas adalah mewajibkan mahasiswa untuk melaksanakan PKL.

Dalam memasuki dunia kerja, tidak hanya dituntut untuk lulus berbekal kecerdasan intelektual namun harus memiliki kemampuan dasar. Seperti kita ketahui selama menempuh pendidikan formal, mahasiswa hanya diberikan bekal ilmu teori. Kemampuan dasar yang dimaksud antara lain pengetahuan (*knowledge*), keterampilan (*skill*) dan sikap (*attitude*). Untuk mendapatkan ketiga hal tersebut, tidak semua dapat diberikan melalui kegiatan perkuliahan formal. Oleh karena itu, mahasiswa perlu melakukan PKL. PKL merupakan salah satu mata kuliah yang ada dalam kurikulum pendidikan universitas termasuk salah satunya UNJ dan khususnya diwajibkan untuk seluruh mahasiswa Fakultas Ekonomi S1 Akuntansi yang bertujuan untuk memberikan gambaran yang lebih komprehensif kepada mahasiswa secara nyata mengenai dunia kerja sekaligus memberikan kesempatan untuk mengaplikasikan teori. Setiap mahasiswa wajib mengikuti program ini. Dengan mengikuti program PKL, mahasiswa diharapkan dapat lebih mengenal, mengetahui dan berlatih menganalisis kondisi lingkungan dunia kerja yang ada sebagai upaya untuk mempersiapkan diri dalam memasuki dunia kerja tersebut.

PT Global Shinsei Indonesia merupakan perusahaan manufaktur yang berasal dari jepang yang bergerak di bidang Expected battery parts and Automotive parts production. Perusahaan tersebut adalah perusahaan yang menerapkan *injection moulding* yaitu proses yang paling umum digunakan untuk pembuatan komponen plastik. PT Global Shinsei Indonesia didirikan pada tahun 2012. Seiring berjalannya program dalam bisnis, PT Global Shinsei Indonesia mampu meningkatkan pelayanan dan kinerja perusahaan menjadi lebih baik setiap tahunnya. Praktikan memilih PKL di PT. Global Shinsei Indonesia untuk bisa mengetahui bagaimana sistem kerja perusahaan. Praktikan ditempatkan di Divisi Pajak yang merupakan bagian dari Accounting, Tax, and Finance Department.

#### B. Maksud dan Tujuan Praktik Kerja Lapangan

Adapun maksud dan tujuan dalam melaksanakan PKL antara lain:

Maksud Praktik Kerja Lapangan (PKL) adalah:

- 1. Memberikan gambaran kepada mahasiswa mengenai dunia kerja.
- Memenuhi persyaratan perkuliahan dalam mata kuliah Praktek Kerja Lapangan yang berbobot 2 sks dalam kelulusan Program Studi S1 Akuntansi Fakultas Ekonomi Universitas Negeri Jakarta
- Menambah pengalaman dan memberi kesempatan mahasiswa dalam menerapkan teori yang diperoleh selama kuliah dengan kondisi yang ada di lapangan, terutama dalam bidang akuntansi.
- Mempersiapkan lulusan terbaik dari Jurusan Akuntansi Fakultas Ekonomi Universitas Negeri Jakarta agar dapat bersaing dalam dunia kerja.

Tujuan Praktik Kerja Lapangan (PKL) adalah:

- 1. Meningkatkan wawasan berpikir, pengetahuan, dan kemampuan mahasiswa dalam menghadapi masalah terutama dalam dunia kerja.
- Memperoleh pengetahuan dan wawasan kerja mengenai pekerjaan pada bagian perpajakan.
- 3. Meningkatkan dan memantapkan keterampilan akademik dan praktik mahasiswa selama melaksanakan Praktik Kerja Lapangan.
- Membina kerja sama antara Fakultas Ekonomi Universitas Negeri Jakarta dengan instansi baik pemerintah maupun swasta dimana mahasiswa melaksanakan Praktik Kerja Lapangan.

#### C. Kegunaan Praktik Kerja Lapangan

Dengan adanya kegiatan PKL tentunya menghasilkan kegunaan baik bagi praktikan, fakultas, maupun instansi tempat praktikan melaksanakan PKL, yaitu PT. Global Shinsei Indonesia. Kegunaan tersebut antara lain: Bagi Praktikan:

- Melatih keterampilan sesuai dengan pengetahuan yang diperoleh selama mengikuti perkuliahan di Fakultas Ekonomi Universitas Negeri Jakarta terutama di bidang akuntansi perpajakan.
- Memenuhi salah satu syarat kelulusan bagi mahasiswa program S1 Akuntansi Fakultas Ekonomi Universitas Negeri Jakarta.
- Mengembangkan pola pikir, keberanian, kemampuan berkomunikasi, dan bersosialisasi yang dibutuhkan dalam dunia kerja.
- 4. Mengaplikasikan sebagian ilmu yang diperoleh di bangku kuliah dan memperoleh pengalaman yang belum didapat dari pendidikan formal.

Bagi Universitas Negeri Jakarta:

- Membuka peluang kerja sama antara Universitas Negeri Jakarta dengan pihak PT. Global Shinsei Indonesia di waktu yang akan datang.
- 2. Menjalin hubungan baik dengan pihak PT. Global Shinsei Indonesia.
- 3. Menjadi bahan evaluasi di bidang akademik untuk perbaikan kurikulum yang sesuai dengan kebutuhan instansi/perusahaan.

Bagi PT. Global Shinsei Indonesia:

1. Menjalin hubungan kerja sama yang baik dan saling menguntungkan antara pihak perusahaan dengan pihak lembaga kampus.

- 2. Perusahaan dapat terbantu dalam melaksanakan pekerjaan sesuai waktu yang ditentukan.
- 3. Perusahaan dapat mengidentifikasi kualitas yang dimiliki oleh lulusan untuk perekrutan dengan menilai mahasiswa magang.
- 4. Memungkinkan adanya kerja sama yang teratur dan dinamis antara instansi, baik pemerintah maupun swasta, dengan perguruan tinggi di waktu yang akan datang.

### D. Tempat Praktik Kerja Lapangan

Praktikan melaksanakan PKL pada instansi, yaitu:

| Nama instansi | : PT. Global Shinsei Indonesia                                              |
|---------------|-----------------------------------------------------------------------------|
| Alamat        | : East Jakarta Industrial Park Plot 5B-2, Cikarang Selatan,<br>Bekasi 17550 |
| Telepon       | : +62 21 8967 7711                                                          |
| Fax           | : +62 21 8967 7722                                                          |
| Website       | : www.shinsei-shiga.co.jp                                                   |

Praktikan merasa tertarik melaksanakan PKL di Divisi Pajak PT. Global Shinsei Indonesia yang merupakan perusahaan yang bergerak di bidang manufaktur molding plastic injection. Divisi Pajak merupakan bagian yang penting di perusahaan karena divisi pajak berhubungan langsung dengan pencatatan, penghitungan, penyetoran dan pelaporan pajak perusahaan seperti pajak penghasilan dan Pajak Pertambahan Nilai yang dapat memberikan kontribusi bagi pemasukan negara. Mengingat jumlah transaksi perusahaan cukup banyak, tentunya jumlah pajak yang dikenakan juga cukup besar.

#### E. Jadwal Waktu Praktik Kerja Lapangan

Dalam melaksanakan PKL, praktikan melalui proses yang harus dilakukan. Proses kegiatan PKL dibagi menjadi tiga tahap, yaitu:

#### 1. Tahap Persiapan

Pada tahap ini praktikan sebelumnya mencari informasi terlebih dahulu mengenai perusahaan yang menerima mahasiswa untuk PKL. Praktik mencoba mengajukan ke PT. Global Shinsei Indonesia, keesokan harinya praktikan mendapat persetujuan diterimanya PKL di perusahaan tersebut. Praktikan mulai mempersiapkan surat-surat pengantar dari Fakultas Ekonomi untuk dibuatkan surat pengajuan PKL di Biro Administrasi Akademik dan Keuangan (BAAK) yang ditujukan ke PT. Global Shinsei Indonesia. Waktu pengurusan surat pengantar PKL di BAAK sekitar lima hari kerja. Setelah surat permohonan selesai dibuat oleh BAAK, selanjutnya praktikan menyerahkan surat pengantar PKL tersebut kepada HRD PT. Global Shinsei Indonesia (Lampiran 1, Halaman 38).

#### 2. Tahap Pelaksanaan

Praktikan melaksanakan PKL di PT. Global Shinsei Indonesia selama kurang lebih 40 hari kerja, terhitung mulai tanggal 15 Juli 2019 s.d 06 September 2019. Praktikan bekerja setiap hari Senin sampai dengan Jum'at yang memiliki ketentuan yang terdapat dalam **Tabel I.1**:

| Hari Kerja  | Waktu Kerja     | Istirahat       |
|-------------|-----------------|-----------------|
| Senin-Kamis | Pukul 07.30 s.d | Pukul 12.00 s.d |
|             | Pukul 16.30 WIB | Pukul 12.40 WIB |
| Jum'at      | Pukul 07.30 s.d | Pukul 11.30 s.d |
|             | Pukul 16.30 WIB | Pukul 12.50 WIB |

**Tabel I.1 Jadwal PKL** 

Sumber: Data diolah oleh penulis, Tahun 2019

#### 3. Tahap Pelaporan

Pada tahap ini praktikan diwajibkan untuk membuat laporan PKL sebagai bukti bahwa praktikan telah melaksanakan PKL dan merupakan salah satu persyaratan untuk lulus dalam mata kuliah PKL. Penulisan laporan PKL ini dimulai pada bulan September sampai dengan Desember 2019. Penyusunan laporan ini mengacu pada Pedoman Praktik Kerja Lapangan FE UNJ tahun 2012, hal pertama yang harus dilakukan praktikan adalah mencari data data yang diperlukan dalam penulisan laporan PKL. Data-data tersebut kemudian diolah dan disusun sebagai laporan PKL. Setelah usai melakukan PKL, praktikan mendapat surat tanda telah mengikuti PKL dari PT Global Shinsei Indonesia (Lampiran 2, Halaman 39).

## BAB II TINJAUAN UMUM TEMPAT PKL

A. Sejarah Perusahaan

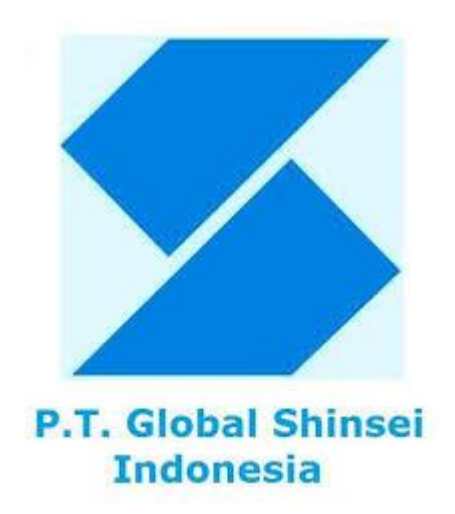

Gambar II.1 Logo PT. Global Shinsei Indonesia (GSI).

Sumber: web.facebook.com/pg/Pt-Global-Shinsei-Indonesia

Berawal dari bulan April tahun 1963, Tsuneo Miyata merupakan pendiri perusahaan Shinsei Kagaku Kougyo Co., Ltd. yang memulai bisnis dengan pengembangan komponen aerosol di Hibarigaoka Otsu. Kemudian pada bulan Juni Tahun 1966, mengembangkan outlet gas "Kachitto" melalui pengembangan bersama dengan Osaka Gas Co, Ltd, Tada Co, Ltd, Polyplastics Co, Ltd dan Nitto Shoji, Ltd. Setelah itu, awal bulan November didirikan Divisi Toyooka yang terletak di Toyooka, Hyogo *Prefecture*. Kemudian pada bulan Agustus tahun 1976 Shinsei Kagaku modalnya mengalami kenaikan sebesar 33 juta yen dan di bulan November tahun 1982 mendapatkan resin tanaman bersertifikat UL standar. Di bulan Juni tahun 1984 Shinsei Kagaku mendapatkan pengakuan atas pengembangan teknologi baru dari Kementrian Perdagangan Internasional dan Industri Administrasi Usaha Kecil serta menerima subsidi untuk peningkatan teknologi.

Pada awal bulan November 1989 Shinsei Kagaku membangun dan merelokasi Divisi Shin'asahi yang baru. Kemudian di bulan September 1995 mendirikan *Market Development Institute* di tempat yang berdekatan dengan pabrik utama shinsei kagaku. Pada bulan April tahun 1966, Shinsei Kagaku mendapat sertifikasi ISO9002 dan 2 bulan berikutnya Shinsei Kagaku telah mendirikan cabang perusahaan yang berada di negara bagian Georgia, Amerika Serikat yang diberi nama *Shinsei Corporation*. Selanjutnya, tahun 1999 dan 2000 Shinsei Kagaku kembali mendapatkan sertifikasi ISO14001 dan ISO9001 serta dipindahkannya Divisi Toyooka ke kawasan industri inti Toyooka, Hyogo *Prefecture*.

Seiring berjalannya waktu, pada bulan April tahun 2005, Yoichi Miyata diangkat sebagai Direktrur Perwakilan. Selanjutnya, bulan Agustus menerima subsidi dukungan bisnis, tantangan usaha kecil untuk "Pencetakan resin sisten optik dengan memanfaatkan gas superkritis" dari Biro Ekonomi, Perdagangan, dan Industri Kansai. Kemudian pada tahunn 2007 di bulan April, Shinsei Kagaku mendapatkan bantuan usaha kecil Shiga proyek pengembangan teknologi baru untuk "Metode pencetakan plastik tanpa tinta" dari *Shiga Prefecture*. Setelah 7 bulan, Shinsei Kagaku terus berkembang hingga akhirnya dibukalah cabang baru yang didirikan dan bernama Shinsei *Moulding* Co, Ltd di Kawasan Industri Pinthong, Chonburi, Thailand.

Pada tahun 2008 di bulan September, Shinsei Kagaku menerima penunjukan "Pengusaha untuk mempromosikan reformasi budaya tempat kerja" dari Direktur Shiga di bawah yurisdiksi Kementerian Kesehatan, Perburuhan dan Kesejahteraan. Kemudian tahun berikutnya 2009 di bulan Oktober, menerima hibah subsidi manufaktur dan dukungan pengembangan produk untuk "Pengembangan teknologi cetak injeksi ultrapresisi menggunakan gas inert" dari *Small Business Associations*. Pada bulan berikutnya di bulan Desember, Shinsei *Moulding* di Thailand mendapat Sertifikasi ISO9001 dan ISO14001.

Pada awal Januari tahun 2012, Shinsei Kagaku mendirikan cabang perusahaan di Indonesia yang bernama PT Global Shinsei Indonesia (GSI) berlokasi di Kawasan Industri *East Jakarta Industrial Park* (EJIP), Cikarang Selatan. Setelah hampir 1 tahun didirikan, PT. Global Shinsei Indonesia mendapatkan Sertifikasi ISO9001 dan ISO14001. Sampai sekarang, Global Shinsei Indonesia sudah ada kurang lebih 7 tahun.

#### Visi, Misi dan Kebijakan PT. Global Shinsei Indonesia

Sejak didirikan, PT. Global Shinsei Indonesia telah mengembangkan jangkauan pelayanan dalam bidang manufaktur baik di dalam negeri maupun di dunia internasional. Tujuan perusahaan ini adalah memberikan pelayanan yang berkualitas dengan memiliki staf yang berpengalaman, yang siap melayani *customer* secara professional dan mampu diandalkan. Berdasarkan hal tersebut PT. Global Shinsei Indonesia mempunyai visi dan misi sebagai berikut.

#### Visi Perusahaan:

Menjadi perusahaan *Injection Molding Plastics* yang memenuhi kepuasan karyawan, pemegang saham dan pelanggan.

#### Misi Perusahaan:

- Mendapatkan kepercayaan dari pelanggan, memenuhi tanggung jawab sosial terhadap perlindungan lingkungan dan kualitas untuk memenuhi standar di seluruh dunia.
- 2. Menciptakan tempat kerja yang aman dan nyaman, serta meningkatkan kesejahteraan, kesehatan dan keselamatan seluruh karyawan.
- Melakukan pengembalian keuntungan kepada pemegang saham dengan aktivitas perbaikan perusahaan.

Adapun kebijakan yang dilakukan PT. Global Shinsei Indonesia sebagai berikut:

#### Kebijakan Perusahaan:

- Peningkatan kualitas produk melalui upaya peningkatan keterampilan dan perbaikan berkelanjutan.
- Pencegahan pencemaran lingkungan sedini mungkin dengan meminimalisasi dampak pencemaran lingkungan dan pengelolaan bahanbahan kimia berbahaya yang dipersyaratkan pelanggan, serta melakukan penghematan energi dan sumber daya alam lainnya.
- Pemenuhan peraturan dan persyaratan lainnya yang berhubungan dengan kegiatan perusahaan.

Penegakan kode etik perusahaan menjamin terselenggaranya hubungan yang baik antara manajemen dan seluruh karyawan serta menghargai dan mengedepankan Hak Asasi Manusia didalam seluruh aspek kegiatan perusahaan.

#### **B. Struktur Organisasi**

Dalam menjalankan kegiatannya, setiap organisasi atau perusahaan pasti memiliki para pendukung untuk mencapai suatu tujuan. Organisasi itu merupakan satu tubuh yang tidak dapat dipisahkan satu dengan yang lain. Maka dari itu dibutuhkan struktur organisasi untuk mengatur jalannya suatu kegiatan yang telah direncanakan.

Struktur Organisasi PT. Global Shinsei Indonesia dapat dilihat pada (Lampiran 3, Halaman 40). Berikut ini merupakan tugas pekerjaan masingmasing jabatan di PT. Global Shinsei Indonesia:

1. President Director

Memiliki tugas untuk melakukan koordinasi di bidang keuangan, kepegawaian, dan kesektariatan. Di bidang keuangan, *President Director* memiliki wewenang untuk mengendalikan keuangan, mulai dari pendapatan, hasil penagihan rekening, pembelanjaan, hingga perencanaan untuk mengembangkan sumber-sumber pendapatan perusahaan. *President Director* juga bertugas untuk memimpin seluruh dewan atau komite eksekutif dalam rapat umum.

#### 2. Director

*Director* ini memiliki tugas untuk mengatur tiap-tiap manajer di bawahnya. Yang meliputi, prosedur kegiatan, tujuan dan misi, kebijakan operasional, serta pengawasan dan kontrol terhadap para manajer dan pertanggungjawabannya.

3. General Manager

Memiliki tugas untuk mengambil keputusan dan tanggung jawab atas tercapainya tujuan perusahaan serta sebagai pengendali seluruh tugas dan fungsi-fungsi dalam perusahaan. Menetapkan kebijakan perusahaan dengan menentukan rencana dan tujuan perusahaan baik jangka pendek maupun jangka panjang. Serta mengkoordinir dan mengawasi seluruh aktivitas yang dilaksanakan dalam perusahaan.

4. Moulding Manager

Memiliki tugas untuk mengawasi pelaksanaan pekerjaan-pekerjaan pemeliharaan terhadap seluruh peralatan, proses penggunaan alat sampai dengan utilitasnya.

## 5. Production Planning Control (PPC)

Tugas yang dimiliki oleh bagian ini menyediakan pemesanan dari bagian *marketing* dan menyusun rencana produksi sesuai dengan pesanan *marketing*. Memenuhi permintaan contoh produk dari bagian *marketing* perusahaan serta melakukan pemantauan dalam proses pembuatan contoh produk ke tangan konsumen langganan. Memberikan informasi yang akurat dana terpercaya pada seluruh bagian karyawan perusahaan. 6. *Quality Control* 

*Quality Control* memiliki tugas melakukan pengendalian kualitas, menguji produk sesuai standar spesifikasi pabrik atau perusahaan. *Quality control* memiliki kewenangan untuk menerima atau menolak produk yang yang akan dipasarkan.

7. Accounting, Tax, and Finance

Gambar di bawah ini merupakan struktur organisasi Divisi Pajak yang merupakan bagian dari Departemen *Accounting, Tax, and Finance* PT. Global Shinsei Indonesia.

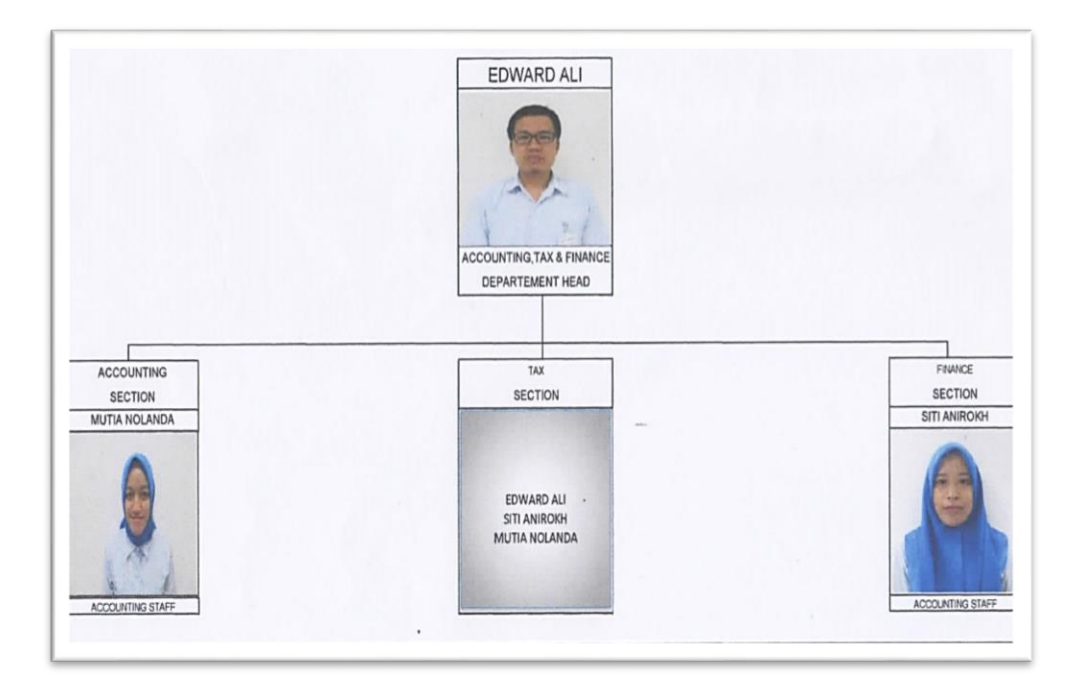

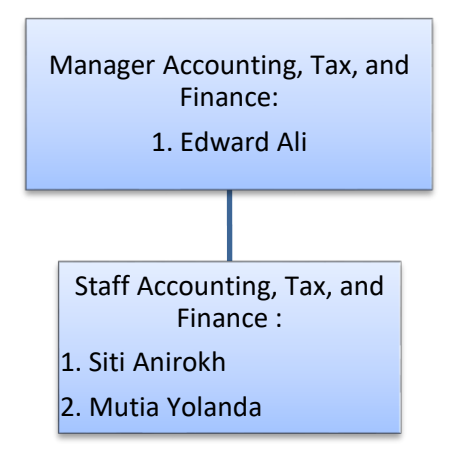

#### Gambar II.2 Struktur Organisasi Divisi Pajak.

Sumber: Data diperoleh dari Perusahaan

Tugas dari *Accounting, Tax, and Finance manager* mempersiapkan segala hal yang dibutuhkan dalam proses pemuatan laporan bulanan dan tahunan yang menjadi tugasnya. Tanggung jawab utama dari divisi ini menjalankan rencana kerja yang telah ditetapkan oleh atasan secara efektif dan efisien.

Accounting, Tax, and Finance manager dibantu oleh staf-staf, tugas utama dari Accounting, Tax, and Finance staff yaitu membuat pembukuan atas transaksi keuangan perusahaan dan membuat pelaporan Pajak Penghasilan (PPh).

8. Human Resource Development (HRD)

Memiliki tugas untuk mempertahankan struktur kerja yang sudah ada dengan selalu melakukan pembaharuan terhadap deskripsi pekerjaan pada setiap jabatan. Selain itu, juga melakukan evaluasi dan pengukuran terhadap tingkat kepuasan para karyawan.

#### C. Kegiatan Umum Perusahaan

Dengan berjalannya waktu, program dan perannya sebagai perusahaan *injection moulding*. PT. Global Shinsei Indonesia mampu meningkatkan produksinya dan meningkatkan layanan serta kinerja perusahaan menjadi lebih baik pada setiap tahunnya. Berikut ini merupakan kegiatan umum yang dilakukan PT. Global Shinsei Indonesia:

1. Injection Molding

Injection Molding ini merupakan salah satu teknik yang diterapkan pada PT Global Shinsei Indonesia untuk mencetak material dari berbahan thermoplastik. Injection Molding merupakan sebuah metode proses produksi yang cenderung digunakan dalam menghasilkan atau memproses komponen-komponen yang kecil dan berbentuk rumit, dimana biayanya lebih murah jika dibandingkan dengan menggunakan metode-metode lain yang biasa digunakan. Proses ini terdiri dari bahan termoplastik yang dihaluskan kemudian dipanaskan sampai mencair, kemudian lelehan plastik disuntikan ke dalam cetakan baja, kemudian plastik tersebut akan mendingin dan memadat.

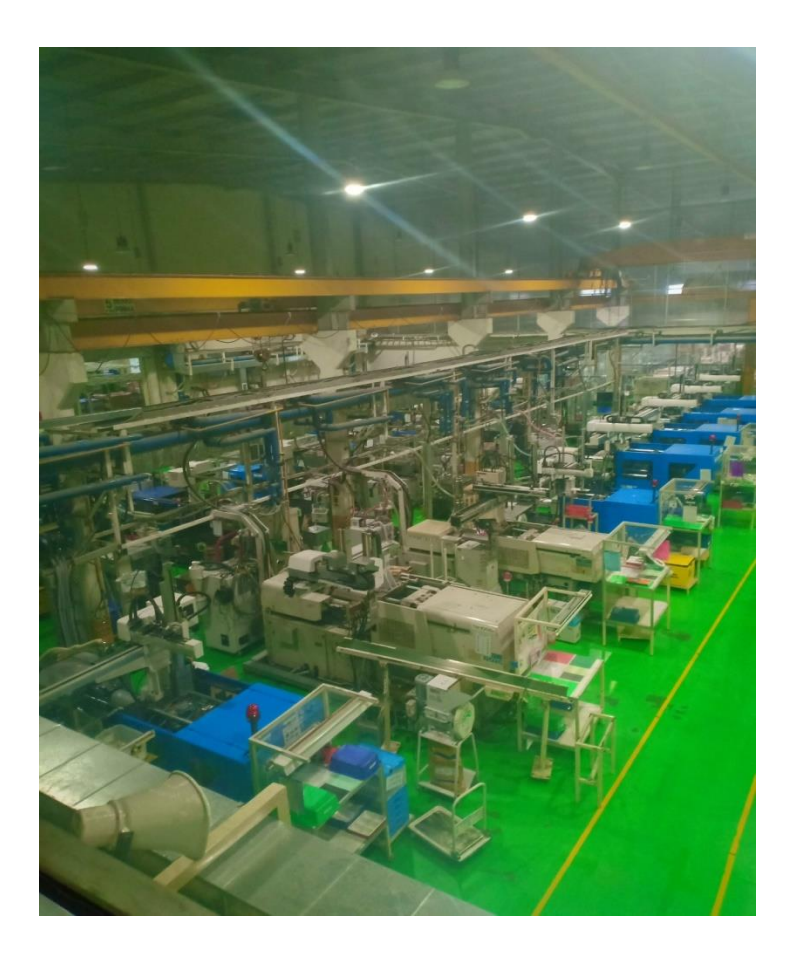

### Gambar II.3 Mesin Injection

Sumber: Gambar diperoleh dari Praktikan

2. Production Planning Control (PPC)

Production Planning Control ini merupakan kegiatan PT Global Shinsei Indonesia untuk merencanakan dan mengendalikan aliran material yang masuk dan keluar dari sistem produksi sehingga permintaan pasar dapat dipenuhi dengan jumlah yang tepat. Kegiatan yang terdapat dalam PPC itu dapat berupa perencanaan produksi dan pengendalian produksi. Peranan perusahaan dalam perencanaan dan pengendalian produksi adalah mengkoordinasikan dalam merencanakan, menjadwalkan, dan mengendalikan kegiatan produksi dari mulai tahapan bahan baku, proses, sampai output yang dihasilkan sehingga perusahaan dapat menghasilkan barang yang efektif dan efisien. PT Global Shinsei Indonesia membuat sasaran mutu dan lingkungan untuk mewujudkan kepuasan pelanggan dengan cara meningkatkan kualitas produk yang tinggi dan mencegah pencemaran lingkungan

### D. Prestasi - Prestasi PT. Global Shinsei Indonesia

PT. Global Shinsei Indonesia meraih penghargaan Kinerja Pemasok Terbaik di pertemuan pemasok PT. Omron Manufacturing of Indonesia. Penghargaan tersebut didapatkan pada tanggal 18 Juli 2019 (Lampiran 4, Halaman 41).

## **BAB III**

## PELAKSANAAN PRAKTIK KERJA LAPANGAN

#### A. Bidang Kerja

Praktikan melaksanakan kegiatan PKL di PT. Global Shinsei Indonesia selama 40 hari kerja, perusahaan ini bergerak dalam bidang manufaktur *molding plastic injection*. Pada saat melaksanakan PKL, praktikan di tempatkan di Divisi Pajak yang merupakan bagian *Accounting, Tax, and Finance Department*. Selama melaksanakan kegiatan PKL, praktikan mendapat tugas serta bimbingan dalam menyelesaikan pekerjaan oleh Bapak Edward Ali selaku *Accounting, Tax, and Finance Manager*, Ibu Siti, dan Ibu Mutia selaku *staff Accounting, Tax, and Finance*.

Divisi *Accounting, Tax, and Finance* merupakan salah satu bagian yang penting di perusahaan, karena divisi ini berhubungan langsung dengan pencatatan, penghitungan, penyetoran dan pelaporan pajak perusahaan seperti pajak penghasilan dan Pajak Pertambahan Nilai yang dapat memberikan kontribusi untuk pemasukan negara.

Berikut ini adalah tugas-tugas yang diberikan kepada praktikan selama melaksanakan PKL di PT. Global Shinsei Indonesia:

- 1. Menginput Faktur Pajak Keluaran dan Masukan
- 2. Membuat Surat Setoran Elektronik (SSE) PPh 21

- 3. Membantu penyampaian SPT PPh 23 tentang jasa yaitu:
  - a. Membuat Bukti Potong PPh 23
  - b. Mencetak SPT Masa PPh 23

#### **B.** Pelaksanaan Kerja

Pelaksanaan PKL di PT. Global Shinsei Indonesia berlangsung selama 40 hari kerja dimulai tanggal 15 Juli 2019 – 06 September 2019. Praktikan ditempatkan di Divisi Pajak. Pada hari pertama praktikan diberi tahu ruangan kerja, kemudian diberikan penjelasan oleh Bapak Edward tentang tugas apa saja yang akan praktikan lakukan selama melaksanakan PKL. Setelah itu praktikan diperkenalkan dengan staf-staf di Divisi *Accounting, Tax, and Finance*. Praktikan kemudian mendapatkan kartu tanda pengenal, seragam, dan topi. Setelah itu praktikan diberikan *e-mail* perusahaan, *user id* dan *password* oleh staf bagian *Accounting, Tax, and Finance* untuk dapat mengakses laptop dan program yang berkaitan dengan perusahaan.

Selama melaksanakan tugas, praktikan selalu terhubung dengan *e-mail* untuk dapat berkomunikasi dengan karyawan-karyawan lain untuk mempermudah tugas yang diberikan. Ketika menjalankan PKL, praktikan melakukan berbagai pekerjaan harian yang dicatat secara lengkap dan terdapat di "*Log* Harian PKL" (**Lampiran 5, Halaman 42**). Terdapat juga daftar hadir PKL dari Fakultas Ekonomi yang praktikan isi (**Lampiran 6, Halaman 51**). Sebelumnya, praktikan harus mempelajari sistem yang digunakan oleh PT. Global Shinsei Indonesia ini, seperti:

#### 1) Smart ERP

Smart ERP merupakan aplikasi informasi sistem terintegrasi yang dirancang untuk perusahaan distribusi, manufaktur, ritel, dan layanan. Aplikasi ini memiliki peran untuk mengintegrasikan dan mengotomatisasi proses bisnis dari ujung ke ujung yang terkait dengan aspek operasi, produksi, distribusi, penjualan, keuangan, akuntansi, sumber daya manusia, dan proses bisnis lainnya sesuai dengan karakteristik perusahaan.

2) e-Faktur

e-Faktur adalah aplikasi untuk membuat Faktur Pajak Elektronik atau bukti pungutan Pajak Pertambahan Nilai secara elektronik. e-Faktur bukan faktur pajak fisik karena pengisiannya dilakukan secara elektronik melalui aplikasi atau *website*. Aplikasi e-Faktur ditentukan atau disediakan oleh Direktorat Jenderal Pajak (DJP) dan penyedia jasa aplikasi pajak resmi yang ditunjuk oleh DJP.

3) e-SPT

e-SPT adalah aplikasi yang dibuat oleh DJP Kementrian Keuangan yang digunakan oleh Wajib Pajak untuk kemudahan dalam menyampikan Surat Pemberitahuan Tahunan (SPT).

Berikut ini penjelasan mengenai tugas yang dilakukan praktikan selama melaksanakan PKL:

#### 1. Menginput Faktur Pajak Keluaran dan Masukan

Sesuai dengan pasal 1 angka 23 UU No 42 tahun 2009 mengenai Pajak Pertambahan Nilai (PPN) atas Barang dan Jasa dan Pajak Penjualan atas Barang Mewah (PPnBM), Faktur pajak adalah bukti pungutan pajak yang dibuat oleh Pengusaha Kena Pajak yang melakukan penyerahan Barang Kena Pajak (BKP) atau penyerahan Jasa Kena Pajak (JKP). Faktur pajak dapat berupa faktur penjualan atau dokumen tertentu yang ditetapkan sebagai Faktur Pajak oleh Direktorat Jenderal Pajak (DJP).

Faktur Pajak adalah bukti pungutan pajak Pengusaha Kena Pajak (PKP), yang melakukan penyerahan Barang Kena Pajak (BKP) atau penyerahan Jasa Kena Pajak (JKP). Artinya, ketika PKP menjual suatu barang atau jasa kena pajak, ia harus menerbitkan Faktur Pajak sebagai tanda bukti dirinya telah memungut pajak dari orang yang telah membeli barang atau jasa kena pajak tersebut. Pajak Masukan adalah PPN yang dibayar ketika PKP membeli, memperoleh, maupun membuat produk. Sedangkan, Pajak Keluaran adalah PPN yang dipungut ketika PKP menjual produknya.

Saat melaksanakan PKL, tugas praktikan adalah membantu menginput faktur pajak melalui *invoice* yang dikirimkan oleh staf bagian Departemen *PPC*. Dalam proses peng*input*an faktur pajak, praktikan menggunakan program *Smart ERP*. Untuk mengakses program tersebut, praktikan memerlukan *user id* dan *password* yang sudah praktikan dapatkan dari staf Accounting, Tax, and Finance. Adapun langkah-langkah dalam penginputan faktur pajak keluaran dan masukan adalah sebagai berikut:

#### a. Pajak Keluaran

Pajak Keluaran adalah Pajak Pertambahan Nilai terutang yang wajib dipungut oleh Pengusaha Kena Pajak yang melakukan penyerahan Barang Kena Pajak, penyerahan Jasa Kena Pajak, ekspor Barang Kena Pajak Berwujud atau ekspor Jasa Kena Pajak.

Praktikan melampirkan dokumen berupa *invoice* transaksi perusahaan (Lampiran 8, Halaman 55) yang nantinya akan praktikan *input* ke dalam program *Smart ERP*. Berikut ini langkah-langkah yang dilakukan praktikan untuk meng*input* Pajak Keluaran:

- Pada tahap awal, praktikan membuka program *Smart ERP* terlebih dahulu yang terdapat pada (Lampiran 9, Halaman 56).
- Langkah kedua, klik menu Sales dan sub menu Transfer, setelah itu akan muncul kolom transfer invoice yang sudah muncul nomor invoice, tanggal invoice, dan perusahaan apa saja yang melakukan transaksi tersebut yang dapat dilihat pada (Lampiran 10, Halaman 57).
- Langkah ketiga, praktikan mengklik salah satu *invoice* dan mengisi kolom no. faktur, *rate* faktur apabila menggunakan mata uang *Dollar*, no. Kurs Menteri Keuangan (KMK), tanggal KMK, serta no.

pendaftaran untuk pemberitahuan ke Bea dan Cukai terdapat pada (Lampiran 11, Halaman 58).

- Untuk mengetahui nilai tukar *Dollar* saat ini, praktikan dapat melihat melalui *website* berisi kurs KMK yang dikeluarkan Menteri Keuangan (Menkeu) pada (Lampiran 12, Halaman 59).
- Setelah data-data di faktur pajak terisi, kemudian data tersebut disimpan dan diekspor ke dalam bentuk *Excel* seperti pada (Lampiran 13, Halaman 60).
- 6) Langkah berikutnya, buka *Excel* dan cari file yang sudah diekspor tadi. Kemudian disimpan juga ke dalam *format Comma Separated Value (CSV)*.
- 7) Selanjutnya, buka aplikasi E-Faktur Pajak kemudian klik Faktur > Pajak Keluaran > *import*. Cari *file* yang sudah diubah *format* dari *Excel* ke *Comma Separated Value* (*CSV*) dan klik *import file* dapat dilihat (Lampiran 14, Halaman 61).
- Setelah itu data faktur pajak keluaran yang telah dibuat itu diupload untuk mendapatkan status *approval* sukses. Pastikan sebelum di*upload*, praktikan mengecek kembali tidak ada kekeliruan pengisian datanya.
- 9) Langkah terakhir, faktur disampaikan kepada lawan transaksi, baik melalui cetak *hardcopy* ataupun *file softcopy*.

Praktikan melampirkan contoh hasil *output* dari faktur Pajak Keluaran yang dapat dilihat (**Lampiran 15, Halaman 62**).

#### b. Pajak Masukan

Pajak Masukan adalah Pajak Pertambahan Nilai yang telah dipungut oleh PKP pada saat pembelian barang atau jasa kena pajak dalam masa pajak tertentu. Pajak Masukan dijadikan kredit pajak oleh PKP untuk memperhitungkan sisa pajak yang terutang.

Kemudian tugas praktikan selanjutnya membantu merekam faktur Pajak Masukan, praktikan mendapat dokumen berupa faktur pajak dari perusahaan lain yang diberikan staf *Accounting, Tax, and Finance* (**Lampiran 16, Halaman 64**) dan di*input* ke dalam sistem.

Berikut ini langkah-langkah yang dilakukan praktikan untuk merekam Pajak Masukan:

- Langkah pertama, untuk merekam PPN masukan praktikan membuka aplikasi e-Faktur lalu *login* dan *password* sesuai dengan milik perusahaan dapat dilihat (Lampiran 17, Halaman 65).
- Langkah kedua, setelah masuk aplikasinya, klik Faktur > Pajak Masukan > Administrasi Faktur.
- Pilih Rekam Faktur, kemudian isi No. Faktur, NPWP, Nama Lawan Transaksi, Tanggal Faktur, Masa Pajak, Tahun Pajak, Jumlah Dasar Pengenaan Pajak (DPP), dan Jumlah PPN dapat dilihat (Lampiran 18, Halaman 66).
- Pastikan untuk No. Faktur dengan kode "010" ini jumlah PPN yang dapat dikreditkan dan untuk kode "070" ini jumlah PPN yang tidak dapat dikreditkan.
- 5) Setelah selesai klik Simpan.

Hasil dari proses merekam faktur Pajak Masukan yang praktikan lakukan tersebut akan disimpan sebagai database perusahaan sebagai tanda bukti transaksi.

### 2. Membuat Surat Setoran Elektronik (SSE) PPh 21

Surat Setoran Elektronik adalah suatu sistem pembayaran pajak elektronik yang diadministrasikan oleh *Biller* Direktorat Jendral Pajak dengan menggunakan *billing system*. Selama pelaksanaan PKL, praktikan membantu untuk membuat SSE (Misalnya untuk PPh 21).

PPh 21 merupakan pajak atas penghasilan berupa gaji, upah, dan honorarium sehubungan dengan pekerjaan yang dilakukan oleh orang pribadi atau badan sebagai subjek pajak dalam negeri. PT Global Shinsei Indonesia sebagai wajib pajak badan menyetor jumlah pajak penghasilan karyawannya yang berjumlah kurang lebih sekitar 200. Praktikan menyetor jumlah PPh 21 (misalnya untuk bulan Juli), kemudian praktikan diberikan rekapitulasi PPh 21 oleh staf *Accounting, Tax, and Finance* yang dapat dilihat (**Lampiran 19, Halaman 67**) yang nantinya akan di *input* ke sistem.

Berikut langkah-langkah yang digunakan praktikan untuk membuat SSE:

- a. Praktikan membuka situs Surat Setoran Elektronik pajak, lalu memasukan NPWP dan Password perusahaan, kemudian menuliskan kode keamanan yang tercantum dapat dilihat (Lampiran 20, Halaman 68).
- b. Klik *E-Billing*, kemudian praktikan isi *form* SSE dapat dilihat (Lampiran 21, Halaman 69).
- c. Pilih jenis pajak PPh 21 yang berkode "411121" kemudian jenis setoran Masa PPh 21 dengan kode "100".
- d. Setelah itu pilih masa pajak untuk bulan Juli dan tahun pajak 2019, kemudian praktikan memasukan nominal pajak yang akan disetorkan dan terakhir klik simpan.

Setelah disimpan, praktikan memeriksa kembali data-data yang diisi sudah benar dan kode *billing* ini sebagai *output* yang dapat dilihat pada

(Lampiran 22, Halaman 71) kemudian dicetak.

### 3. Membantu Penyampaian PPh 23

Selama PKL, praktikan mengetahui tentang PPh Pasal 23 ini diperuntukan untuk jenis jasa kontruksi selain yang dilakukan oleh wajib pajak yang ruang lingkupnya di bidang kontruksi. Tarif yang dikenakan dalam PPh Pasal 23 ini 2% dari jumlah bruto atas imbalan jasa teknik, jasa manajemen, jasa konstruksi, jasa konsultan, atau atas jasa lainnya. Pada umumnya, jenis penghasilan yang ada pada PPh Pasal 23 terjadi saat adanya transaksi antara dua pihak, yaitu pihak yang menerima penghasilan atau penjual akan dikenakan PPh Pasal 23. PT. Global Shinsei Indonesia bertindak sebagai penerima jasa sehingga dalam pelaporan pajak akan memotong dan melaporkan PPh Pasal 23 tersebut ke Kantor Pelayanan Pajak (KPP). Berdasarkan Peraturan Menteri Keuangan (PMK) Wajib Pajak yang menerima atau memperoleh penghasilan yang tidak memiliki NPWP, besar tarif yang dikenakan lebih tinggi 100% daripada tarif yang biasa. Praktikan diberikan file berupa *excel* yang berisi transaksi perusahaan oleh staf *Accounting, Tax, and Finance* (Lampiran 23, Halaman 72) yang akan diinput ke dalam e-SPT PPh23. Untuk melakukan penyampaian PPh pasal 23 dilakukan dengan langkah sebagai berikut:

### a. Membuat Bukti Potong PPh 23

Sebelum membuat bukti potong, praktikan terlebih dahulu melakukan membuat SPT Masa Baru dapat dilihat (Lampiran 24, Halaman 73).

- 1) Pertama, praktikan harus membuka aplikasi "e-SPT PPh Pasal 23/26".
- Setelah sistem *e-SPT* PPh Pasal 23/26 sudah terbuka, lau akan muncul connect to database pilih "dbpph23". Kemudian praktikan *login* ke sistem yang ada.
- Pilih menu program pada bagian pojok kiri atas, kemudian pilih buat SPT baru.
- 4) Pilih Masa Pajak yang akan digunakan serta Tahun Pajaknya.
- 5) Selanjutnya pilih Buat.

Setelah membuat SPT Masa Baru telah selesai, langkah selanjutnya adalah membuat Bukti Potong dengan langkah-langkah sebagai berikut (Lampiran 25, Halaman 75):

- 1) Pertama, pilih menu SPT PPh.
- 2) Pilih Bukti Potong PPh 23.
- Setelah itu akan muncul kotak dialog dimana praktikan diharuskan untuk mengisi kolom yang tertera dimulai dari nomor bukti potong sampai dengan jasa yang diberikan.
- Selanjutnya akan muncul tampilan "BUKTI POTONG PAJAK PENGHASILAN PASAL 23". Pada tampilan ini praktikan diwajibkan mengisi data sebagai berikut:
  - a) Nomor Bukti
  - b) Tanggal Pemotongan
  - c) NPWP (Nomor Pokok Wajib Pajak) dari wajib pajak yang dipotong
  - d) Nama wajib pajak yang dipotong
  - e) Alamat wajib pajak yang dipotong
- 5) Setelah data wajib pajak yang dipotong telah diinput, langkah selanjutnya adalah mengisi kolom jenis penghasilan dan jumlah penghasilan bruto. (misal: Jenis penghasilan yang dipilih adalah jenis jasa teknik).
- Kemudian pilih simpan. Output yang dikerjakan praktikan berupa Daftar Bukti Potong yang dapat dilihat (Lampiran 27, Halaman 79).

### b. Mencetak SPT Masa PPh 23

Setelah membuat bukti potong selesai, Langkah terakhir yang praktikan lakukan yaitu mencetak SPT PPh 23. Berikut langkah-langkah mencetak SPT Masa PPh 23 (Lampiran 26, Halaman 77):

- 1) Pertama, pilih menu SPT Tools.
- Pilih Menu Cetakan, kemudian pilih Masa Pajak/ Tahun Pajak dan data SPT akan muncul.
- 3) Cek kembali data yang diisi sudah benar.
- 4) File yang perlu di cetak adalah SPT induk dan Daftar Bukti Potong.
- 5) Kemudian Pilih Cetak.

SPT induk ini merupakan *output* yang dikerjakan praktikan dan dicetak (Lampiran 27, Halaman 78).

### C. Kendala Yang Dihadapi

Selama melaksanakan PKL di PT. Global Shinsei Indonesia, praktikan mengalami beberapa kendala, diantaranya yaitu:

- Dalam penginputan faktur pajak, praktikan menggunakan program Smart ERP. Namun karena praktikan belum pernah menggunakan program ini, maka praktikan kesulitan dan memerlukan waktu untuk mempelajarinya.
- 2. Kemudian program untuk upload faktur pajak "e-Faktur" sering kali mengalami masalah yaitu program tidak bisa merespon dengan cepat dan terkadang *not responding*. Praktikan menunggu waktu beberapa menit agar program tersebut kembali normal, sehingga beberapa kali pekerjaan menjadi tertunda dan tidak sesuai jadwal dalam penyelesaiannya.

### D. Cara Mengatasi Kendala

Selama melaksanakan PKL praktikan mengalami berbagai kendala, dengan itu praktikan melakukan cara berikut dalam mengatasi kendala yang dihadapi:

- 1. Praktikan yang baru pertama kali mencoba program *Smart ERP*, maka membutuhkan waktu untuk lebih memahami program tersebut. Praktikan selalu bertanya kepada staf *Accounting*, *Tax*, *and Finance* ketika mengalami kesulitan dalam menjalankan program tersebut.
- 2. Program e-Faktur sering mengalami masalah seperti tidak bisa merespon dengan cepat. Praktikan kemudian bertanya kepada staf bagian *Accounting, Tax, and Finance* dan *Information Technology (IT)*, praktikan berharap staf bagian *IT* dapat mengatasi masalah ini dengan cepat karena jika masalah ini terus berlanjut, maka pekerjaan akan mengalami sedikit masalah.

# BAB IV

# **KESIMPULAN**

### A. Kesimpulan

Selama Praktik Kerja Lapangan, mahasiwa mendapat banyak manfaat serta membantu mengimplementasikan ilmu yang telah didapatkan selama di perkuliahan dan melaksankannya dalam dunia kerja. Dalam memasuki dunia kerja, tidak hanya dituntut untuk lulus berbekal kecerdasan intelektual namun harus memiliki kemampuan dasar. Kemampuan dasar yang dimaksud antara lain pengetahuan (*knowledge*), keterampilan (*skill*) dan sikap (*attitude*). Untuk mendapatkan ketiga hal tersebut, tidak semua dapat diberikan melalui kegiatan perkuliahan formal.

Dalam pelaksanaan PKL di PT. Global Shinsei Indonesia, praktikan mendapat banyak ilmu pengetahuan dan pengalaman dalam menyesuaikan diri di dunia kerja yang sebenarnya. Praktikan diminta agar disiplin bekerja, waktu, bekerja sama dengan tim, dan dapat bertanggung jawab. Suasana kerja dalam perusahaan tersebut rapih, semua tertata secara teratur dan baik. Komunikasi antar karyawan berjalan dengan baik dan menciptakan kerja sama satu sama lain dengan lancar.

Praktikan dapat mengambil beberapa kesimpulan selama pelaksanaan PKL yaitu:

 Praktikan mengetahui kegiatan apa saja yang dilakukan PT. Global Shinsei Indonesia.

- 2. Praktikan mengetahui *job description* di Divisi Accounting, Tax, and Finance.
- 3. Praktikan mengetahui cara mengoperasikan aplikasi *e-SPT* PPh 23 & 26, *e-Faktur*, dan *Smart ERP* menggunakan user perusahaan yang diberikan staf *Accounting*, *Tax*, *and Finance* untuk praktikan.
- 4. Praktikan mengetahui bagimana cara mengisi *e-SPT* PPh 23, menginput Faktur Pajak Masukan dan Keluaran, serta mengisi SPT Masa PPN.
- Praktikan mengetahui membuat Surat Setoran Pajak PPh 23 dan Mencetak SPT PPh 23.

### **B.** Saran

Adapun beberapa saran yang diperhatikan dalam pelaksanaan PKL sebagai berikut:

1. Bagi praktikan yang akan melakukan Praktik Kerja Lapangan

Bagi praktikan selanjutnya, akan lebih baik jika mempelajari tentang perusahaan yang akan dipilih untuk kegiatan PKL. Praktikan dapat melatih keterampilannya agar dapat berkembang lebih baik.

2. Bagi Fakultas Ekonomi Universitas Negeri Jakarta

Bagi Universitas Negeri Jakarta khususnya Fakultas Ekonomi akan lebih baik jika menentukan dosen pembimbing untuk mahasiswa sejak awal pada saat mahasiswa sedang melakukan pencarian tempat PKL.

## 3. Bagi Pihak Perusahaan

Bagi pihak perusahaan terutama untuk Divisi Accounting, Tax, and Finance agar kedepannya dapat memberikan bimbingan yang lebih mendalam serta memberikan praktikan pelatihan agar praktikan dapat mengerti menggunakan aplikasi-aplikasi yang digunakan di perusahaan.

## **DAFTAR PUSTAKA**

- FE, UNJ. 2012. *Pedoman Praktik Kerja Lapangan*. Jakarta : Fakultas Ekonomi Universitas Negeri Jakarta
- Mardiasmo, 2011, *Perpajakan*. Edisi Revisi 2011. Yogyakarta : Penerbit Andi
- *Online* Pajak. PPh Pasal 23 (Pajak Penghasilan 23) : <u>www.online-pajak.com/pph-pajak-penghasilan-pasal-23</u> (Diakses pada 30 November 2019)
- *Online* Pajak. PPN Masukan : <u>www.online-pajak.com/ppn-</u> <u>masukan</u> (Diakses pada 09 Desember 2019)
- *Online* Pajak. PPN Keluaran : <u>www.online-pajak.com/ppn-keluaran</u> (Diakses pada 09 Desember 2019)
- *Online* Pajak. Surat Setoran Elektronik : <u>www.online-</u> <u>pajak.com/sse-pajak-online-surat-setoran-elektronik-sse-</u> <u>pajak-go-id</u> (Diakses pada 23 Desember 2019)

# LAMPIRAN – LAMPIRAN

# Lampiran 1: Surat Permohonan PKL

| 「「「                                                                                                    | UNIVERSITAS NE                                                                                                    | GERI JAKARTA                                                                                                    |
|----------------------------------------------------------------------------------------------------|----------------------------------------------------------------------------------------------------|----------------------------------------------------------------------------------------------------|
| NEGERI UN BI                                                                                                    | RO AKADEMIK KEMAHASISWAAN                                                                                                    | N DAN HUBUNGAN MASYARAKAT                                                                                                    |
| k<br>ne lent                                                                                                    | Kampus Universita<br>Jl. Rawamangun Muka, Gedung A<br>Telp: (021) 4759081, (021) 4893668, e                                                                                        | s Negeri Jakarta<br>dministrasi It. 1, Jakarta 13220<br>mail: bakhum.akademik@unj.ac.id                                                                                                    |
| chall .                                                                                                    |                                                                                                    | the strength of the strength of the                                                                                                    |
| omor : 9565/UN39                                                                                                | 9.12/KM/2019                                                                                                    | 09 Juli 2019                                                                                                    |
| amp. : -                                                                                                    |                                                                                                    |                                                                                                    |
| al : Permonona                                                                                                  | in izin Praktek Kerja Lapangan Mar                                                                                                    | ldin                                                                                                    |
| epada Yth.                                                                                                    |                                                                                                    |                                                                                                    |
| epala Divisi Huma                                                                                               | n Resource Department PT. Global                                                                                                    | Shinesei Indonesia                                                                                                    |
| ast Jakarta Indust<br>ab. Bekasi, Prov. J                                                                       | rial Park Plot 5B-2, Kec. Cikarang<br>awa Barat -17550                                                                                                    | Selatan,                                                                                                    |
|                                                                                                    |                                                                                                    |                                                                                                    |
| ami mohon kesedi                                                                                                | aan Bapak/Ibu untuk dapat menerir                                                                                                    | na Mahasiswa Universitas Negeri Jakarta :                                                                                                    |
| ama                                                                                                    | : Rama Alfikri Pratama                                                                                                    |                                                                                                    |
| omor Registrasi                                                                                                 | : 8335163020                                                                                                    |                                                                                                    |
| ogram Studi                                                                                                    | : Akuntansi                                                                                                    |                                                                                                    |
| kultas                                                                                                    | : Ekonomi                                                                                                    |                                                                                                    |
| njang                                                                                                    | : S1                                                                                                    |                                                                                                    |
| o. Telp/Hp                                                                                                    | : 081297739327                                                                                                    |                                                                                                    |
| ntuk melaksanaka<br>raktek Kerja Laj<br>as perhatian dan l                                                      | n Praktek Kerja Lapangan yang dip<br>pangan" pada tanggal <b>15 Juli 201</b><br>kerja samanya disampaikan terima                                                                   | erlukan dalam rangka memenuhi tugas mata kuliah<br>9 sampai dengan tanggal <b>06 September 2019</b> .<br>kasih.                                                                                                    |
| ntuk melaksanaka<br><b>raktek Kerja La</b> j<br>as perhatian dan l                                              | n Praktek Kerja Lapangan yang dip<br>pangan" pada tanggal <b>15 Juli 201</b> 9<br>kerja samanya disampaikan terima b                                                               | erlukan dalam rangka memenuhi tugas mata kuliah<br>9 sampai dengan tanggal 06 September 2019.<br>kasih.<br>Kepala Biro Akademik, Kemahasiswaan<br>dan Hubungan Masyarakat<br>Uroro Sasmoyo, SH.                                                                                       |
| ntuk melaksanaka<br>raktek Kerja Laj<br>as perhatian dan l<br>mbusan :                                          | n Praktek Kerja Lapangan yang dip<br>pangan" pada tanggal <b>15 Juli 201</b> 9<br>kerja samanya disampaikan terima b                                                               | erlukan dalam rangka memenuhi tugas mata kuliah<br>9 sampai dengan tanggal <b>06 September 2019</b> .<br>kasih.<br>Kepala Biro Akademik, Kemahasiswaan<br>dan Hubungan Masyarakat<br>Uroro Sasmoyo, SH.<br>NIP. 19630403 198510 2 001                                                 |
| ntuk melaksanaka<br>raktek Kerja Laj<br>as perhatian dan l<br>mbusan :<br>Dekan Fakultas E                      | n Praktek Kerja Lapangan yang dip<br>pangan" pada tanggal <b>15 Juli 201</b> 9<br>kerja samanya disampaikan terima i                                                               | erlukan dalam rangka memenuhi tugas mata kuliah<br>9 sampai dengan tanggal 06 September 2019.<br>kasih.<br>Kepala Biro Akademik, Kemahasiswaan<br>dan Hubungan Masyarakat<br>Uroro Sasmoyo, SH.<br>NIP. 19630403 198510 2 001                                                         |
| ntuk melaksanaka<br>raktek Kerja Lap<br>as perhatian dan l<br>mbusan :<br>Dekan Fakultas E<br>Koordinator Progr | n Praktek Kerja Lapangan yang dip<br>pangan" pada tanggal <b>15 Juli 201</b> 9<br>kerja samanya disampaikan terima i<br>konomi<br>ram Studi Akuntansi                              | erlukan dalam rangka memenuhi tugas mata kuliah<br>9 sampai dengan tanggal 06 September 2019.<br>kasih.<br>Kepala Biro Akademik, Kemahasiswaan<br>dan Hubungan Masyarakat<br>Uroro Sasmoyo, SH.<br>NIP. 19630403 198510 2 001                                                         |
| ntuk melaksanaka<br>raktek Kerja Lap<br>as perhatian dan l<br>mbusan :<br>Dekan Fakultas E<br>Koordinator Progr | n Praktek Kerja Lapangan yang dip<br>pangan" pada tanggal <b>15 Juli 201</b> 9<br>kerja samanya disampaikan terima i<br>wommi<br>ram Studi Akuntansi                               | erlukan dalam rangka memenuhi tugas mata kuliah<br>9 sampai dengan tanggal 06 September 2019.<br>kasih.<br>Kepala Biro Akademik, Kemahasiswaan<br>dan Hubungan Masyarakat<br>Uroro Sasmoyo, SH.<br>NIP. 19630403 198510 2 001                                                         |
| ntuk melaksanaka<br>raktek Kerja Laj<br>as perhatian dan l<br>mbusan :<br>Dekan Fakultas E<br>Koordinator Progi | n Praktek Kerja Lapangan yang dip<br>pangan" pada tanggal <b>15 Juli 201</b> 9<br>kerja samanya disampaikan terima i<br>wang disampaikan terima i<br>konomi<br>ram Studi Akuntansi | erlukan dalam rangka memenuhi tugas mata kuliah<br>9 sampai dengan tanggal 06 September 2019.<br>kasih.<br>Kepala Biro Akademik, Kemahasiswaan<br>dan Hubungan Masyarakat<br>Uroro Sasmoyo, SH.<br>NIP. 19630403 198510 2 001                                                         |
| ntuk melaksanaka<br>raktek Kerja Laj<br>as perhatian dan l<br>mbusan :<br>Dekan Fakultas E<br>Koordinator Progr | n Praktek Kerja Lapangan yang dip<br>pangan" pada tanggal <b>15 Juli 201</b> 9<br>kerja samanya disampaikan terima i<br>wang disampaikan terima i<br>konomi<br>ram Studi Akuntansi | erlukan dalam rangka memenuhi tugas mata kuliah<br>9 sampai dengan tanggal 06 September 2019.<br>kasih.<br>Kepala Biro Akademik, Kemahasiswaan<br>dan Hubungan Masyarakat<br>Jury Sasmoyo, SH.<br>NIP. 19630403 198510 2 001                                                          |
| ntuk melaksanaka<br>raktek Kerja Laj<br>as perhatian dan l<br>mbusan :<br>Dekan Fakultas E<br>Koordinator Progr | n Praktek Kerja Lapangan yang dip<br>pangan" pada tanggal <b>15 Juli 201</b><br>kerja samanya disampaikan terima i<br>konomi<br>ram Studi Akuntansi                                | erlukan dalam rangka memenuhi tugas mata kuliah<br>9 sampai dengan tanggal 06 September 2019.<br>kasih.<br>Kepala Biro Akademik, Kemahasiswaan<br>dan Hubungan Masyarakat<br>dan Hubungan Masyarakat<br>dan Hubungan Masyarakat<br>dan Hubungan Masyarakat<br>dan Hubungan Masyarakat |
| ntuk melaksanaka<br>raktek Kerja Laj<br>as perhatian dan l<br>mbusan :<br>Dekan Fakultas E<br>Koordinator Progr | n Praktek Kerja Lapangan yang dip<br>pangan" pada tanggal <b>15 Juli 201</b><br>kerja samanya disampaikan terima i<br>konomi<br>ram Studi Akuntansi                                | erlukan dalam rangka memenuhi tugas mata kuliah<br>9 sampai dengan tanggal 06 September 2019.<br>kasih.<br>Kepala Biro Akademik, Kemahasiswaan<br>dan Hubungan Masyarakat<br>Urup or Sasmoyo, SH.<br>NP. 19630403 198510 2 001                                                        |
| ntuk melaksanaka<br>raktek Kerja Lap<br>as perhatian dan l<br>mbusan :<br>Dekan Fakultas E<br>Koordinator Progr | n Praktek Kerja Lapangan yang dip<br>pangan" pada tanggal <b>15 Juli 201</b><br>kerja samanya disampaikan terima i<br>konomi<br>ram Studi Akuntansi                                | erlukan dalam rangka memenuhi tugas mata kuliah<br>9 sampai dengan tanggal 06 September 2019.<br>kasih.<br>Kepala Biro Akademik, Kemahasiswaan<br>dan Hubungan Masyarakat<br>dan Hubungan Masyarakat<br>Muruha Samoyo, SH.<br>Muruha Samoyo, SH.                                      |
| ntuk melaksanaka<br>raktek Kerja Laj<br>as perhatian dan l<br>mbusan :<br>Dekan Fakultas E<br>Koordinator Progr | n Praktek Kerja Lapangan yang dip<br>pangan" pada tanggal <b>15 Juli 201</b> 9<br>kerja samanya disampaikan terima i<br>wang disampaikan terima i<br>konomi<br>ram Studi Akuntansi | erlukan dalam rangka memenuhi tugas mata kuliah<br>B sampai dengan tanggal 06 September 2019.<br>kasih.<br>Kepala Biro Akademik, Kemahasiswaan<br>dan Hubungan Masyarakat<br>Woro Sasmoyo, SH.<br>NP. 19630403 198510 2 001                                                           |

### Lampiran 2: Surat Tanda telah Menyelesaikan PKL

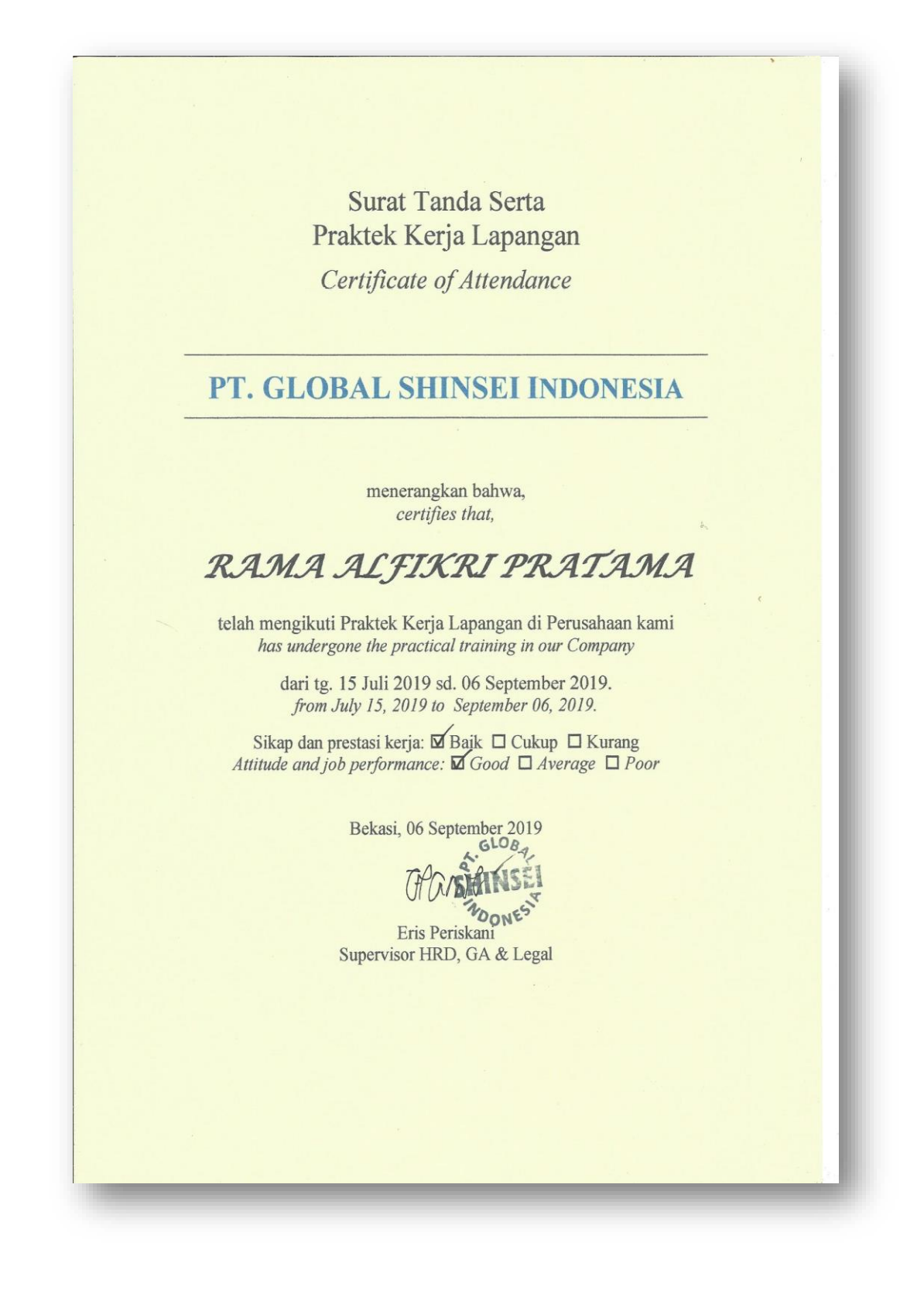

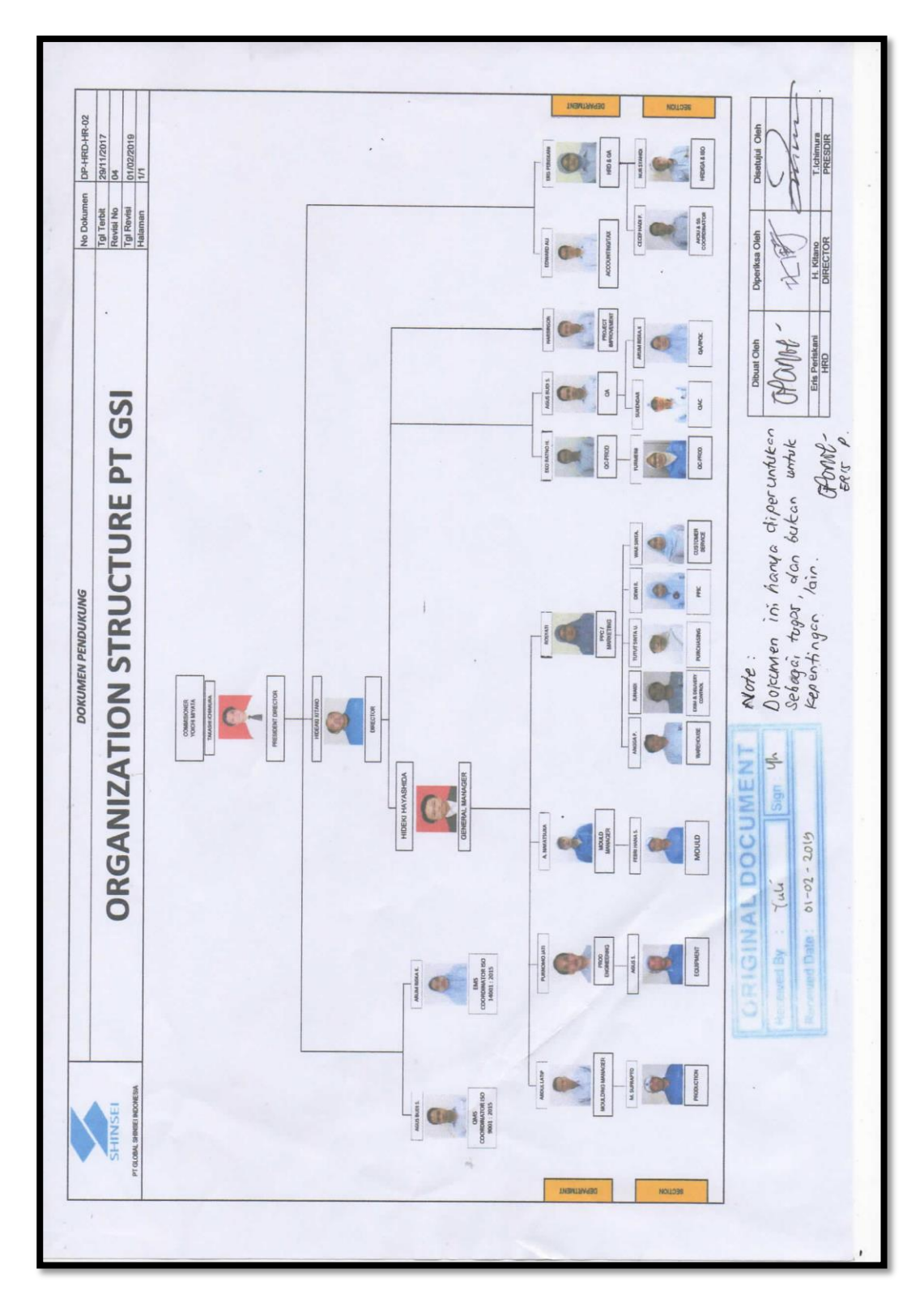

Lampiran 3: Struktur Organisasi PT. Global Shinsei Indonesia

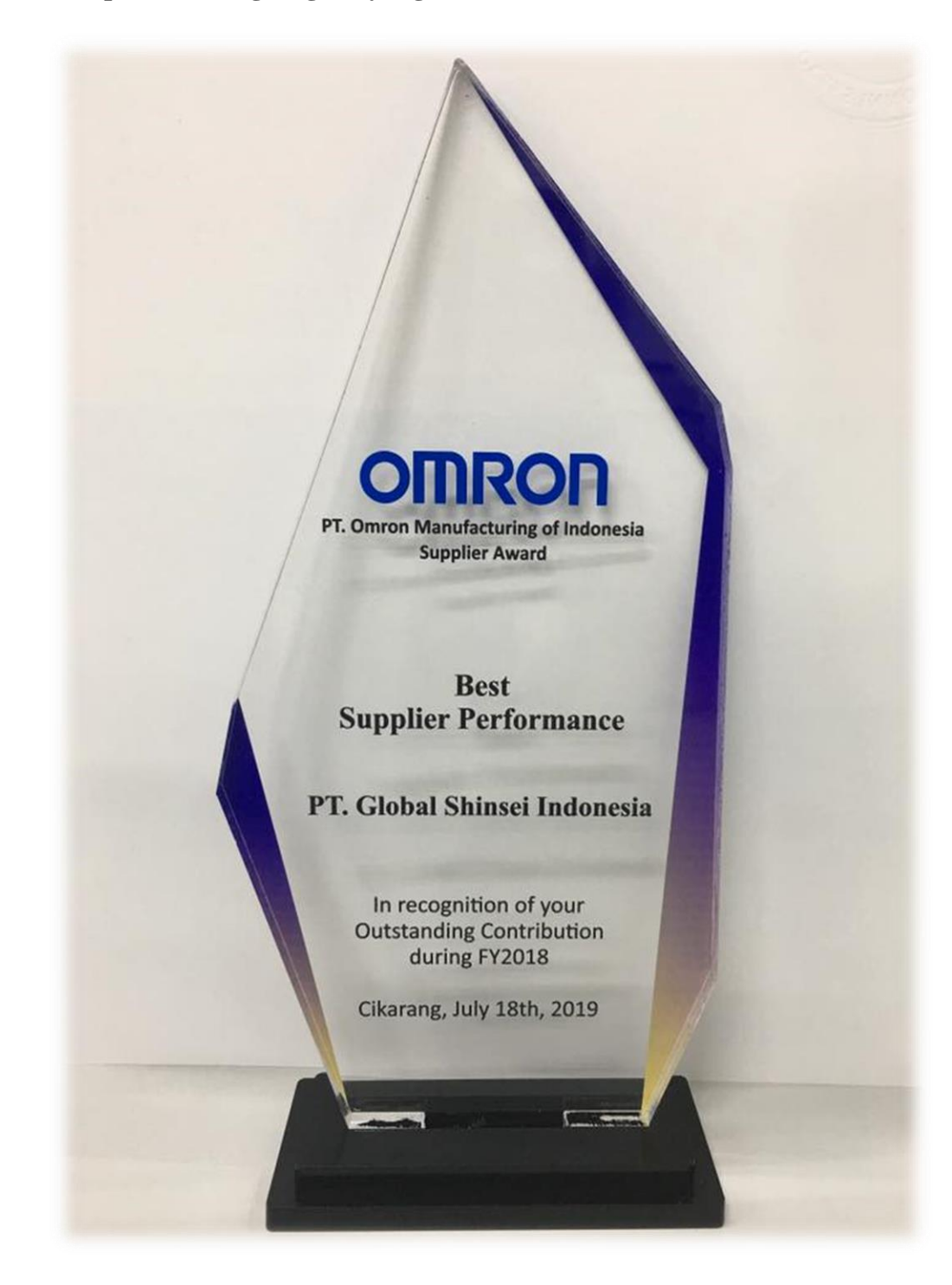

Lampiran 4: Penghargaan yang diraih PT. Global Shinsei Indonesia

# Lampiran 5: Log Harian PKL

| Building Building |    | FA)<br>Kampus Universitas Negeri<br>Telepon (( | KULTAS EKONOMI<br>Jakarta Gedung R, Jalan Rawamangun Muka, Jakarta 13220<br>921) 4721227/4706285, Fax: (021) 4706285<br>Laman: www.fe.unj.ac.id                                               | AN INC BUT CHIEF                    |
|-------------------|----|------------------------------------------------|----------------------------------------------------------------------------------------------------|-------------------------------------|
| Lead              |    | ]<br>PRAJ                                      | RINCIAN KEGIATAN<br>KTIK KERJA LAPANGAN<br>2 SKS                                                                                                    |                                     |
|                   |    | Nama :                                         | Rama Alfikri Pratama                                                                                                    |                                     |
|                   |    | No. Reg :                                      | 8335163020                                                                                                    |                                     |
|                   |    | Program Studi :                                | S1 Akuntansi                                                                                                    |                                     |
|                   |    | Tempat Praktik :                               | PT. Global Shinsei Indonesia                                                                                                    |                                     |
|                   | No | Tanggal                                        | Bekasi, Jawa Barat - 17550<br>Kegiatan                                                                                                    | Pembimbing                          |
|                   | 1. | Senin, 15 Juli 2019                            | <ul> <li>Senam Pagi</li> <li>Memperkenalan diri kepada para staff perusahaan</li> <li>Diberikan pengarahan tugas</li> <li>Latihan dan menginput PPh 23</li> </ul>                             | Pak Edward<br>Ibu Mutia             |
|                   | 2. | Selasa, 16 Juli 2019                           | <ul> <li>Senam Pagi</li> <li>Mendapat pengarahan tugas baru</li> <li>Menginput PPh 23</li> <li>Latihan dan membuat E-Fakur Pajak<br/>Keluaran dan menginput invoice bulan<br/>Juni</li> </ul> | Pak Edward<br>Ibu Mutia<br>Jbu Siti |
|                   | 3. | Rabu, 17 Juli 2019                             | <ul> <li>Senam Pagi</li> <li>Membuat E-Faktur Pajak Keluaran dan<br/>menginput invoice bulan Juli</li> </ul>                                                                                  | Pak Edward<br>Ibu Siti              |
|                   | 4. | Kamis, 18 Juli 2019                            | <ul> <li>Senam Pagi</li> <li>Membuat E-Faktur Pajak Keluaran dan menginput invoice bulan Juli</li> </ul>                                                                                      | Pak Edward<br>Ibu Siti              |
|                   | 5. | Jumat, 19 Juli 2019                            | <ul><li>Senam pagi</li><li>Menginput E-Faktur Pajak Keluaran</li></ul>                                                                                                    | Pak Edward<br>Ibu Siti              |

| 6.  | Senin, 22 Juli 2019      | <ul> <li>Senam Pagi</li> <li>Membersihkan lingkungan kerja</li> <li>Menginput E-Faktur Pajak Masukan<br/>masa bulan Juni</li> </ul>                                                          | Pak Edward<br>Ibu Siti |
|-----|--------------------------|----------------------------------------------------------------------------------------------------|------------------------|
| 7.  | Selasa, 23 Juli 2019     | <ul> <li>Senam Pagi</li> <li>Menginput E-Faktur Pajak Masukan<br/>masa bulan Juni</li> <li>Membuat SPT Masa PPN untuk masa<br/>bulan Juni</li> </ul>                                         | Pak Edward<br>Ibu Siti |
| 8.  | Rabu, 24 Juli 2019       | <ul> <li>Senam Pagi</li> <li>Menginput Invoice bulan Juli no 1108-<br/>1118</li> <li>Membantu input E-Faktur Pajak<br/>Keluaran</li> <li>Melaporkan E-Filling SPT PPN masa<br/>06</li> </ul> | Pak Edward<br>Ibu Siti |
| 9.  | Kamis, 25 Juli 2019      | <ul> <li>Senam Pagi</li> <li>Menginput E-Faktur Pajak Keluaran<br/>Invoice bulan Juli no 1121-1132</li> </ul>                                                                                | Pak Edward<br>Ibu Siti |
| 10. | Jumat, 26 Juli 2019      | <ul> <li>Senam Pagi</li> <li>Menginput E-Faktur Pajak Keluaran<br/>Invoice bulan Juli no. 1135-1142</li> </ul>                                                                               | Ibu Siti               |
| 11. | Senin, 29 Juli 2019      | <ul> <li>Senam Pagi</li> <li>Menginput E-Faktur Pajak Masukan<br/>Bulan Juni</li> </ul>                                                                                                    | Ibu Siti               |
| 12. | Selasa, 30 Juli 2019     | <ul> <li>Senam Pagi</li> <li>Menginput E-Faktur Pajak Keluaran<br/>Invoice bulan Juli, tanggal 24, no.<br/>1143-1161</li> </ul>                                                              | Pak Edward<br>Ibu Siti |
| 13. | Rabu, 31 Juli 2019       | <ul> <li>Senam Pagi</li> <li>Menginput E-Faktur Pajak Keluaran<br/>Invoice bulan Juli, tanggal 29, no.<br/>1171-1180.</li> </ul>                                                             | Ibu Siti               |
| 14. | Kamis, 1 Agustus<br>2019 | <ul> <li>Senam Pagi</li> <li>Menginput E-Faktur Pajak Keluaran<br/>Invoice bulan Juli, tanggal 30, no.<br/>1182-1191</li> </ul>                                                              | Pak Edward<br>Ibu Siti |
| 15. | Jumat, 2 Agustus<br>2019 | <ul><li>Senam Pagi</li><li>Menginput jurnal ke sistem smartERP</li></ul>                                                                                                    | Pak Edward             |

|     |                           | bulan Juli 2019                                                                                                    |                                     |
|-----|---------------------------|----------------------------------------------------------------------------------------------------|-------------------------------------|
| 16. | Senin, 5 Agustus<br>2019  | <ul> <li>Senam Pagi</li> <li>Input E-Faktur Pajak Keluaran Invoice<br/>bulan Agustus, tanggal 02, no. 1199-<br/>1207</li> </ul>                                                                                                    | Pak Edwar<br>Ibu Siti               |
| 17. | Selasa, 6 Agustus<br>2019 | <ul> <li>Senam Pagi</li> <li>Input E-Faktur Pajak Keluaran Invoice<br/>bulan Agustus, tanggal 02, no. 1208</li> <li>Membantu rekapitulasi PPh 23 &amp; 26<br/>bulan Juli</li> </ul>                                                                                                    | Pak Edwar<br>Ibu Siti               |
| 18. | Rabu, 7 Agustus 2019      | <ul> <li>Senam Pagi</li> <li>Input E-Faktur Pajak Keluaran Invoice<br/>bulan Agustus, tanggal 05, no. 1211-<br/>1219</li> <li>Input E-Faktur Pajak Keluaran Invoice<br/>bulan Agustus, tanggal 06, no. 1223-<br/>1227</li> <li>Melapor SSP PPh 23 &amp; 26 melalui E-<br/>Filling</li> </ul>                                                 | Pak Edwar<br>Ibu Siti               |
| 19. | Kamis, 8 Agustus<br>2019  | <ul> <li>Senam Pagi</li> <li>Merekapitulasi PPN</li> <li>Menginput PPh 23 &amp; 26 melalui eSPT</li> </ul>                                                                                                    | Pak Edwar<br>Ibu Siti               |
| 20. | Jumat, 9 Agustus<br>2019  | <ul> <li>Senam Pagi</li> <li>Mengunjungi Pabrik</li> <li>Input E-Faktur Pajak Keluaran Invoice<br/>bulan Agustus, tanggal 06, no. 1220-<br/>1222, 1228-1229</li> <li>Input E-Faktur Pajak Keluaran Invoice<br/>bulan Agustus, tanggal 07, no. 1230-<br/>1234, 1241-1242</li> </ul>                                                           | Pak Edwar<br>Ibu Siti               |
| 21. | Senin, 12 Agustus<br>2019 | <ul> <li>Senam Pagi</li> <li>Input E-Faktur Pajak Keluaran Invoice<br/>bulan Agustus, tanggal 07, no. 1236-<br/>1237</li> <li>Input E-Faktur Pajak Keluaran Invoice<br/>bulan Agustus, tanggal 08, no. 1238-<br/>1240, 1243-1244</li> <li>Input E-Faktur Pajak Keluaran Invoice<br/>bulan Agustus, tanggal 09, no. 1248-<br/>1252</li> </ul> | Pak Edward<br>Ibu Siti<br>Ibu Mutia |

|     |                            | <ul> <li>bulan Agustus, tanggal 12, no. 1253</li> <li>Membantu rekapitulasi PPh 23 &amp; 26<br/>masa pajak 07</li> </ul>                                                                                                    |                                     |
|-----|----------------------------|----------------------------------------------------------------------------------------------------|-------------------------------------|
| 22. | Selasa, 13 Agustus<br>2019 | <ul> <li>Senam Pagi</li> <li>Menginput E-Faktur Pajak Keluaran<br/>Invoice bulan Agustus, tanggal 13, no.<br/>1265-1266</li> <li>Menginput E-Faktur Pajak Keluaran<br/>Invoice bulan Agustus, tanggal 09, no.<br/>1245-1247</li> </ul>                                                                                                    | Ibu Siti                            |
| 23. | Rabu, 14 Agustus<br>2019   | <ul> <li>Senam Pagi</li> <li>Menginput E-Faktur Pajak Keluaran<br/>Invoice bulan Agustus, tanggal 13, no.<br/>1268-1270</li> </ul>                                                                                                    | Pak Edward<br>Ibu Siti<br>Ibu Mutia |
| 24. | Kamis, 15 Agustus<br>2019  | <ul> <li>Senam Pagi</li> <li>Menginput E-Faktur Pajak Keluaran<br/>Invoice bulan Agustus, tanggal 14,<br/>no.1277-1278</li> <li>Pergi ke kantor KPP untuk mengatasi<br/>kendala aplikasi E-Faktur</li> </ul>                                                                                                    | Pak Edward<br>Ibu Mutia             |
| 25. | Jumat, 16 Agustus<br>2019  | • IZIN                                                                                                    | -                                   |
| 26. | Senin, 19 Agustus<br>2019  | <ul> <li>Senam Pagi</li> <li>Membersihkan lingkungan kerja</li> <li>Menginput E-Faktur Pajak Keluaran<br/>Invoice bulan Agustus, tanggal 12,<br/>no. 1254-1259</li> <li>Menginput E-Faktur Pajak Keluaran<br/>Invoice bulan Agustus, tanggal 13,<br/>no. 1261- 1264, 1267, 1269</li> <li>Menginput E-Faktur Pajak Keluaran<br/>Invoice bulan Agustus, tanggal 16,<br/>no. 1299</li> <li>Menginput E-Faktur Pajak Keluaran<br/>Invoice bulan Agustus, tanggal 19,<br/>no. 1308</li> </ul> | Ibu Siti                            |
| 27. | Selasa, 20 Agustus<br>2019 | <ul> <li>Senam Pagi</li> <li>Menginput E-Faktur Pajak Keluaran<br/>Invoice bulan Agustus, tanggal 14,<br/>no.1271-1276,1279</li> <li>Menginput E-Faktur Pajak Keluaran<br/>Invoice bulan Agustus, tanggal 15,</li> </ul>                                                                                                    | Pak Edward<br>Ibu Siti              |

|     |                           | <ul> <li>no. 1281-1283, 1288, 1291, 1298</li> <li>Menginput E-Faktur Pajak Keluaran<br/>Invoice bulan Agustus, tanggal 16,<br/>no. 1302</li> <li>Menginput E-Faktur Pajak Keluaran<br/>Invoice bulan Agustus, tanggal 19,<br/>no. 1310, 1313</li> <li>Membuat Bukti Potong PPh 23/26</li> </ul>                                                                                                    |                        |
|-----|---------------------------|----------------------------------------------------------------------------------------------------|------------------------|
| 28. | Rabu, 21 Agustus<br>2019  | <ul> <li>Senam Pagi</li> <li>Menginput E-Faktur Pajak Keluaran<br/>Invoice bulan Agutus, tanggal 15,<br/>no.1284-1285,1290</li> <li>Menginput E-Faktur Pajak Keluaran<br/>Invoice bulan Agustus, tanggal 16,<br/>no.1293, 1295-1296</li> <li>Menginput E-Faktur Pajak Keluaran<br/>Invoice bulan Agustus, tanggal 20,<br/>no.1317, 1321</li> </ul>                                                               | Pak Edward<br>Ibu Siti |
| 29. | Kamis, 22 Agustus<br>2019 | <ul> <li>Senam Pagi</li> <li>Menginput E-Faktur Pajak Keluaran<br/>Invoice bulan Agustus, tanggal 21,<br/>no.1318, 1329</li> <li>Menginput E-Faktur Pajak Keluaran<br/>Invoice bulan Agustus, tanggal 16,<br/>no.1297, 1301</li> <li>Menginput E-Faktur Pajak Keluaran<br/>Invoice bulan Agustus, tanggal 22,<br/>no.1333</li> <li>Menginput Faktur Pajak Masukan ke<br/>sistem untuk masa bulan Juli</li> </ul> | Pak Edward<br>Ibu Siti |
| 30. | Jumat, 23 Agustus<br>2019 | <ul> <li>Senam Pagi</li> <li>Menginput E-Faktur Pajak Keluaran<br/>Invoice bulan Agustus, tanggal 22<br/>no.1340</li> <li>Menginput Faktur Pajak Masukan ke<br/>sistem untuk masa bulan Juli</li> <li>Membantu input nota pelayanan ekspor<br/>ke sistem E-Faktur untuk bulan Juli</li> </ul>                                                                                                    | Ibu Siti<br>Ibu Mutia  |
| 31. | Senin, 26 Agustus<br>2019 | <ul> <li>Senam Pagi</li> <li>Membersihkan lingkungan kerja</li> <li>Membantu input Surat Persetujuan<br/>Pengeluaran Barang (SPPB) ke sistem</li> </ul>                                                                                                    | Ibu Siti               |

|     |                            | <ul> <li>E-Faktur untuk bulan Juli</li> <li>Membuat SPT Masa PPN untuk bulan Juli</li> <li>Menginput E-Faktur Pajak Keluaran bulan Agustus, tanggal 19, no.1303-1307, 1309, 1311-1312, 1314-1315</li> <li>Menginput E-Faktur Pajak Keluaran bulan Agustus, tanggal 20, no.1316, 1319-1320, 1322</li> <li>Menginput E-Faktur Pajak Keluaran bulan Agustus, tanggal 23, no.1346, 1348</li> <li>Mengisi E-NOFA (Elektronik Nomor Seri Faktur Pajak) yang sudah habis masa waktunya</li> </ul> |                        |
|-----|----------------------------|----------------------------------------------------------------------------------------------------|------------------------|
| 32. | Selasa, 27 Agustus<br>2019 | <ul> <li>Senam Pagi</li> <li>Menginput E-Faktur Pajak Keluaran ke<br/>sistem bulan Agustus, tanggal 26,<br/>no.1354, 1360</li> <li>Menginput E-Faktur Pajak Keluaran ke<br/>sistem bulan Agustus, tanggal 27,<br/>no.1362</li> <li>Menginput E-Faktur Pajak Keluaran ke<br/>sistem bulan Agustus, tanggal 21,<br/>no.1323-1324</li> <li>Membuat Surat Setoran Elektronik<br/>untuk PPh 21 masa bulan 08 melalui E-<br/>Filling</li> </ul>                                                  | Pak Edward<br>Ibu Siti |
| 33. | Rabu, 28 Agustus<br>2019   | <ul> <li>Senam Pagi</li> <li>Melaporkan SPT Masa PPN untuk<br/>masa 07 melalui sistem E-Filling</li> <li>Menginput E-Faktur Pajak Keluaran ke<br/>sistem bulan Agustus, tanggal 27,<br/>no.1368</li> <li>Menginput E-Faktur Pajak Keluaran ke<br/>sistem bulan Agustus, tanggal 21,<br/>no.1325-1328, 1330-1331</li> </ul>                                                                                                    | Pak Edward<br>Ibu Siti |
| 34. | Kamis, 29 Agustus<br>2019  | <ul> <li>Menginput E-Faktur Pajak Keluaran ke<br/>sistem bulan Agustus, tanggal 28,<br/>no.1376</li> <li>Menginput E-Faktur Pajak Keluaran ke<br/>sistem bulan Agustus, tanggal 22,<br/>no.1334-1339, 1341</li> </ul>                                                                                                    | Pak Edward<br>Ibu Siti |

|     |                             | <ul> <li>Menginput E-Faktur Pajak Keluaran ke sistem bulan Agustus, tanggal 23, no. 1342, 1349</li> <li>Menginput E-Faktur Pajak Keluaran ke sistem bulan Agustus, tanggal 26, no. 1361</li> <li>Menginput E-Faktur Pajak Keluaran ke sistem bulan Agustus, tanggal 27, no. 1369</li> <li>Menginput E-Faktur Pajak Keluaran ke sistem bulan Agustus, tanggal 28, no. 1377-1378</li> </ul>                                          |                         |
|-----|-----------------------------|----------------------------------------------------------------------------------------------------|-------------------------|
| 35. | Jumat, 30 Agustus<br>2019   | <ul> <li>Senam Pagi</li> <li>Menginput E-Faktur Pajak Keluaran ke<br/>sistem bulan Agustus, tanggal 23,<br/>no.1343-1345, 1347</li> <li>Menginput E-Faktur Pajak Keluaran ke<br/>sistem bulan Agustus, tanggal 26,<br/>no.1350-1353</li> </ul>                                                                                                    | Pak Edward<br>Ibu Siti  |
| 36. | Senin, 2 September<br>2019  | <ul> <li>Senam Pagi</li> <li>Membersihkan lingkungan kerja</li> <li>Menginput E-Faktur Pajak Keluaran ke<br/>sistem bulan Agustus, tanggal 29,<br/>no.1386</li> <li>Menginput E-Faktur Pajak Keluaran ke<br/>sistem bulan Agustus, tanggal 30,<br/>no.1392</li> <li>Menginput E-Faktur Pajak Keluaran ke<br/>sistem bulan Agustus, tanggal 26,<br/>no.1356-1359.</li> </ul>                                                        | Ibu Siti                |
| 37. | Selasa, 3 September<br>2019 | <ul> <li>Senam Pagi</li> <li>Menginput E-Faktur Pajak Keluaran ke<br/>sistem bulan Agustus, tanggal 27,<br/>no. 1363-1367</li> <li>Menginput E-Faktur Pajak Keluaran ke<br/>sistem bulan September, tanggal 2,<br/>no. 1393, 1397</li> <li>Menginput E-Faktur Pajak Keluaran ke<br/>sistem bulan September, tanggal 3,<br/>no. 1399</li> <li>Menginput E-Faktur Pajak Keluaran ke<br/>sistem bulan Agustus, tanggal 28,</li> </ul> | 'Pak Edward<br>Ibu Siti |

|     |                            | no. 1371-1375<br>Menginput E-Faktur Pajak Keluaran ke<br>sistem bulan Agustus, tanggal 29,<br>no. 1379-1384                                                                                                    |                        |
|-----|----------------------------|----------------------------------------------------------------------------------------------------|------------------------|
| 38. | Rabu, 4 September<br>2019  | <ul> <li>Senam Pagi</li> <li>Menginput E-Faktur Pajak Keluaran ke<br/>sistem bulan Agustus, tanggal 30,<br/>no.1387-1391</li> <li>Menginput E-Faktur Pajak Keluaran ke<br/>sistem bulan September, tanggal 3,<br/>no.1404</li> <li>Menginput E-Faktur Pajak Keluaran ke<br/>sistem bulan September, tanggal 4,<br/>no.1406</li> </ul>                                                                                     | Pak Edward<br>Ibu Siti |
| 39. | Kamis, 5 September<br>2019 | <ul> <li>Senam Pagi</li> <li>Menginput E-Faktur Pajak Keluaran ke<br/>sistem bulan September, tanggal 4,<br/>no. 1412</li> <li>Menginput E-Faktur Pajak Keluaran ke<br/>sistem bulan September, tanggal 5,<br/>no. 1419</li> <li>Menginput E-Faktur Pajak Keluaran ke<br/>sistem bulan September, tanggal 2,<br/>no. 1394</li> <li>Menginput E-Faktur Pajak Keluaran ke<br/>sistem bulan September, tanggal 3,</li> </ul> | Pak Edward<br>Ibu Siti |

no.1395-1396, 1398, 1400-1403, 1405 Menginput E-Faktur Pajak Keluaran ke sistem bulan September, tanggal 3, no.1405, 1407-1411, 1413, 1417-1418, 1420, 1422 Jumat, 6 September 2019 Pak Edward 40. Ibu Siti • Menginput E-Faktur Pajak Keluaran ke sistem bulan September, tanggal 5, no.1421 Jakarta, U6 Selfember 2019 Penilai, ( Edward Øli

KEMENTERIAN RISET, TEKNOLOGI, DAN PENDIDIKAN TINGGI UNIVERSITAS NEGERI JAKARTA FARULTAS EKONOMI tas Negeri Jakarta Gedung; R. Jalan Rawamangun Muka, Jakarta 13220 Telepon (021) 4721227/4706285, Fax: (021) 4706285 Laman: www.fe.unj.ac.id Kampus Un DAFTAR HADIR Nama No. Registrasi Program Studi Tempat Praktik : Alamat Praktik/Telp : NO HARI/TANGGAL PARAF KETERANGAN 1. Rwy Senin, 15 Juli 2019 1. 2. Ros Serasa, 16 Juli 2019 2. Raby, 17 Juli 2019 3. Ros 3. 4. 1845 Kamis, 18 Juli 2013 4. Juman, 19 Juin 2013 5. RWS 5. 6. Pro Serin, 22 Juli 2013 6. Selasa, 23 Juis 2019 7. Purs 7. Rabu, 24 Jui 2013 8. Amro 8. 9. Piro Kamis, 25 Jui 2019 9. 10. Rus Junat, 26 Jui 2019 10. Serin, 29 Jui 2019 11 kins 11. Selaza, 30 Dui 2019 12 Pros 12. 13. Ros Rabu, 31 Dur 2013 13. 14. Rws Kamis, OI Agustus 2019 14. Jumar, 02 Agustus 20g 15. Pro 15. Cikning U2 Aguitus 2019 GL Penilai, M por Edward st. Catatan : Format ini dapat diperbanyak se Mohon legalitas dengan membul ni keb

### Lampiran 6: Daftar Hadir PKL dari Fakultas Ekonomi

| Building Federal                           | FAKULTAS<br>Kampus Universitas Negeri Jakarta Godung J<br>Telepon (021) 4721227/47<br>Laman: www. | EKONOMI<br>R, Jalan Rawamangun Muka, Jakarta 1<br>06285, Fax: (021) 4706285<br>fe:unj.ac.id     | 3220 and the set of 10% to an even                   |
|--------------------------------------------|---------------------------------------------------------------------------------------------------|-------------------------------------------------------------------------------------------------|------------------------------------------------------|
|                                            | DAFT<br>PRAKTEK KI                                                                                | AR HADIR<br>ERJA LAPANGAN<br>2 SKS                                                              |                                                      |
|                                            | Nama<br>No. Registrasi<br>Program Studi<br>Tempat Praktik<br>Alamat Praktik/Telp                  | Alfikni Pratama<br>3020<br>urans;<br>obal Shinsei Indor<br>ductrial Park Plo<br>3 Selatan - Bet | чесса<br>t 58-2, Sukaresmi<br>asc 17550 /021-8967771 |
| NO                                         | HARI/TANGGAL                                                                                      | PARAF                                                                                           | KETERANGAN                                           |
| 1.                                         | Senin, 05 Agustus 2019                                                                            | 1. Purs                                                                                         |                                                      |
| 2.                                         | Serasa, 06 Agustus 2019                                                                           | 2. Rurs                                                                                         |                                                      |
| 3.                                         | Raw, 07 Agustus 2019                                                                              | 3. RANK                                                                                         |                                                      |
| 4.                                         | Kamis, 08 Agustus 2019                                                                            | 4. Rus                                                                                          |                                                      |
| 5.                                         | Jumat, 09 Agustus 2019                                                                            | 5. Rus                                                                                          |                                                      |
| 6.                                         | Senin, 12 Agustus 2019                                                                            | 6. R.S                                                                                          |                                                      |
| 7.                                         | Serasa, 13 Agustus 2019                                                                           | 7 kus                                                                                           |                                                      |
| 8.                                         | Rabu, 14 Agustus 2019                                                                             | 8 Rus                                                                                           |                                                      |
| 9                                          | Kamis, 15 Agustus 2019                                                                            | o Kents                                                                                         |                                                      |
| 10                                         | Jumat, 16 Agustus 2019                                                                            | 10                                                                                              | IZIN                                                 |
| 11                                         | Serin, 13 Agustus 2019                                                                            | 11 Purs                                                                                         |                                                      |
| 12                                         | Selasa, 20 Agustus 2019                                                                           | 12 Runs                                                                                         |                                                      |
| 12.                                        | Ratu, 21 Agustus 2019                                                                             | 12 Pros                                                                                         |                                                      |
| 13.                                        | Kamis, 22 Agustus 2019                                                                            | RWX .                                                                                           |                                                      |
| 14.                                        | Jumat, 25 Agustus 2019                                                                            | 14<br>15                                                                                        |                                                      |
| <u>Catatan</u> :<br>Format in<br>Mohon lej | si dapat diperbanyak sesuai kebutuhan<br>galitas dengan membubuhi cap Instansi/Perusahaan         | Jakarta,<br>Penilai,                                                                            | 26 87415 2019<br>Ward Mi                             |

| Ling Future Im                      | FAKULTAS<br>Kampus Universitas Negeri Jakata Godung<br>Telepon (021) 4721227/47<br>Larnan: www                  | EKONOMI<br>R, Jalan Rawamangun Muka, Jakarta 1<br>106285, Fax: (021) 4706285<br>fe.unj.ac.id        | 3220 A 10 M 10 10 10 20 A                         |
|-------------------------------------|----------------------------------------------------------------------------------------------------|----------------------------------------------------------------------------------------------------|---------------------------------------------------|
| lun                                 | DAFT<br>PRAKTEK K                                                                                               | AR HADIR<br>ERJA LAPANGAN<br>2 SKS                                                                  |                                                   |
|                                     | Nama Rama Rama R<br>No. Registrasi 813516<br>Program Studi 51. A. M<br>Tempat Praktik 71<br>Alamat Praktik/Telp | lifikvi Pratama<br>1920<br>Itans:<br>Obai Shinsei Indone<br>Justiai Park Pior E<br>3 Seiatan - Beko | 57.4<br>58-2, sukatestus<br>42, 17550/021-836 777 |
| NO                                  | HARI/TANGGAL                                                                                                    | PARAF                                                                                               | KETERANGAN                                        |
| 1.                                  | Serin, 26 Agustus 2013                                                                                          | 1. Rus                                                                                              |                                                   |
| 2.                                  | Selasa, 27 Agustus 2019                                                                                         | 2. Rvs                                                                                              |                                                   |
| 3.                                  | Rabu, 28 Agustus 2019                                                                                           | 3. Rung                                                                                             |                                                   |
| 4.                                  | Kamis, 29 Agustus 2019                                                                                          | 4. Rents                                                                                            |                                                   |
| 5.                                  | Junat, 30 Agustus 2019                                                                                          | 5. Pwg                                                                                              |                                                   |
| 6.                                  | Senin, 02 September 2019                                                                                        | 6. Rut                                                                                              |                                                   |
| 7.                                  | Selasa, 03 September 2019                                                                                       | 7. Rows                                                                                             |                                                   |
| 8.                                  | Rabu, 04 September 2019                                                                                         | 8. Rrs                                                                                              |                                                   |
| 9.                                  | Kamis, 05 September 2019                                                                                        | 9 Rmg                                                                                               |                                                   |
| 10.                                 | Junat, 06 September 2019                                                                                        | 10. RNS                                                                                             |                                                   |
| 11.                                 |                                                                                                    | 11                                                                                                  |                                                   |
| 12.                                 |                                                                                                    | 12                                                                                                  |                                                   |
| 13.                                 |                                                                                                    | 13                                                                                                  |                                                   |
| 14.                                 |                                                                                                    | 14                                                                                                  |                                                   |
| 15.                                 |                                                                                                    | 15                                                                                                  |                                                   |
| <u>Catatan</u><br>Format<br>Mahar J | :<br>ini dapat diperbanyak sesnai kebutuhan<br>rezultas dengan membuhuhi en Taetaad/Parerahan                   | Jakarta,<br>Penilai,<br>(                                                                           | 26 Supt 2019                                      |

Lampiran 7: *Form* Penilaian PKL

| Building | KEMENTERIAN RISET, TEKNOLOG<br>UNIVERSITAS NE<br>FAKULTAS I<br>Kampus Universitas Negeri Jakara Godang, R.<br>Telegon (201) A72227/701<br>Laman: www.fi | GI, DAN PI<br>GERI JAKA<br>EKONOM<br>Jalan Rawannangur<br>6285, Fax: (021) 47<br>:unij.ac.id | ENDIDIKAN TINGGI<br>ARTA<br>I<br>Muka, Jakarta 13220<br>06285                         |
|----------|----------------------------------------------------------------------------------------------------|----------------------------------------------------------------------------------------------|---------------------------------------------------------------------------------------|
| - Lu     | PENILAIAN PRAKT<br>PROGRAM                                                                                                    | IK KERJA<br>SARJANA<br>SKS                                                                   | LAPANGAN<br>(S1)                                                                      |
|          | Nama Rama R<br>No.Registrasi                                                                                                    | tifixri R<br>1020<br>tane:<br>bai Shini<br>ustriai<br>Selatan                                | ratama<br>set Wydonesta<br>arx Host 56-2, Suxaresmi<br>medical 17550 / 021-836 777    |
| N        | ASPEK YANG DINILAI                                                                                                    | SKOR<br>46-100                                                                               | KETERANGAN                                                                            |
| 1        | Kehadiran                                                                                                    | 96                                                                                           | 1. Keterangan Penilaian :                                                             |
| 2        | Kedisiplinan                                                                                                    | 90                                                                                           | Skor Nilai Bobot<br>86-100 A 4<br>81-85 A- 3,7                                        |
| 3        | Sikap dan Kepribadian                                                                                                    | 86                                                                                           | 76-80 B+ 3,3<br>71-75 B 3,0<br>66-70 B- 2,7                                           |
| 4        | Ketrampilan Mengounakan Fasilitas                                                                                                    | 95                                                                                           | 61-65 C+ 2,3<br>56-60 C 2,0<br>51-55 C- 1,7                                           |
| 3        | weetaniphan mengguliakan rasmas                                                                                                    | 92                                                                                           | 46-50 D 1                                                                             |
| 6        | Kemampuan Membaca Situasi dan<br>Mengambil Keputusan                                                                                                    |                                                                                              | <ol> <li>Alokasi Waktu Praktik :</li> <li>2 sks : 90-120 jam kerja efektif</li> </ol> |
| 7        | Partisipasi dan Hubungan Antar Karyawan                                                                                                    | 73                                                                                           | 3 sks : 135-175 jam kerja efektif                                                     |
| 8        | Aktivitas dan Kreativitas                                                                                                    | 80                                                                                           |                                                                                       |
| 9        | Kecepatan Waktu Penyelesaian Tugas                                                                                                    |                                                                                              | 10 (sepuluh)                                                                          |
| 10       | Hasil Pekerjaan                                                                                                    | - 90                                                                                         | Nilai Akhir :                                                                         |
|          |                                                                                                    |                                                                                              | 87 A<br>Angka bulat huruf                                                             |
|          | Jumlah                                                                                                    |                                                                                              | 3                                                                                     |
| Ca       | atan :                                                                                                    |                                                                                              | Jakarta 06 September 2019<br>Penilai<br>EOWARD ALL                                    |

. .

# Lampiran 8: *Invoice* Transaksi

|        |               |         |                                                         | INVOI                      | CE                |          |            |                   |
|--------|---------------|---------|---------------------------------------------------------|----------------------------|-------------------|----------|------------|-------------------|
|        |               |         | voice No : 1086GSIINV/VII19                             | Do No : 101265             | SIPPC/VILLA       | Date : 1 | 5-Jul-2019 |                   |
|        |               | TO      | DT PANASONIC COR                                        | EL ENEDOVINI               | DONESIA           |          |            | The second second |
|        |               |         | KAWASAN INDUSTRI GOBELJI<br>BARAT, BEKASI, JAWA BARAT 1 | LTEUKU UMAR KM.44,<br>7530 | TELAGA ASIH, CIKA | ARANG    |            |                   |
| 0.6102 | 102           | Att     | n Accounting Dept.                                      |                            |                   |          |            |                   |
| 12.9   | 8             | NC      | Description                                             | on of Goods                |                   | QTY      | UNIT PRICE | AMOUNT            |
| 22     |               | 1       | PART NAME                                               | PART CODE                  | PIONO             | (PCS)    | USD        | USD               |
| 0102   | in the second | 1       | BCR2BTFL073 GASKET BR2032M                              | BR2032/M M-15              | 606-362           | 36,000   | 0.00466    | 167.75            |
| 0800   | 080           |         | BCR2BTFL073 GASKET BR2032M                              | BR2032/M M-15              | 606-362           | 78,080   | 0.00466    | 363.85            |
| On.    | 22            | 3       | BURZBTF0484 GASKET BR2330                               | 8R2330 M-25                | 606-362           |          | 0.00400    |                   |
|        |               | 14      | BERZETFO464 GASKET BRZ330                               | BR2330 M-25                | 606-362           |          | 0.00400    | 300.00            |
|        | 16-           | 1 2     | BCR26TFL259 GASKET CR1632                               | CR1632 M-15                |                   |          |            |                   |
| 003    | CU C          | 1 2     | BURGE (FLEEP GASHET CRIDER                              | CR1032 PI-25               | 606-362           | 1 000    | 0.00564    | 5.64              |
| 1 =    | 13            | R       | BCRORTE 201 GASKET CR2354                               | CR2354 M-25                | 606-362           | 38.040   | 0.00564    | 214.55            |
| ex x   | 1             | 9       | BCR28TE 291 GASKET CR2354                               | CR2354 M-25                | 606-362           | 32,890   | 0.00564    |                   |
| RT     | 1             | 10      | BCR2BTF0033 GASKET CR1220                               | CR1220 M-15                | 606-352           |          | 0.00361    | 361.29            |
| 23.2   |               | 11      | BCR2BTF0033 GASKET CR1220                               | CR1220 M-15                | 606-362           | 100,000  | 0.00361    | 361.00            |
| 1 6    |               | 12      | BCR2BTF0039 GASKET CR2450Ass GSI                        | CR2450ASS M-1S             | 606-362           | 20,050   | 0.00445    | 69.22             |
| T.S    |               | 12      | BCR28TF8039 GASKET CR2450Aus GSI                        | CR2450ASS M-15             | 605-362           | 44,000   | 0.00445    | 195.80            |
| IP     |               | 14      | BCR2BTFL073 GASKET CR2032L                              | CR2032/L M-25              | 606-359           | 54,080   | 0.00313    | 169.27            |
|        | 8 1           | 15, 1   | SCR28TFL073 GASKET CR2032L                              | CR2032/L M-2S              | 606-359           | 9,000    | 0.00313    | 28.17             |
| 1      |               | 16.     | BR26TF0001 GASKET BR1225                                | BR1225A65                  | 606-359           | 30,030   | 0.04982    | 1,495.09          |
| 1      | 1             | 17 1    | CR2BTFL074 GASKET CR2450                                | CR2450 M-15                | 606-359           | 16,00    | 0.00429    | 68.64             |
| 1      |               | 18. 8   | CR28TFL074 GASKET CR2450                                | CR2450 M-1S                | 606-359           | 28,49    | 0.00429    | 122 22            |
| 11     |               | 19. B   | DE2BTFL074 GASKET CR2450                                | CR2450 M-15                | 606+362           | 26,58    | 0 0.00425  | 114.03            |
|        | 1             | 20 180  | R2BTH.074 GASKET CR2450                                 | CR2450 M-25                | 606-362           | 5,00     | 0 0.0042   | 9 21.45           |
|        | 12            | H. BC   | R28TFL074 GASKET CR2450                                 | CR2450 M-25                | 606-362           | 24,12    | 0 0.00142  | 9 103.47          |
|        | 12            | 2.  BC  | R2BTFL074_GASKET CR2450                                 | CR2450 M-25                | 605-362           | 24,00    | 0 0.0042   | 102.96            |
|        | 2             | BC      | 2BTFL074 GASKET CR2450                                  | CR2450 M-25                | 606-362           | 24,00    | 0.0042     | 102.96            |
|        | 24            | BCR     | 2BTFL074 GASKET CR2450                                  | CR2450 M-35                | 606-362           | 43,1     | 0.004      | 29 184.98         |
|        | 23            | BCR     | 28TFL074 GASKET CR2450                                  | CR2450 M-35                | 606-362           | 46,0     | 0.004      | 29 197.34         |
|        | 1 28          | BBR     | ETFOOIA GASKET BR2477                                   | BR2477Ass M-15             | 606-362           | 22,5     | 0.062      | 78 1,412.55       |
|        | 27            | 5BR2    | BTF0014 GASKET BR2477                                   | BR2477Ass M-15             | 605-362           | 27,5     | 40 0.062   | 76 1,728.96       |
|        | 28            | BBR2    | BTF0014 GASKET BR2477                                   | BR2477Ass M-15             | 506-362           | 30,0     | 00 0.062   | 1,883.40          |
|        | 20            |         | BTF0014 GASKET BR2477                                   | BR2477Ass M-15             | 606-362           | 30.0     | 0.06       | 1 983.40          |
|        | 1 30          | SEP 1   | ATEONIA CASKET RD3477                                   | REDATTACE MULE             | 606.362           | 220      | 000 0.06   | 1412 55           |
|        | 24            | CARRIER |                                                         | 002477455 H-15             | 506 363           |          | 00.0       | 370 1 776 45      |
|        |               | DDK26   | ITTOUR GASKET BRZ477                                    | BK2977485 M+15             | 0001502           | 21,      | 0.00       | 1,720,95          |
|        | 32            | BCR2B   | TFL074 GASKET CR2450                                    | CR2450 M-15                | 606-362           | 3,       | 0.00       | 429 12.87         |
|        | 27            | BCR78   | FL074 GASKET CR2450                                     | CR2450 M-15                | 606-362           | 32,      | 0.00       | 137.28            |

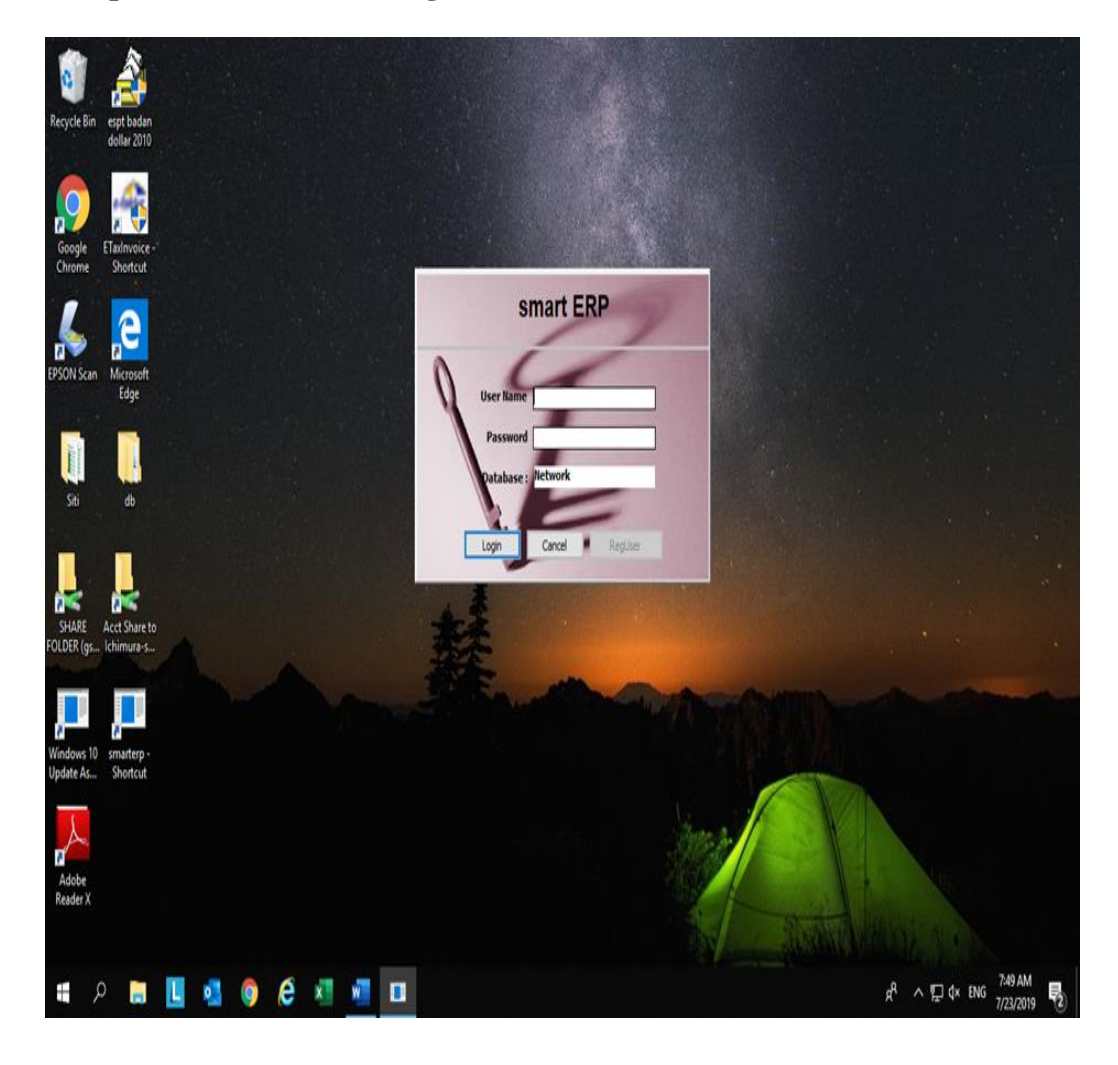

Lampiran 9: Membuka Program Smart ERP

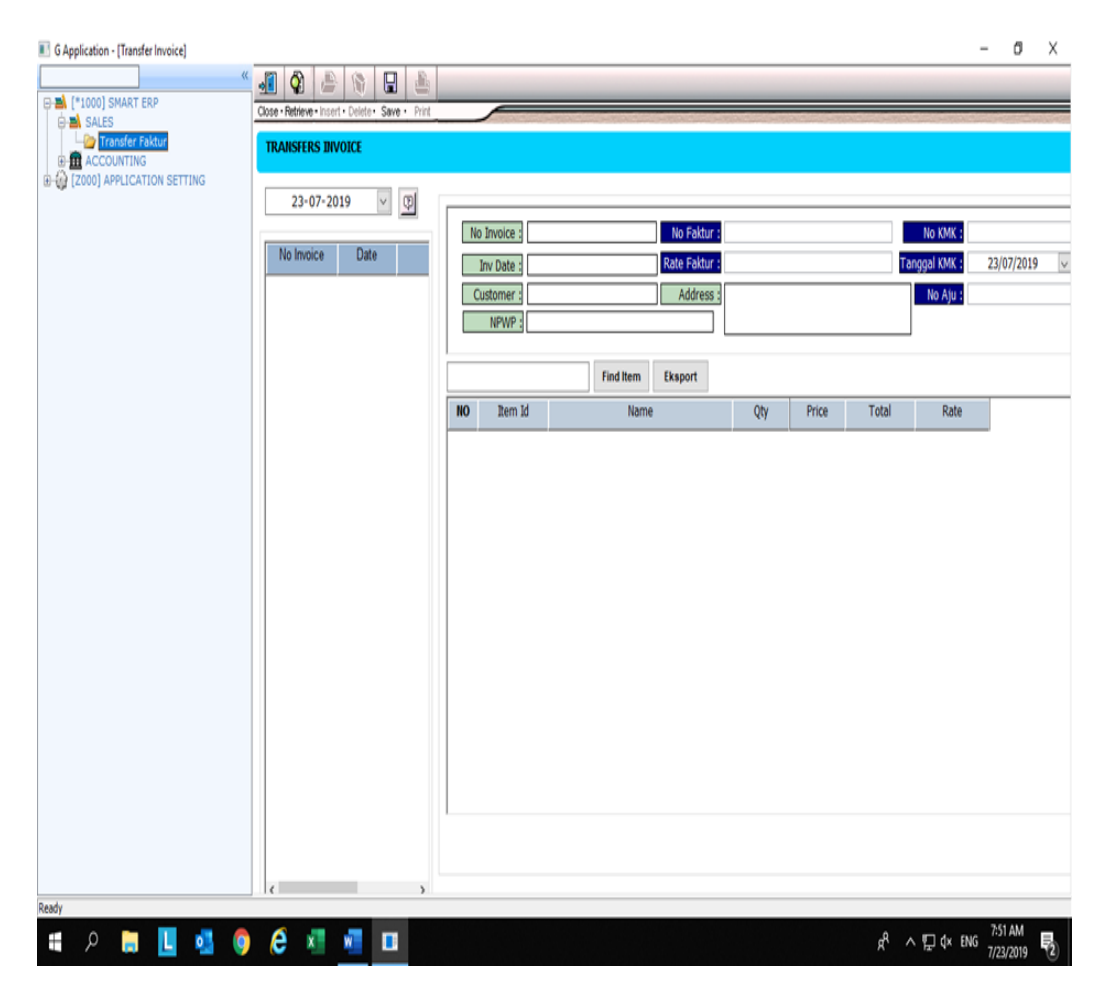

## Lampiran 10: Membuka Invoice melalui Smart ERP

| Transfer Fature |                                                                                                    | e • Retrieve • Insert                                                                                                    | · Delete · Se                                                                                                    | Print                                                                                                    |                               | _                                                                                                    |                                                                                                    |                                                                                            |                                                                              |                                                                                                    |                                                                                                 |                                                       |                                                                 |           |    |
|-----------------|----------------------------------------------------------------------------------------------------|----------------------------------------------------------------------------------------------------|----------------------------------------------------------------------------------------------------|----------------------------------------------------------------------------------------------------|-------------------------------|----------------------------------------------------------------------------------------------------|----------------------------------------------------------------------------------------------------|--------------------------------------------------------------------------------------------|------------------------------------------------------------------------------|----------------------------------------------------------------------------------------------------|-------------------------------------------------------------------------------------------------|-------------------------------------------------------|-----------------------------------------------------------------|-----------|----|
|                 | ■ M (100) SNART RP       Image: Snapped State State Sta | te - Refere - Inderf<br>RANSFERS INV<br>22-07-201<br>No Invoice<br>126551W//119<br>126551W//119<br>126551W//119<br>126551W//119<br>126551W//119<br>126551W//119<br>126551W//119<br>130551W//119 | Dolote     Solution     Solution     So | P THE<br>PT. MR.<br>PT. NO.<br>PT. NO.<br>PT. PT. PT. PT. PT.<br>PT. PT.<br>PT | <b>NO</b><br>1<br>2<br>3<br>4 | io Invoice : [1]<br>Inv Date : [<br>Customer : [7]<br>NPWP : [0]<br>Item Id<br>F[13x0005<br>F130001<br>F1300036<br>F1300038 | 125GS1IN//VIII<br>7/22/2<br>7. PANASONIC 6C<br>1.061.995.3-055.<br>888:287F000<br>868:287F000<br>868:287F000<br>868:287F007<br>868:287F007 | 9<br>219<br>BEL ENERGY IN<br>00<br>Find Item<br>GASKET BR30:<br>GASKET GR24<br>GASKET CR24 | No Faktur :<br>Rate Faktur :<br>Address :<br>Eksport<br>22<br>15<br>50<br>50 | (<br>AWASAN DRUST<br>(AWASAN DRUST)<br>BARAT, BRAS, JA<br>BARAT, BRAS, JA<br>BARAT, BRAS, JA<br>BARAT, BRAS, JA<br>BARAT, BRAS, JA<br>BARAT, JA<br>BARAT, | RI GOBEL, JL TE<br>H-CICARANG<br>WA BARAT 1753<br>Price<br>0.0072<br>0.0498<br>0.0043<br>0.0043 | Total<br>39.168<br>1,994.7921<br>437.7943<br>412.3977 | No KMK :<br>nggal KMK :<br>No Aju :<br>Rate<br>4<br>8<br>5<br>7 | 00/00/000 | 10 |

# Lampiran 11: Mengisi kolom-kolom Invoice yang terdaftar

### Lampiran 12: Membuka situs Kurs KMK untuk mencari nilai tukar dollar

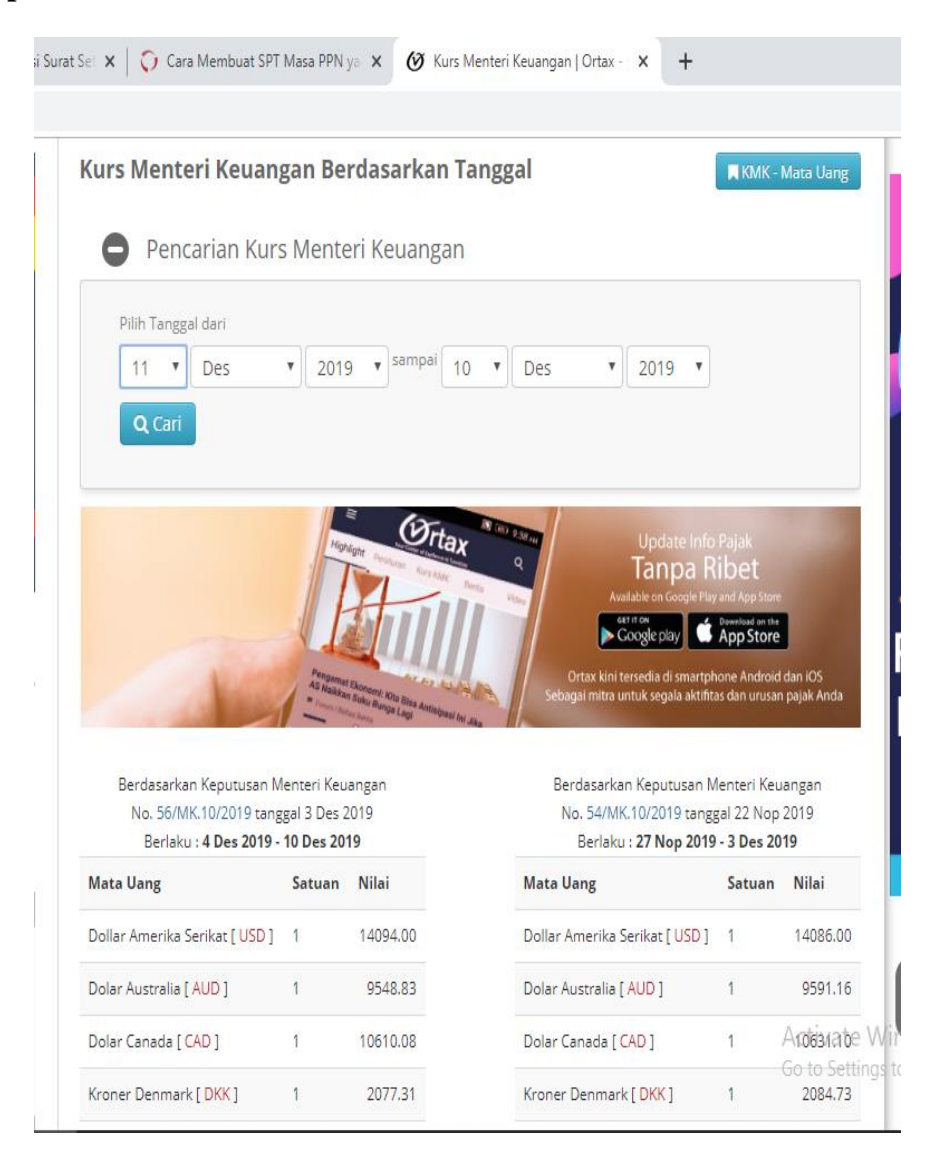

## Lampiran 13: Langkah – langkah Mengekspor data Invoice ke dalam Excel

a) Klik data *invoice* yang ingin diekspor, lalu klik *Export* dan data akan otomatis tersimpan ke dalam bentuk *excel*.

| SALES                    | Close · Retrieve · Insert · Delete | Save      Print  |               |               |             |           | 1012C-10  |              |               |
|--------------------------|------------------------------------|------------------|---------------|---------------|-------------|-----------|-----------|--------------|---------------|
| - Transfer Faktur        | TRANSFERS INVOICE                  |                  |               |               |             |           |           |              |               |
| 000] APPLICATION SETTING | Really Elevent Falture             |                  |               |               |             |           |           |              |               |
|                          | Pop op Eksport Paktur              |                  |               |               | -           | ^         | _         |              |               |
|                          | END IENIS TRANSA                   | VEC DENCANT      | NOMOD EAKTUD  | MASA DAIAK    |             |           |           | No KMK :     | 32/MK.10/2019 |
|                          | ITNPWP                             | NAMA             |               | BLOK          | NOMOR       | RT        | 14085.00  | anggal KMK : | 16/07/20      |
|                          | OFKODE OBJEK                       | NAMA             | HARGA SATUAN  | JUMLAH BARANG | HARGA TOTAL | DISKON    | EUKU UMAR | No Aiu :     | 307200        |
|                          | FK07                               | 0                | 0041988449246 | 07            | 2019        | 22/7/2019 | 20        |              |               |
|                          | OF                                 | BBR2BTF0001 GASK | 701           | 40040         | 28096656    |           | 00        |              |               |
|                          | OF                                 | BBR2BTF0005 GASK | 101           | 5410          | 551686      |           |           |              |               |
|                          | OF                                 | BCR2BTFL074 GASK | 60            | 102050        | 6166335     |           |           |              |               |
|                          | OF                                 | BCR2BTFL074 GASK | 60            | 96130         | 5808621     |           | Total     | Rate         |               |
|                          |                                    |                  |               |               |             |           | 20.10     |              |               |
|                          |                                    |                  |               |               |             |           | 39.16     | 84 14085.00  |               |
|                          |                                    |                  |               |               |             |           | 1,994.79  | 28 14085.00  |               |
|                          |                                    |                  |               |               |             |           | 437.79    | 4514085.00   |               |
|                          |                                    |                  |               |               |             |           | 412.39    | 7714085.00   |               |
|                          |                                    |                  |               |               |             |           |           |              |               |
|                          | <                                  |                  |               |               |             | >         |           |              |               |
|                          |                                    |                  |               |               |             |           |           |              |               |
|                          | EKSPORT                            |                  |               |               |             |           |           |              |               |
|                          |                                    |                  |               |               |             |           |           |              |               |
|                          |                                    |                  |               |               |             |           |           |              |               |
|                          |                                    |                  |               |               |             |           |           |              |               |
|                          |                                    |                  |               |               |             |           |           |              |               |
|                          |                                    |                  |               |               |             |           |           |              |               |
|                          |                                    |                  |               |               |             |           |           |              |               |
|                          |                                    |                  |               |               |             |           |           |              |               |
|                          |                                    |                  |               |               |             |           |           |              |               |
|                          |                                    | I                |               |               |             |           |           |              |               |
|                          |                                    |                  |               |               |             |           |           |              |               |
|                          |                                    |                  |               |               |             |           |           |              |               |
|                          | (                                  | >                |               |               |             |           |           |              |               |
|                          |                                    |                  |               |               |             |           |           |              |               |

### b) Langkah terakhir, buka data *invoice* yang sudah diubah ke dalam *excel*.

| 🗄 5ਾ ਟੋਟ ਦ                                        |                                                  |                  | 1125 [Compa                                 | tibility Mode] - Excel                       |                                                                      |                               | Sign in 🖬 —                                                          |          |
|---------------------------------------------------|--------------------------------------------------|------------------|---------------------------------------------|----------------------------------------------|----------------------------------------------------------------------|-------------------------------|----------------------------------------------------------------------|----------|
| File Home Insert Page Layo                        | out Formulas D                                   | Data Review View | Help Q Tell me wh                           | at you want to do                            |                                                                      |                               |                                                                      | Aµ Share |
| Cut<br>Paste<br>↓ ♥ Format Painter<br>Clipboard ↓ | - 10 - ▼ A A<br>-   ::: -   ☆ - <u>A</u><br>Font |                  | eb Wrap Text<br>☐ Merge & Center →<br>ent ਯ | General •<br>\$ • % • 50 50<br>F<br>Number 5 | Conditional Format as Cell<br>ormatting + Table + Styles +<br>Styles | Insert Delete Format<br>Cells | AutoSum ▼ AZY     Fill ▼ Sort & F     Clear ▼ Filter ▼ S     Editing | ind &    |
| B9 ▼ : × √ fx                                     |                                                  |                  |                                             |                                              |                                                                      |                               |                                                                      | ^        |
| A B                                               | С                                                | D                | E                                           | F                                            | G                                                                    | Н                             | I. I.                                                                | <b>A</b> |
| 1 FK KD JENIS TRANSAK FG                          | PENGANTI                                         | NOMOR FAKTUR     | MASA PAJAK                                  | Tahun Pajak                                  | TANGGAL FAKTUR                                                       | NPWP                          | NAMA                                                                 | ALAMAT   |
| 2 LT NPWP NAM                                     | A                                                | JALAN            | BLOK                                        | NOMOR                                        | RT                                                                   | RW                            | KECAMATAN                                                            | KELURAH  |
| 3 O KODE_OBJEK NAM                                | A                                                | HARGA_SATUAN     | JUMLAH_BARANG                               | HARGA_TOTAL                                  | DISKON                                                               | DPP                           | PPN                                                                  | TARIF_PF |
| 4 FK 07 0                                         |                                                  | 0041988449246    | 07                                          | 2019                                         | 22/7/2019                                                            | 010615953055000               | PT. PANASONIC                                                        | KAWASA   |
| 5 O BBR                                           | R2BTF0001                                        | /01              | 40040                                       | 28096643                                     | 0.0                                                                  | 28096643                      | 2809664                                                              |          |
| 6 O BBR                                           | R2BTF0005                                        | 101              | 5410                                        | 551677                                       | 0.0                                                                  | 551677                        | 55168                                                                |          |
| 7 O BCR                                           | R2BTFL074                                        | 60               | 102050                                      | 6166323                                      | 0.0                                                                  | 6166323                       | 616632                                                               |          |
| 8 O BCR                                           | R2BTFL074                                        | 60               | 96130                                       | 5808610                                      | 0.0                                                                  | 5808610                       | 580861                                                               |          |
| 9                                                 |                                                  |                  |                                             |                                              |                                                                      |                               |                                                                      |          |
| 10                                                |                                                  |                  |                                             |                                              |                                                                      |                               |                                                                      |          |
| 12                                                |                                                  |                  |                                             |                                              |                                                                      |                               |                                                                      |          |
| 13                                                |                                                  |                  |                                             |                                              |                                                                      |                               |                                                                      |          |
| 14                                                |                                                  |                  |                                             |                                              |                                                                      |                               |                                                                      |          |
| 15                                                |                                                  |                  |                                             |                                              |                                                                      |                               |                                                                      |          |
| 16                                                |                                                  |                  |                                             |                                              |                                                                      |                               |                                                                      |          |
| 17                                                |                                                  |                  |                                             |                                              |                                                                      |                               |                                                                      |          |
| 18                                                |                                                  |                  |                                             |                                              |                                                                      |                               |                                                                      |          |
| 19                                                |                                                  |                  |                                             |                                              |                                                                      |                               |                                                                      |          |
| 20                                                |                                                  |                  |                                             |                                              |                                                                      |                               |                                                                      |          |
| 21                                                |                                                  |                  |                                             |                                              |                                                                      |                               |                                                                      |          |
| 22                                                |                                                  |                  |                                             |                                              |                                                                      |                               |                                                                      |          |
| 23                                                |                                                  |                  |                                             |                                              |                                                                      |                               |                                                                      | ¥        |
| Sheet1 +                                          |                                                  |                  |                                             |                                              | •                                                                    |                               |                                                                      | Þ        |
| Ready                                             |                                                  |                  |                                             |                                              |                                                                      | <b></b>                       | ■                                                                    | + 110%   |
| 💼 o 📄 🚺 🚮                                         | o 🙆 ,                                            | a 🗠 🖬 🕷          |                                             |                                              |                                                                      | A.                            | へ む d)) ENG 2:2:                                                     | B PM     |

### Lampiran 14: Langkah – langkah Menginput Faktur Pajak Keluaran

a) Pertama, buka aplikasi e-faktur dengan *login* dan password sesuai dengan milik perusahaan.

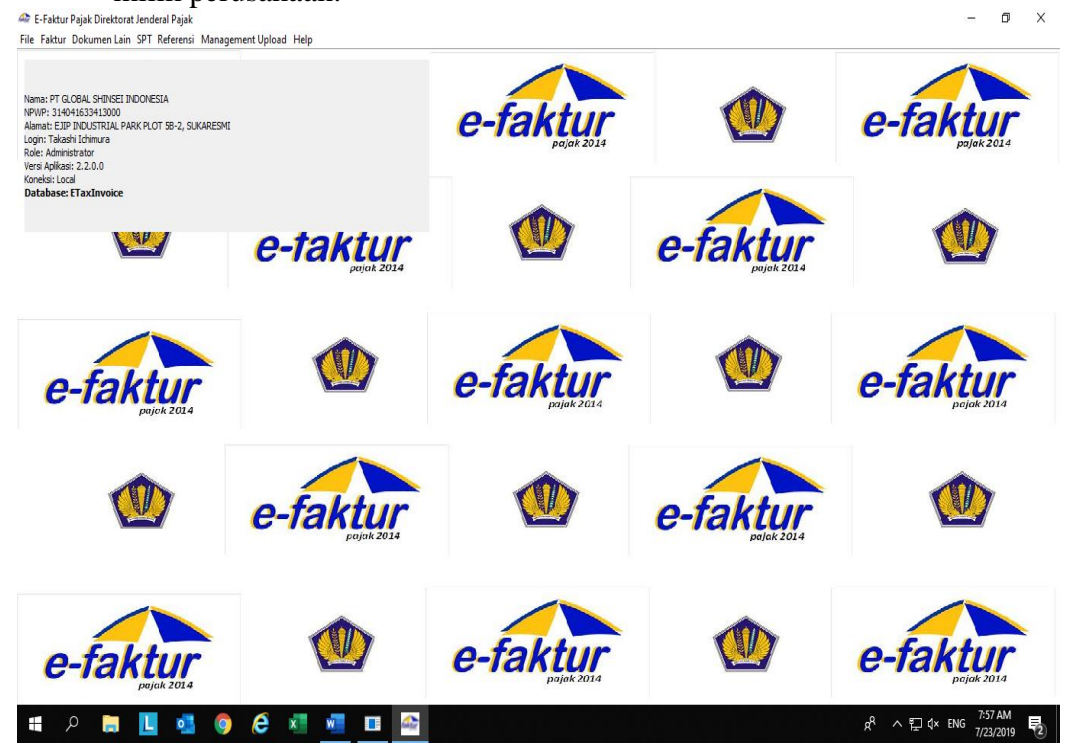

b) Setelah login, langkah selanjutnya cari file yang ingin di *import* dalam bentuk *CSV* dan klik menu Faktur > Pajak Keluaran > *Import*.

A .....

| File Fak | ur Dokumen Lain SPT           | i Referensi Managem   | ent Upload He | elp   |               |             |              |                     |                 |              |                    |                |               |                |                  |               |
|----------|-------------------------------|-----------------------|---------------|-------|---------------|-------------|--------------|---------------------|-----------------|--------------|--------------------|----------------|---------------|----------------|------------------|---------------|
| a (      | Pajak <u>K</u> eluaran        | Administrasi F        | aktur         |       |               |             |              |                     |                 |              |                    |                |               |                |                  | ē 2           |
| 1        | Pajak Masukan                 | Export Export         |               |       |               |             |              |                     |                 |              |                    |                |               |                | 🚯 (F             | 5] Perbaharui |
| NP       | Retur Pajak K <u>e</u> luaran | lmport                | muad          | Tahun | Status Faktur | DPP         | PPN          | PPnBM               | Status App      | Tanggal A    | Keterangan         | Penandata      | Referensi     | User Perek     | Tanggal R        | User Peng.    |
| 01.4     | Retur Pajak M <u>a</u> sukan  | , H+TA'''' TP/01/50TA | _             | / 201 | ivormai       | 20.492.450  | 2.049.245    | -                   | u Approvai Su   | 18/07/2019   | ирюад накт         | I akasni ichi  | INIAI TUKAR K | i akasni ichi  | 18/07/2019       | Takashi toni  |
| 01.060.  | 141 PT MECOINDO 070           | 0.004-19 16/07/2019   |               | 7 201 | 9 Normal      | 59.171.600  | 5.917.160    | -                   | 0 Approval Su   | . 18/07/2019 | Upload Fakt        | . Takashi Ichi | Nilai tukar k | Takashi Ichi   | 18/07/2019       | Takashi Ichi  |
| 01.071.3 | 311 PT.HIROSE 070             | 0.004-19 16/07/2019   |               | 7 201 | 9 Normal      | 6.385.651   | 638.565      | -                   | 0 Approval Su   | . 18/07/2019 | Upload Fakt        | . Takashi Ichi | Nilai tukar k | Takashi Ichi   | 18/07/2019       | Takashi Ichi  |
| 01.081.  | 83 PT. OMRON 070              | 0.004-19 16/07/2019   |               | 7 201 | Normal        | 66.188.789  | 6.618.879    |                     | 0 Approval Su   | . 18/07/2019 | Upload Fakt        | . Takashi Ichi | Nilai tukar k | Takashi Ichi   | 18/07/2019       | Takashi Ichi  |
| 01.084.3 | 730 PT.INDONE 070             | 0.004-19 17/07/2019   |               | 7 201 | 9 Diganti     | 4.091.411   | 409.141      |                     | 0 Approval Su   | . 18/07/2019 | Upload Fakt        | . Takashi Ichi | Nilai tukar k | Takashi Ichi   | 18/07/2019       | Takashi Ichi  |
| 01.061.  | 95 PT. PANASO 070             | 0.004-19 17/07/2019   |               | 7 201 | 9 Diganti     | 206.640.331 | . 20.664.033 | · · · · ·           | 0 Approval Su   | . 18/07/2019 | Upload Fakt        | . Takashi Ichi | Nilai tukar k | Takashi Ichi   | 18/07/2019       | Takashi Ichi  |
| 01.084.3 | 730 PT.INDONE 070             | 0.004-19 17/07/2019   |               | 7 201 | 9 Diganti     | 1.402.866   | 140.286      |                     | 0 Approval Su   | . 18/07/2019 | Upload Fakt        | . Takashi Ichi | Nilai tukar k | Takashi Ichi   | 18/07/2019       | Takashi Ichi  |
| 01.061.  | 95 PT. PANASO 071             | 1.004-19 17/07/2019   |               | 7 201 | 9 Normal-Pen  | 206.640.331 | 20.664.033   |                     | 0 Approval Su   | . 18/07/2019 | Upload Fakt        | . Takashi Ichi | Nilai tukar k | Takashi Ichi   | 18/07/2019       | Takashi Ichi  |
| 01.084.3 | 30 PT.INDONE 071              | 1.004-19 17/07/2019   |               | 7 201 | Normal-Pen    | 4.091.411   | 409.141      |                     | 0 Approval Su   | . 18/07/2019 | Upload Fakt        | . Takashi Ichi | Nilai tukar k | Takashi Ichi   | 18/07/2019       | Takashi Ichi  |
| 01.071.3 | 311 PT.HIROSE 070             | 0.004-19 17/07/2019   |               | 7 201 | 9 Normal      | 11.923.938  | 1.192.394    |                     | 0 Approval Su   | . 19/07/2019 | Upload Fakt        | Takashi Ichi   | Nilai tukar k | Takashi Ichi   | 19/07/2019       | Takashi Ichi  |
| 01.081.  | 83 PT. OMRON 070              | 0.004-19 17/07/2019   |               | 7 201 | 9 Normal      | 24.869.039  | 2.486.904    |                     | 0 Approval Su   | . 19/07/2019 | Upload Fakt        | . Takashi Ichi | Nilai tukar k | Takashi Ichi   | . 19/07/2019     | Takashi Ichi  |
| 01.084.  | 30 PT.INDONE 071              | 1.004-19 17/07/2019   |               | 7 201 | Normal-Pen    | 1.402.866   | 140.286      |                     | 0 Approval Su., | 18/07/2019   | Upload Fakt        | Takashi Ichi   | Nilai tukar k | Takashi Ichi   | 18/07/2019       | Takashi Ichi  |
| 01.084.3 | 30 PT. INDONE 070             | 0.004-19 17/07/2019   |               | 7 201 | 9 Normal      | 2.010.352   | 201.035      |                     | 0 Approval Su   | 18/07/2019   | Upload Fakt        | Takashi Ichi   | Nilai tukar k | Takashi Ichi   | 18/07/2019       | Takashi Ichi  |
| 01.071.3 | 254 PT. KIYOKU 070            | 0.004-19 17/07/2019   |               | 7 201 | ) Normal      | 6.778.829   | 677.883      |                     | 0 Approval Su., | 18/07/2019   | Upload Fakt.       | Takashi Ichi   | Nilai tukar k | Takashi Ichi   | 18/07/2019       | Takashi Ichi  |
| 01.060.  | 41 PT MECOINDO 070            | 0.004-19 17/07/2019   |               | 7 201 | 9 Normal      | 25,239,052  | 2,523,905    |                     | 0 Approval Su., | 18/07/2019   | Upload Fakt.       | Takashi Ichi   | Nilai tukar k | Takashi Ichi   | 18/07/2019       | Takashi Ichi  |
| 01.061.  | 95 PT. PANASO 070             | 0.004-19 17/07/2019   | -             | 7 201 | Normal        | 33,482,862  | 3,348,286    | -                   | 0 Approval Su.  | 19/07/2019   | Unload Fakt.       | Takashi Ichi   | Nilai tukar k | Takashi Ichi   | 19/07/2019       | Takashi Ichi  |
| 01.061   | 95 PT PANASO 070              | 1.004-19 18/07/2019   |               | 7 201 | Normal        | 104,707,045 | 10.470.704   |                     | 0 Approval Su   | 19/07/2019   | Unload Eakt        | Takashi Ichi   | Nilai tukar k | Takashi Ichi   | 19/07/2019       | Takashi Ichi  |
| 01.061   | 95 PT PANASO 070              | 1 004-19 19/07/2019   |               | 7 201 | Normal        | 216 550 255 | 21 655 025   |                     | 0 Approval Su   | 22/07/2019   | Lipload Fakt       | Takashi Ichi   | Nilai tukar k | Takashi Ichi   | 22/07/2019       | Takashi Ichi  |
| 01.071.0 | 68 PT Muramo 070              | 1 004-10 18/07/2010   |               | 7 201 | Normal        | 8 732 273   | 873 228      |                     | 0 Approval Su   | 22/07/2019   | Unload Fakt        | Takachi Ichi   | Nilai tukar k | Takashi Ichi   | 22/07/2019       | Takachi Ichi  |
| 66 022   | 20 DT TENMA 070               | 1004-10 19/07/2010    |               | 7 201 | Normal        | 4 405 027   | 440 502      |                     | 0 Approval Su   | 22/07/2010   | Lipland Ealt       | Takashi Ishi   | Nilai tukar k | Takachi Ichi   | 22/07/2019       | Takachi Ichi  |
| 01.094   | 20. DT INDONE 070             | 004 10 18/07/2010     |               | 7 201 | Normal        | F 106 E 17  | F10.000      |                     | 0 Approval Su.  | 22/07/2019   | Lipland Eald       | Takashi Idhi   | Mai tukar k   | Takashi Ishi   | 22/07/2019       | Takashi Ichi  |
| 01.004   | 30 PT.INDONE 070              | 10/07/2019            |               | 7 201 | Normal        | 3.120.317   | 312.032      |                     | 0 Approval Su.  | 22/07/2019   | Upload Calif.      | Teleseki teki  | Nilai tukai k | Talvashi Ishi  | 22/07/2019       | Telusehi Ishi |
| 01.004.  | 30 PT.INDONE 070              | 10/07/2019            |               | 7 201 | Vormal        | 2.020.352   | 202.035      |                     | 0 Approval Su.  | 22/07/2019   | Upload Fakt        | Takasri Ichi   | Nildi tukar K | Takashi Ichi   | 22/07/2019       | Takashi tuli  |
| 01.084.  | 30 PT.INDONE 070              | 1.004-19 18/07/2019   |               | 7 201 | Vormai        | 4.140.004   | 414.000      |                     | u Approval Su   | . 22/07/2019 | upidad Pakt        | Takashi Ichi   | Niai tukar k  | Takashi Ichi   | 22/07/2019       | Takashi Ichi  |
| 01.060.  | 141 PT MECOINDO 070           | 0.004-19 18/07/2019   |               | / 201 | rvormal       | 12.637.484  | 1.263.748    |                     | U Approval Su   | . 22/07/2019 | Upload Fakt        | Takashi Ichi   | Niai tukar k  | Takashi Ichi   | 22/07/2019       | Takashi Ichi  |
| 01.0/1.  | 311 PT.HIROSE 070             | 0.004-19 18/07/2019   |               | / 201 | Normal        | 6.046.268   | 604.627      |                     | 0 Approval Su   | . 22/07/2019 | Upload Fakt        | Takashi Ichi   | Nilai tukar k | Takashi Ichi   | 22/07/2019       | Takashi Ichi  |
| 01.081.  | 83 PT. OMRON 070              | 0.004-19 18/07/2019   |               | 7 201 | 9 Normal      | 30.613.606  | 3.061.360    |                     | 0 Approval Su   | . 22/07/2019 | Upload Fakt        | . Takashi Ichi | Nilai tukar k | Takashi Ichi   | 22/07/2019       | Takashi Ichi  |
| 01.824.4 | 94 PT.DAIDO I 010             | 0.004-19 19/07/2019   |               | 7 201 | Normal        | 41.355.094  | 4.135.509    |                     | 0 Approval Su   | . 22/07/2019 | Upload Fakt        | Takashi Ichi   | Invoice No:   | Takashi Ichi   | 22/07/2019       | Takashi Ichi  |
| 21.137.0 | 570 CV.LANGGE 010             | 0.004-19 19/07/2019   |               | 7 201 | 9 Normal      | 13.052.000  | 1.305.200    |                     | 0 Approval Su   | . 22/07/2019 | Upload Fakt        | . Takashi Ichi | Invoice No:   | Takashi Ichi   | 22/07/2019       | Takashi Ichi  |
| 21.137.6 | 570 CV.LANGGE 010             | 0.004-19 19/07/2019   |               | 7 201 | 9 Normal      | 3.980.000   | 398.000      |                     | 0 Approval Su   | . 22/07/2019 | Upload Fakt        | . Takashi Ichi | Invoice No:   | . Takashi Ichi | 22/07/2019       | Takashi Ichi  |
| 01.061.  | 95 PT. PANASO 010             | 0.004-19 23/07/2019   |               | 7 201 | 9 Normal      | 1.707.000   | 170.700      |                     | 0 Approval Su   | . 23/07/2019 | Upload Fakt        | . Takashi Ichi | Invoice No:   | Takashi Ichi   | 23/07/2019       | Takashi Ichi  |
| 01.061.  | 95 PT. PANASO 070             | 0.004-19 22/07/2019   |               | 7 201 | 9 Normal      | 40.179.434  | 4.017.943    |                     | 0 Approval Su   | . 23/07/2019 | Upload Fakt        | . Takashi Ichi | Nilai tukar k | Takashi Ichi   | 23/07/2019.      | Takashi Ichi  |
| <        |                               |                       |               |       |               |             |              |                     |                 |              |                    |                |               |                |                  | >             |
| Total Re | ecord Hitung Total Reco       | ord<br>1 << < 24      |               | **    |               |             |              |                     |                 |              |                    |                |               |                |                  |               |
|          | 🕒 <u>R</u> ekam Faktur        |                       | 🖌 Pengganti   |       | la Retur      |             | 🔒 Bat        | ta <u>l</u> kan Fak | tur             | 👌 Lif        | nat <u>D</u> etail |                | 7 PDF         |                | 🔒 Pre <u>v</u> i | jew           |
|          | ا 📄 🍳                         | ol 🕺                  | é 🗴           | _     | <b>.</b>      |             |              |                     |                 |              |                    |                | ٩             | ∧ঢ়⊄           | ) ENG 2:2        | 5 PM          |

c) Setelah *import* data berhasil, maka akan muncul kotak dialog seperti dibawah ini lalu klik OK.

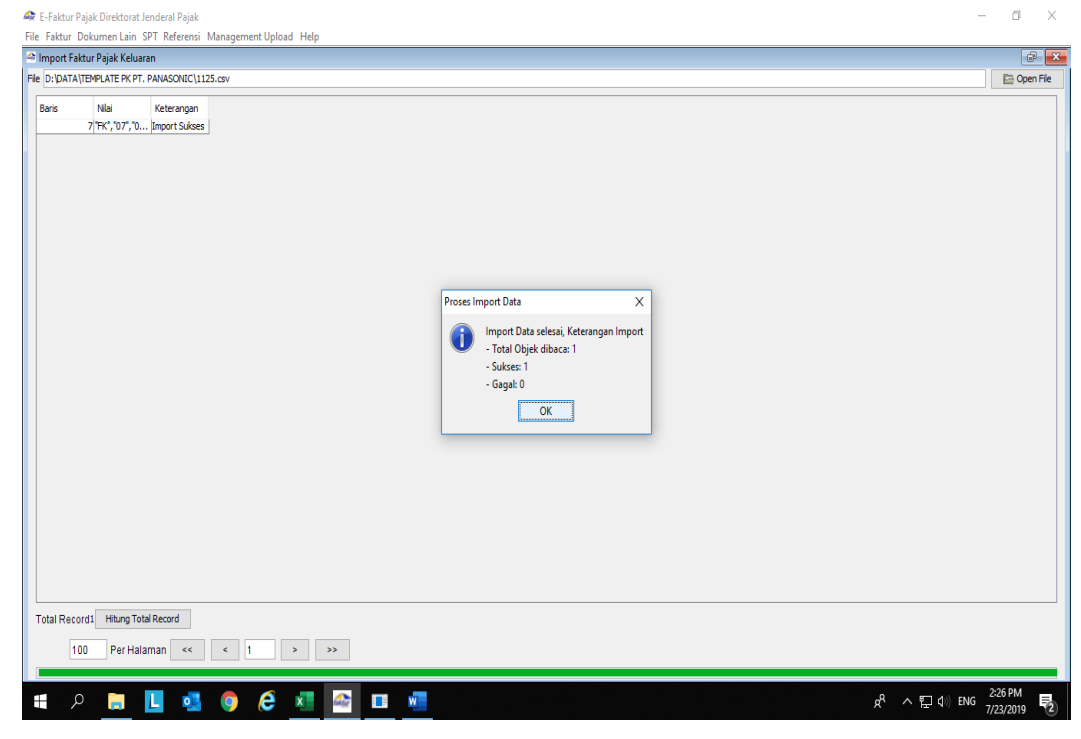

d) Kemudian *preview* terlebih dahulu Faktur Pajak yang sudah dibuat.seperti dibawah ini.

| Kode dan Nomor Seri Faktur Pajak : 070.004-19.88448246         Pengusaha Kena Pajak         Nama : PT GLOBAL SHINSETI NDONESIA         Alamar : EUP INDUSTRUL PARK PLOT 5B-2, SUKARESMI , BEKASI         NPWP : 31.404.163.3-413.000         Pembeli Barang Kena Pajak / Peneima Jasa Kena Pajak         Nama : PT .PANASONIC GOBEL AL TEUKU UMAR KM.44 Biok 0 No.0 RT:000 RW:000 KeI.TELAGA ASIH Kec.         CIKARANG BARAT Kota/Kab BEKASI JAWA BARAT 17530         NPWP : 01.06.153-3055.000         No.       Nama Barang Kena Pajak / Jasa Kena Pajak         Harga Jual/Penggantian/Uang Muka/Temin         1       BBR2BTF0001 GASKET BR1225         2       Bp101 K 5.410         3       BCR2BTF0005 GASKET BR3032         4       BCR2BTF.003         4       BCR2BTF.014 GASKET CR2450         5.806 610,00         4       BCR2BTF.014 GASKET CR2450         5.806 610,00         Harga Jual / Penggantian         40.623.253,00         Dikurangi Polngan Harga       0,00         Dikurang Pengenaan Pajak       40.623.253,00         PN = 10% x Daar Pengenaan Pajak       40.623.253,00         PN = 10% x Daar Pengenaan Pajak       40.623.253,00         PNN = 10% x Daar Pengenaan Pajak       40.623.253,00         PNN = 10% x Daar Pengenaan Pajak <th></th> <th>Faktur Pajak</th> <th></th> <th></th> |                                 | Faktur Pajak                                                                                                    |                                            |  |
|----------------------------------------------------------------------------------------------------|---------------------------------|----------------------------------------------------------------------------------------------------|--------------------------------------------|--|
| Pengusaha Kena Pajak         Nama: PT GLOBAL SHINSELI NDONESIA.         Alamat: EJIP INDUSTRIAL PARK PLOT 58-2, SUKARESMI , BEKASI         NPWP: 31.404, IB3.4413.000         Pembeli Barang Kena Pajak / Peneima Jasa Kena Pajak         Nama: PT. PANASONIC GOBEL ENERGY INDONESIA         Alamat: KAWASAN INDUSTRI GOBEL, JL TEUKU UMAR KM.44 Biok 0 No.0 RT:000 RW:000 KeI.TELAGA ASIH Kec.         CIKARANG BARAT Kota/Kab BEKASI JAWA BARAT 17530         No.       Nama Barang Kena Pajak / Jasa Kena Pajak         Harga Jual/Penggantian/Uang         Muka/Temin         1       BBR2BTF0001 GASKET BR1225         2       BB101 K.5.410         3       BOR2BTF003 GASKET BR3032         4       BR05 ASKET CR2450         6.166 323,00         4       B60 X B120         Nama Borang Kena Pajak       40.623 253,00         Dikurangi Polngan Harga       0,00         Dikurang Honga Marga       0,00         Dikurang Honga Marga       0,00         Dikurang Hanga Maga       0,00         Dikurang Hanga Majak       40.623 253,00         PN = 10% X DBar Pengenaan Pajak       40.623 250,00         PN = 10% X DBar Pengenaan Pajak       40.623 250,00         PN = 10% K DBar Pengenaan Pajak       40.623 250,00                                                                                          | Kode d                          | an Nomor Seri Faktur Pajak : 070.004-19.88449246                                                                                                    |                                            |  |
| Nama: PT GLOBAL SHINSEL INDONESIA.         Alamat: EJIP INDUSTRIAL PARK PLOT 58-2, SUKARESMI , BEKASI         NPWP: 31.40.4163.3-413.000         Pembeli Barang Kena Pajak / Peneima Jasa Kena Pajak.         Nama: PT. PANASONIC GOBEL ENERGY INDONESIA         Alamat: KAWASAN INDUSTRI GOBEL JL TEUKU UMAR KM.44 Biok 0 No.0 RT:000 RW:000 Kel.TELAGA ASIH Kec.         CIKRANAD BARAT Kota/Kab BEKASI JAWA BARAT 17530         NPWP. 01.061.5953.056.000         No.       Nama Barang Kena Pajak / Jasa Kena Pajak         Harga Jual/Penggantian/Uang<br>Muka/Termin         1       BBR2BTF0001 GASKET BR1225<br>R9 101 x 5.410         2       B101 x 5.410         3       BCR2BTF0005 GASKET BR3032         4       R60 x 961.120.500         4       R60 x 961.120.450         4       R60 x 961.300         4       R60 x 961.300         4       R60 x 961.300         BirzBTF1041 GASKET CR2450       5.808 610.00         Harga Jual / Penggantian       40.623.25.00         Dikurangi Polongan Harga       0.00         Dikurang Pengenaan Pajak       40.623.25.00         PN = 10% x Dsaar Pengenaan Pajak       40.623.25.00         PN = 10% x Dsaar Pengenaan Pajak       40.623.25.00         PN = 10% x Dsaar Pengenaan Pajak       40.623.25.00                                                        | Pengu                           | saha Kena Pajak                                                                                                    |                                            |  |
| Pembel Barang Kena Pajak / Penerima Jasa Kena Pajak         Nama : FT. PANASONIC GOBEL ENERGY INDONESIA         Alamat : KAWASAN INDUSTRI GOBEL JL. TEUKU UMAR KM.44 Bick 0 No.0 RT:000 RW:000 Kel. TELAGA ASIH Kec.         CIKKANNO BRART Kradraba BEKASI JAWA BARAT 17530         NWP -01.061595.3-055.000         No.       Nama Barang Kena Pajak / Jasa Kena Pajak         Harga Jual/Penggantian/Uang<br>Muka/Termin         1       BBR2BTF0001 GASKET BR1225         28.096.643.00         2       BBR2BTF0001 GASKET BR3032         551.677.00         3       BCR2BTF.003         4       BCR2BTF.004         51.677.00         3       BCR2BTF.007         4       BCR2BTF.007         4       BCR2BTF.007         58.00       5.808.610.00         4       BCR2BTF.074         4       BCR2BTF.074         58.00       5.808.610.00         Harga Jual/Penggantian       40.623.25.00         Dikurangi Potngan Harga       0.00         Disar Pengenana Pajak       40.623.25.00         PN = 10% x Daar Pengenaan Pajak       40.623.25.00         PN = 10% x Daar Pengenaan Pajak       40.623.25.00                                                                                                    | Nama<br>Alamat<br>NPWP          | PT GLOBAL SHINSEI INDONESIA<br>: EJIP INDUSTRIAL PARK PLOT 5B-2, SUKARESMI , BEKASI<br>: 31.404.163.3-413.000                                                                                         |                                            |  |
| Nama: PT. PANASONIC GOBEL ENERGY INDONESIA           Alamat: KAWASAN INDUSTRI GOBEL JL TEUKU UMAR KM.44 Bick 0 No 0 RT:000 RW:000 Kel. TELAGA ASIH Kec.           CIKARANG BRART Kradkab BEKAKSJ JAWA BARAT 17530           NPWP: 01.061.595.3-055.000           No.         Nama Barang Kena Pajak / Jasa Kena Pajak         Harga Jual/Penggantian/Uang<br>MukaTermin           1         BBR2BTF0001 GASKET BR1225         28.096.643.00           2         BBR2BTF0001 GASKET BR3032         551.677.00           3         BOR2BTFL074 GASKET CR2450         6.166.323.00           4         BG 60 x 102.050         58.086.10,00           4         BG 60 x 612.03         5.80.61,00           Harga Jual/Penggantian         40.623.25,00           0         Dikurangi Polngan Harga         0,00           Dikurangi Polngan Harga         0,00           Dikurangi Polngan Arga         0,00           Dikurangi Polngan Arga         0,00           Dikurangi Polngan Arga         0,00           Disar Pengenanan Pajak         40.623.25,00           PN 1 10% x Osar Pengenaan Pajak         40.623.25,00           PN 1 10% x Osar Pengenaan Pajak         40.623.25,00                                                                                                    | Pembe                           | li Barang Kena Pajak / Penerima Jasa Kena Pajak                                                                                                    |                                            |  |
| No.         Nama Barang Kena Pajak / Jasa Kena Pajak         Harga Jual/Penggantian/Uang<br>MukaTermin           1         BBR2BTF0001 GASKET BR1225         28.096.643.00           2         BBR2BTF0005 GASKET BR3032         551.677.00           3         BCR2BTFL074 GASKET CR2450         6.166.323.00           4         BCR2BTFL074 GASKET CR2450         5.808.610.00           Harga Jual / Penggantian         40.623.253.00           Dikurangi Potongan Harga         0.000           Dikurang Hengenaan Pajak         40.623.253.00           PN = 10% x Dasar Pengenaan Pajak         40.623.253.00           PN = 10% x Dasar Pengenaan Pajak         40.623.253.00                                                                                                    | Nama<br>Alamat<br>CIKAR<br>NPWP | : PT. PANASONIC GOBEL ENERGY INDONESIA<br>: KAWASAN INDUSTRI GOBEL JL. TEUKU UMAR KM.44 Blok 0 No.0 RT:000<br>ANG BARAT Kota/Kab.BEKASI JAWA BARAT 17530<br>: 01.061.595.3055.000                     | RW:000 Kel.TELAGA ASIH Kec.                |  |
| 1         BBR2BTF0001 GASKET BR1225         28.096 643,00           2         BBR2BTF0005 GASKET BR3032         551.677,00           3         R0 101 x 5410         551.677,00           4         B 0281FL074 GASKET CR2450         6.166.323,00           4         B 02 x 102 050         5.808.610,00           4         B 02 x 102 050         5.808.610,00           4         B 02 x 81.1074 GASKET CR2450         5.808.610,00           1         B 02 x 102 050         5.808.610,00           1         B 02 x 102 050         5.808.610,00           1         B 02 x 102 050         5.808.610,00           1         B 02 x 102 050         5.808.610,00           1         B 02 x 102 050         5.808.610,00           1         B 02 x 102 050         5.808.610,00           1         B 02 x 102 x 104         0.000           1         Dikurangi Vatorga Harga         0,000           1         Dikurangi Vatorga Marga         0,000           1         Disar Pengenaan Pajak         40.623 253,00           PN 1 10% x 0 saar Pengenaan Pajak         40.62 325,00           1         Total PPnBM (Pajak Penjualan Barang Mewah)         0,000                                                                                                    | No.                             | Nama Barang Kena Pajak / Jasa Kena Pajak                                                                                                    | Harga Jual/Penggantian/Uang<br>Muka/Termin |  |
| 2         BBR2BTF0005         GSASKET BR3032         551677,00           3         BCR2BTF1074         GSASKET BR3032         551677,00           3         BCR2BTF1074         GSASKET CR2450         6.166 323,00           4         BCR2BTF1074         GSASKET CR2450         5.808 610,00           Harga Jual / Penggantian         40.623 253,00         Dikurangi Polongan Harga         0,00           Dikurangi Uang Muka         0,00         Disar Pengenanan Pajak         40.623 253,00           PN = 10% x Daar Pengenanan Pajak         40.623 253,00         Total PPnBM (Pajak Penjualan Barang Mewah)         0,00                                                                                                    | 1                               | BBR2BTF0001 GASKET BR1225<br>Rp 701 x 40.040                                                                                                    | 28.096.643,00                              |  |
| 3         BCR2BTFL074         GASKET CR2450         6.166.323,00           Rp 0 X v 102 050         BCR2BTFL074         GASKET CR2450         5.808.610,00           4         BCR2BTFL074         GASKET CR2450         5.808.610,00           Harga Jual / Penggantian         40.623.253,00         0.00           Dikurangi Uang Muka         0.00         0.00           Dikurang Uang Muka         0.00         0.00           Dasar Pengenan Pajak         40.623.253,00           PPN = 10% x Dasar Pengenan Pajak         4.062.325,00           Total PPnBM (Pajak Penjualan Barang Mewah)         0.00                                                                                                    | 2                               | BBR2BTF0005 GASKET BR3032<br>Rp 101 x 5.410                                                                                                    | 551.677,00                                 |  |
| 4         BCR2BTFL074         GASKET CR2450         5.806.610,00           Harga Jual / Penggantian         40.623.253,00         0.00           Dikurangi Potorgan Harga         0.00         0.00           Dikurangi Uang Muka         0.00         0.00           Dasar Pengenaan Pajak         40.623.253,00           PN = 10% x Dasar Pengenaan Pajak         40.623.253,00           Total PPnBM (Pajak Penjualan Barang Mewah)         0.00                                                                                                    | 3                               | BCR2BTFL074 GASKET CR2450<br>Bp 60 x 102.050                                                                                                    | 6.166.323,00                               |  |
| Harga Jual / Penggantian     40.623.253,00       Dikurangi Potongan Harga     0,00       Dikurangi Uang Muka     0,00       Dasar Pengenaan Pajak     40.623.253,00       PPN = 10% x Dasar Pengenaan Pajak     4.062.325,00       Total PPnBM (Pajak Penjualan Barang Mewah)     0,00                                                                                                    | 4                               | BCR2BTFL074 GASKET CR2450<br>Rp 60 x 96.130                                                                                                    | 5.808.610,00                               |  |
| Dikurangi Potongan Harga     0,00       Dikurangi Uang Muka     0,00       Dasar Pengenaan Pajak     40,623,253,00       PPN = 10% x Dasar Pengenaan Pajak     4,062,325,00       Total PPnBM (Pajak Penjualan Barang Mewah)     0,00                                                                                                    | Harga J                         | ual / Penggantian                                                                                                    | 40.623.253,00                              |  |
| Dikurangi Uang Muka     0,00       Dasar Pengenaan Pajak     40.623.253,00       PPN = 10% x Dasar Pengenaan Pajak     4.062.325,00       Total PPnBM (Pajak Penjualan Barang Mewah)     0,00                                                                                                    | Dikuran                         | gi Potongan Harga                                                                                                    | 0,00                                       |  |
| Dasar Pengenaan Pajak     40.623.253,00       PPN = 10% x Dasar Pengenaan Pajak     4.062.325,00       Total PPnBM (Pajak Penjualan Barang Mewah)     0,00                                                                                                    | Dikuran                         | gi Uang Muka                                                                                                    | 0,00                                       |  |
| PPN = 10% x Dasar Pengenaan Pajak         4.062.325,00           Total PPnBM (Pajak Penjuatan Barang Mewah)         0,00                                                                                                    | Dasar P                         | engenaan Pajak                                                                                                    | 40.623.253,00                              |  |
| Total PPnBM (Pajak Penjualan Barang Mewah) 0,00                                                                                                    | PPN = 1                         | 0% x Dasar Pengenaan Pajak                                                                                                    | 4.062.325,00                               |  |
|                                                                                                    | Total PF                        | PnBM (Pajak Penjualan Barang Mewah)                                                                                                    | 0,00                                       |  |
| Sesai dengan ketertuan yang berlikar, Direktorat Jardear Pajak mengatur tahwa Faktur Pajak in telah diandatangan<br>secara elektronik sehingga tidak diperlukan tanda angan basah pada Faktur Pajak int.<br>BEKASI, 22 Juli 2019                                                                                                    | Sesuai den<br>secara elek       | gan ketentuan yang bertaku, Direktorat Jenderal Pajak mengatur bahwa Faktur Pajak ini telah ditar<br>tronik sehingga tidak diperlukan tanda tangan basah pada Faktur Pajak ini.<br>BEKASI, 22 Juli 20 | ndatangani<br>19                           |  |
| Kode d                          | an Nomor Seri Faktur Pajak : 070.004-19.88449246                                                                                                    |                                            |
|---------------------------------|----------------------------------------------------------------------------------------------------|--------------------------------------------|
| Pengus                          | saha Kena Pajak                                                                                                    |                                            |
| Nama<br>Alamat<br>NPWP          | PT GLOBAL SHINSEI INDONESIA<br>: EJIP INDUSTRIAL PARK PLOT 5B-2, SUKARESMI , BEKASI<br>: 31.404.163.3-413.000                                                                     |                                            |
| Pembe                           | li Barang Kena Pajak / Penerima Jasa Kena Pajak                                                                                                    |                                            |
| Nama<br>Alamat<br>CIKAR<br>NPWP | PT. PANASONIC GOBEL ENERGY INDONESIA<br>: KAWASAN INDUSTRI GOBEL JL.TEUKU UMAR KM.44 Blok 0 No.0 RT:000 F<br>ANG BARAT Kota/Kab.BEKASI JAWA BARAT 17530<br>: 01.061.595.3-055.000 | RW:000 Kel.TELAGA ASIH Kec.                |
| No.                             | Nama Barang Kena Pajak / Jasa Kena Pajak                                                                                                    | Harga Jual/Penggantian/Uang<br>Muka/Termin |
| 1                               | BBR2BTF0001 GASKET BR1225                                                                                                    | 28.096.643,00                              |
| 2                               | BBR2BTF0005 GASKET BR3032                                                                                                    | 551.677,00                                 |
| 3                               | BCR28TFL074 GASKET CR2450                                                                                                    | 6.166.323,00                               |
| 4                               | RP 60 X 102/050<br>BCR2BTFL074 GASKET CR2450<br>Rp 60 x 96 130                                                                                                    | 5.808.610,00                               |
| Harga J                         | ual / Penggantian                                                                                                    | 40.623.253,00                              |
| Dikuran                         | gi Potongan Harga                                                                                                    | 0,00                                       |
| Dikuran                         | gi Uang Muka                                                                                                    | 0,00                                       |
| Dasar P                         | engenaan Pajak                                                                                                    | 40.623.253,00                              |
| PPN = 1                         | 0% x Dasar Pengenaan Pajak                                                                                                    | 4.062.325,00                               |
|                                 | nBM (Paiak Penjualan Barang Mewah)                                                                                                    | 0.00                                       |

| Kode                   |                                                                    | Eaktur Pajak                                           |                                  |              |
|------------------------|--------------------------------------------------------------------|--------------------------------------------------------|----------------------------------|--------------|
| node da                | an Nomor Seri Faktur Paint                                         | Faktur Fajott                                          |                                  | 7            |
| Pengus                 | aha Kena Pajak                                                     | 010.005-19.74199010                                    |                                  | /            |
| Alamat<br>NPWP         | PT EAST JAKARTA INDU<br>KAWASAN EAST JAKAR<br>01.069.124.4-059.000 | STRIAL PARK<br>RTA INDUSTRIAL PARK PLOT 3A , BEKASI    |                                  | =            |
| Pembe                  | li Barang Kena Pajak / Pe                                          | nerima Jasa Kena Pajak                                 |                                  |              |
| Nama :<br>Alamat       | PT. GLOBAL SHINSEI                                                 | NDONESIA<br>ot 5B-2 Sukaresmi, Cikarang Selatan Bekasi | Harga Jual/Pengg<br>MukalTe      | PreUneitner  |
| NEVE                   | . 31,404, 103.0 110                                                | Recond Kena Pajak / Jasa Kena Pajak                    |                                  | 13.837.816.0 |
| No.                    | Nama                                                               | Barang to                                              |                                  | 0            |
|                        | Maintenance Charge                                                 | 2                                                      |                                  |              |
| 1                      | Rp 1.131.20 A 1                                                    |                                                        |                                  | 43.837       |
| Harga J                | lual / Pengganter                                                  |                                                        |                                  | 10.00        |
| likuran                | igi Potongan Harga                                                 |                                                        |                                  | 1.50         |
|                        | ngi Uang Muka                                                      |                                                        |                                  |              |
| Dikuran                | ang Pajak                                                          |                                                        | 1.10003                          | mi           |
| Dasar F                | Pengenaun                                                          | aan Pajak                                              | the Rajak ini telah ditandatanga |              |
| estual de<br>ecara ele | iktronik sehingga tidak dir                                        |                                                        | con Ekabiakto                    |              |
|                        | ktronik sehinada tidak dir                                         | o1/MK.10/2019 tanggal 9 Juli 2                         | Son Ekabiakto                    |              |
| oice No                | 191001835<br>4.141 / USD Berdasark                                 | an KMK No.31/MK.10/2019 tanggal 9 Juli 2               | Son Ekabiakto                    |              |
| oice No<br>rs Rp 14    | 191001835<br>4.141 / USD Berdasark                                 | an KMK No.31/MK.10/2019 tanggal 9 Juli 2               | Son Ekabiakto                    |              |
| oice No<br>rs Rp 14    | 191001835<br>4.141 / USD Berdasark                                 | an KMK No.31/MK.10/2019 tanggal 9 Juli 2               | Son Ekabiakto                    |              |
| oice No<br>rs Rp 14    | 191001835<br>4.141 / USD Berdasark                                 | an KMK No.31/MK.10/2019 tanggal 9 Juli 2               | Son Ekabiakto                    |              |
| oice No<br>rs Rp 14    | 191001835<br>4.141 / USD Berdasark                                 | an KMK No.31/MK.10/2019 tanggal 9 Juli 2               | Son Ekabiakto                    |              |

# Lampiran 16: Input Dokumen Faktur Pajak Masukan

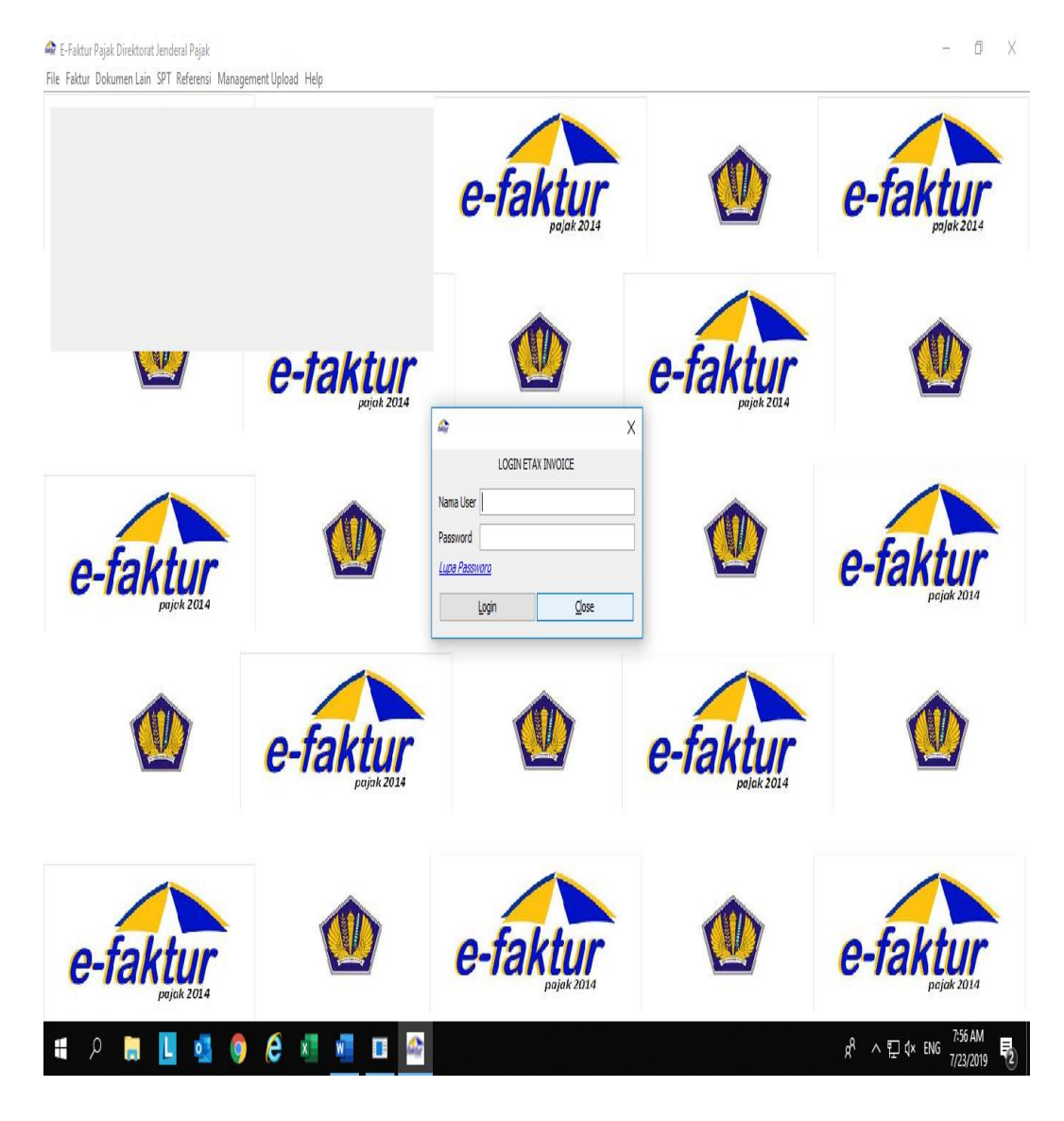

#### Lampiran 17: Membuka Aplikasi e-Faktur

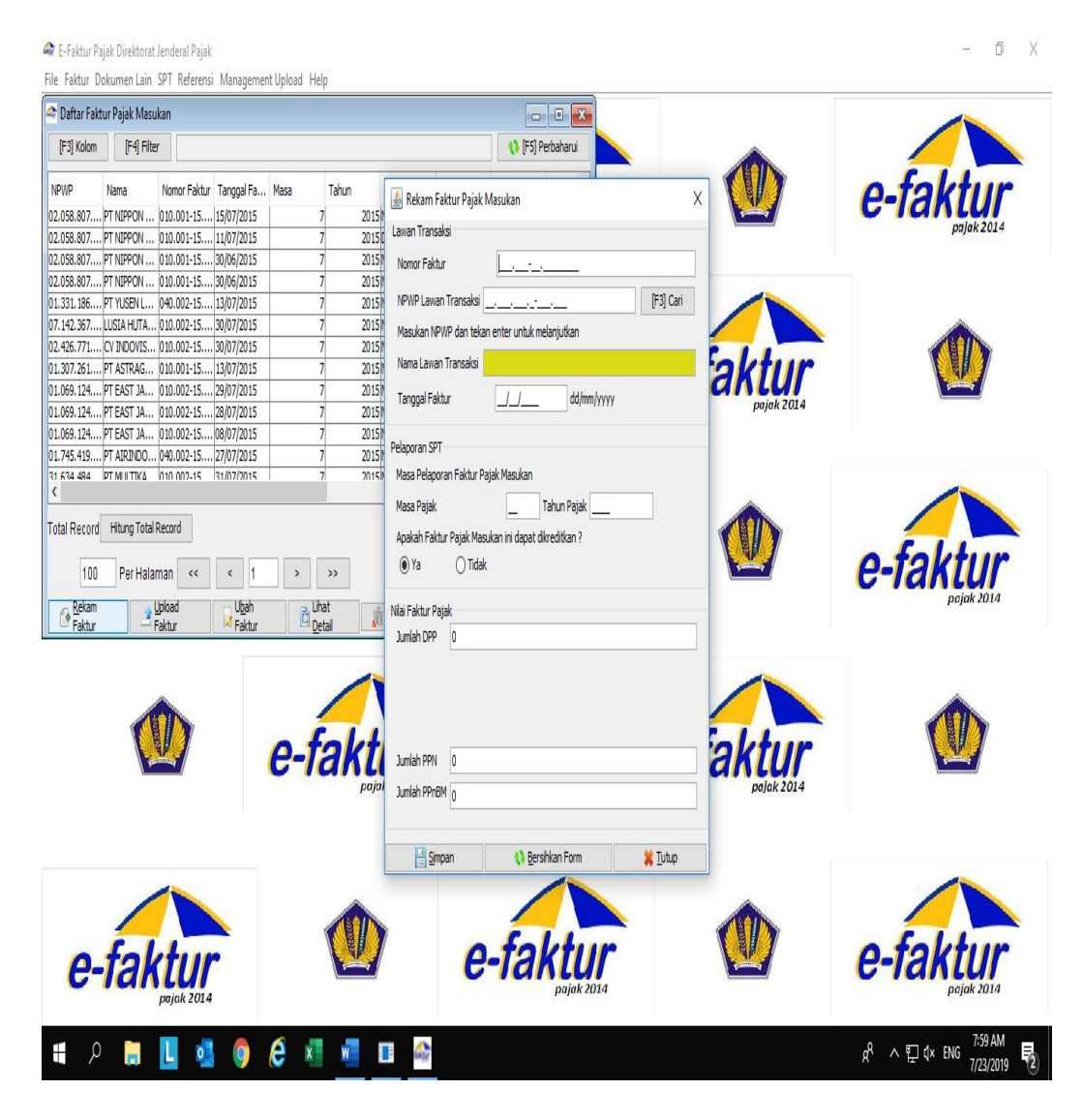

#### Lampiran 18: Merekam Faktur Pajak Masukan melalui Aplikasi e-Faktur

| 🛃 🌒 🕈 (💾 🖓 🖛        |             |                |                |                |               |           | Mi            | crosof | t Exce | el (Product A | ctivation F                | ailed)                      |                            |                      |            |          |            |                    | -                  | ٥          | į    |
|---------------------|-------------|----------------|----------------|----------------|---------------|-----------|---------------|--------|--------|---------------|----------------------------|-----------------------------|----------------------------|----------------------|------------|----------|------------|--------------------|--------------------|------------|------|
| File Home           | insert F    | age Layou      | t Formu        | ilas Data      | Review        | View      | PDFelement    |        |        |               |                            |                             |                            |                      |            |          |            |                    |                    |            | G    |
| Cut                 | Arial       |                | * 10 *         | A a ≡          | = =           | ≫,-       | 📑 Wrap Text   |        | Gen    | neral         | ٣                          |                             |                            |                      |            |          | Σ AutoSum  | ' <mark>A</mark> T | Å                  |            |      |
| aste 🗳 Format Paint | er B 2      | <u>u</u> .     | 🗄 *   🌺        | • <u>A</u> • I | = = =         | < >       | 🍓 Merge & Cer | nter * | 9      | • % •         | 00, 0, <b>≯</b><br>0.€ 00. | Conditional<br>Formatting * | Format (<br>as Table * Sty | ell Inser<br>les * * | t Delete   | Format   | Clear *    | Sort &<br>Filter ≠ | Find &<br>Select ≠ |            |      |
| Clipboard           | G.          | Fo             | nt             | G.             |               | Alignme   | nt            | G.     |        | Number        | G.                         |                             | Styles                     |                      | Cells      |          | 1          | diting             |                    |            |      |
| A1                  | • (0        | f <sub>x</sub> | dept_h         |                |               |           |               |        |        |               |                            |                             |                            |                      |            |          |            |                    |                    |            |      |
| nekapitulasi salarv | 082019 WN   | l.xls [Com     | npatibility Mo | odel           |               |           |               |        |        |               |                            |                             |                            |                      |            |          |            |                    |                    |            | •    |
| A                   | В           | C              | D              | E              | F             | G         | Н             | 1      |        | J             | K                          | L                           | М                          | N                    | 0          | Р        | Q          | R                  | S                  |            | T    |
| dept h              | dept m      | dept I         | nik            | nama           | jabatan       | status    | tgl masuk     | tgi ke | eluar  | gaji pokok    | tunj jaba                  | tapremi keh                 | tunj shift2                | un jshift3 t         | unj shift5 | tunj tra | nsrtunj ma | ka overtim         | e tunjp            | oh21b      | onus |
| Acc & Finance       |             |                | 2016110        | 11EDWARD       | Assistent     | Tetap     | 10/11/2016    |        |        | 10399814      | 230000                     | 0 300000                    | 0                          | 0                    | 0          | 5980     | 00         | 0                  | 0 841              | 596        |      |
| Acc & Finance       |             |                | 2017120        | 09 SITI ANIR   | Admin         | Kontrak   | 20/12/2017    |        |        | 4429815       |                            | 0 0                         | 0                          | 0                    | 0          |          | 0          | 0                  | 0 -10              | 854        |      |
| Acc & Finance       |             |                | 2019010        | 01MUTIA N      | 0 Admin       | Kontrak   | 02/01/2019    |        |        | 4579814       |                            | 0 300000                    | 0                          | 0                    | 0          |          | 0          | 0                  | 0 11               | 775        |      |
| 5 HRD & Legal       |             |                | 2012010        | 04 ERIS PEI    | R Assistent   | lTetap    | 11/01/2012    | • •    |        | 5749814       | 230000                     | 0 300000                    | 0                          | 0                    | 0          | 5980     | 00         | 0                  | 0 379              | 934        |      |
| i HRD & Legal       | Interpreter |                | 2016040        | 17 ARIFIN      | Interpreter   | r Tetap   | 18/04/2016    |        |        | 11049814      |                            | 0 200000                    | 0                          | 0                    | 0          | 5720     | 00         | 0                  | 0 474              | 584        |      |
| HRD & Legal         |             |                | 2014080        | 03NUR SYA      | Al Superviso  | r Tetap   | 11/08/2014    | • •    |        | 5599814       | 40000                      | 0 300000                    | 0                          | 0                    | 0          | 5980     | 00         | 0                  | 0 89               | 516        |      |
| HRD & Legal         |             |                | 2013090        | OE YULIANI     | Staff Offic   | e Tetap   | 12/09/2013    |        |        | 4719814       |                            | 0 300000                    | 0                          | 0                    | 0          | 5720     | 00         | 0 1091             | 28 52              | 896        |      |
| HRD & Legal         | Security    |                | 2014010        | 06 ARIFIN B    | Il Leader Se  | Tetap     | 21/01/2014    |        |        | 4687314       |                            | 0 300000                    | 0                          | 0                    | 0          | 5720     | 00         | 0                  | 0 -32              | 979        |      |
| 0 HRD & Legal       |             |                | 2014060        | 15JOHANIN      | Anggota S     | S Tetap   | 09/06/2014    |        |        | 4594814       |                            | 0 300000                    | 28000                      | 28000                | 0          | 5720     | 00 520     | 0 25364            | 480 -154           | 300        |      |
| 1 HRD & Legal       | Security    |                | 2015030        | 31WARGO        | E Anggota S   | S Tetap   | 16/03/2015    | • •    |        | 4599814       |                            | 0 300000                    | 24500                      | 24500                | 0          | 5460     | 00 260     | 0 20872            | 237 -562           | 791        |      |
| 2 HRD & Legal       |             |                | 2017040        | 22 ANDRI       | Anggota S     | S Tetap   | 03/04/2017    |        |        | 4429815       |                            | 0 300000                    | 28000                      | 28000                | 0          | 5720     | 00 520     | 0 19972            | 268 -180           | 666        |      |
| 3 HRD & Legal       | Security    |                | 2017090        | 05 YAYANG      | I Anggota S   | S Kontrak | 12/09/2017    | • •    |        | 4429815       |                            | 0 0                         | 0                          | 0                    | 0          | 5720     | 00         | 0                  | 0 17               | 700        |      |
| 4 HRD & Legal       | OB & Gen    |                | 2016060        | 03NURHAS       | I Office Boy  | / Kontrak | 07/06/2016    | • •    |        | 4429815       |                            | 0 0                         | 0                          | 0                    | 0          | 5980     | 00         | 0                  | 0                  | 0          |      |
| 5 HRD & Legal       |             |                | 2017070        | 22 NURYAD      | General S     | Kontrak   | 10/07/2017    |        |        | 4429815       |                            | 0 0                         | 0                          | 0                    | 0          |          | 0          | 0                  | 0                  | 0          |      |
| 6 HRD & Legal       | Driver      |                | 2015080        | 05 DADANG      | Driver        | Kontrak   | 11/08/2015    | • •    |        | 4429815       |                            | 0 300000                    | 0                          | 0                    | 0          | 5980     | 00 2470    | 0 50699            | 988 4/2            | 054        |      |
| 7 HRD & Legal       | Driver      |                | 201/090        | 08 WARBU       | E Driver      | Kontrak   | 20/09/2017    | • •    |        | 4429815       |                            | 0 0                         | 0                          | 0                    | 0          | 6/60     | 00 2340    | 0 67983            | 393 654            | 246        |      |
| 8 HRD & Legal       |             |                | 201/100        | 02 MUHTAD      | Driver        | Kontrak   | 18/10/2017    | • •    |        | 4429815       | 050000                     | 0 300000                    | 0                          | 0                    | 0          | 7020     | 00 /80     | 0 81555            | 011 85             | 696        |      |
| 9 QA & ISO          |             |                | 2016050        | 14 AGUS BU     | Ji Manager    | Tetap     | 23/05/2016    | • •    |        | 18149814      | 250000                     | 0 300000                    | 0                          | 0                    | 0          | 5460     | 00         | 0                  | 0 2234             | 184        |      |
| 1 QA & ISO          |             |                | 2017090        | 04 ARUM RI     | S Assistent   | Tetap     | 05/09/2017    |        |        | 9199814       | 230000                     | 0 300000                    | 0                          | 0                    | 0          | 5980     | 00         | 0 44000            | 0 840              | 396        |      |
|                     |             |                | 2015010        | 40 DEEINIA     | A Superviso   | r retap   | 12/01/2015    | • •    |        | 5149014       | 40000                      | 0 300000                    | 0                          | 0                    | 0          | 420      | 00         | 0 11003            | 100 93             | 204        |      |
| 2 QA & ISU          |             |                | 2013090        | 14 DA KACI     | A Stall Offic | етецар    | 12/09/2013    |        |        | 4013014       |                            | 0 200000                    | 0                          | 0                    | 0          | 6700     | 00         | 0 0104             | 0 4                | 304<br>COC |      |
| 1 01 2 150          |             |                | 2010000        |                | Operator      | Totan     | 20/00/2015    |        |        | 4533014       |                            | 0 300000                    | 0                          | 0                    | 00035      | 0120     | 00         | 0 12100            | U 44               | 10/        |      |
| 15 04 & ISO         |             |                | 2010100        |                | A Operator    | Totan     | 12/06/2017    |        |        | 4004014       |                            | 0 300000                    | 0                          | 0                    | 33000      | 6240     | 00         | 0 12867            | 201 410            | 104        |      |
| 6 04 & ISO          |             |                | 2018100        |                | Operator      | Kontrak   | 01/10/2018    |        |        | 4423013       |                            | 0 00000                     | 0                          | 0                    | 35000      | 0240     | 0          | 0 6657             | 166 2/             | 007        |      |
| 7 04 & ISO          |             |                | 2018100        |                |               | Kontrak   | 29/10/2010    |        |        | 4423013       |                            | 0 300000                    | 0                          | 0                    | 42000      |          | 0 3120     | 0 4353             | 30 24              | 500        |      |
| 8 0A & ISO          |             |                | 2019010        | 03FEBRIAN      | Operator      | Kontrak   | 08/01/2019    |        |        | 4429815       |                            | 0 0                         | 0                          | 0                    | 42000      |          | 0 0120     | 0 400              | 0 4                | 0          |      |
| 9 QA & ISO          |             |                | 2019070        | 03 AHMAD 9     | S Operator    | Kontrak   | 16/07/2019    |        |        | 4429815       |                            | 0 100000                    | 0                          | 0                    | 0          | 1        | Otivate    | Windo              | NOS                | 0          |      |
| 021180              | 000         |                | 2013070        |                | Onerator      | Tetan     | 26/11/2012    |        |        | /65731/       |                            | 0 300000                    | 0                          | 0                    | /6500      |          |            | 0.                 | .0.11              | 017        |      |
| ( ( ) ) rekapitu    | lasi_salary | _08201         | 9 / 🔁 /        |                |               |           |               |        |        |               |                            | 14                          |                            |                      |            |          |            |                    |                    |            | S. 🕨 |

Lampiran 19: Input Dokumen Pajak Penghasilan Perusahaan

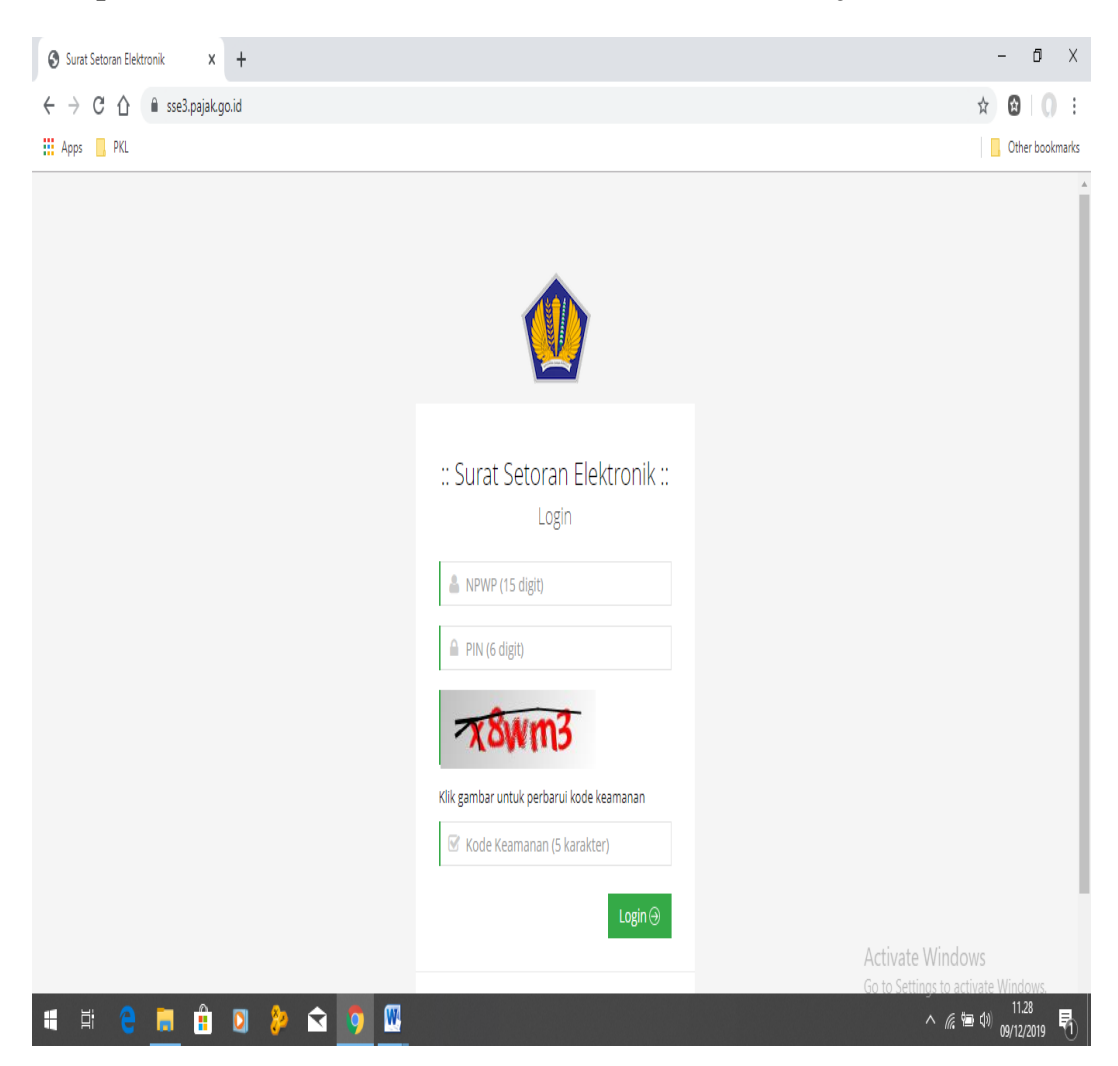

Lampiran 20: Membuka situs Surat Setoran Elektornik Pajak

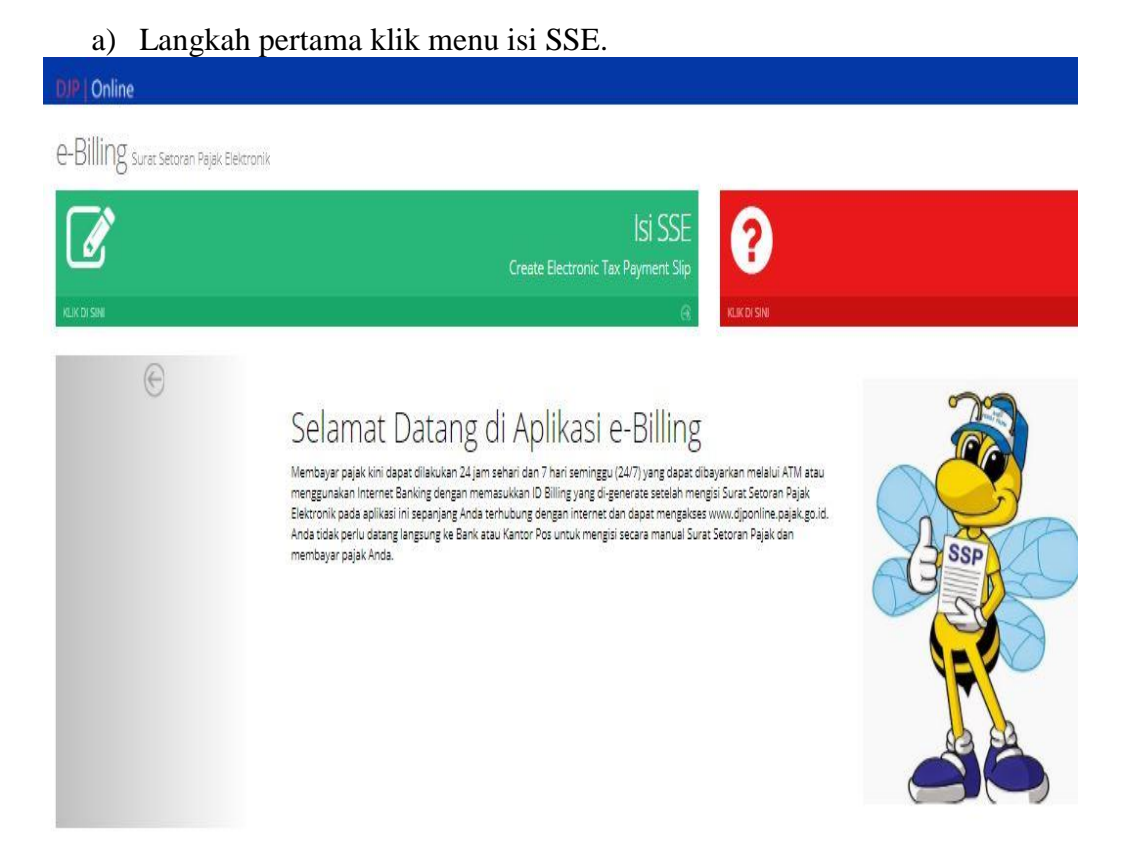

#### Lampiran 21: Mengisi Form Surat Setoran Elektronik

b) Kemudian klik menu *e-Billing*.

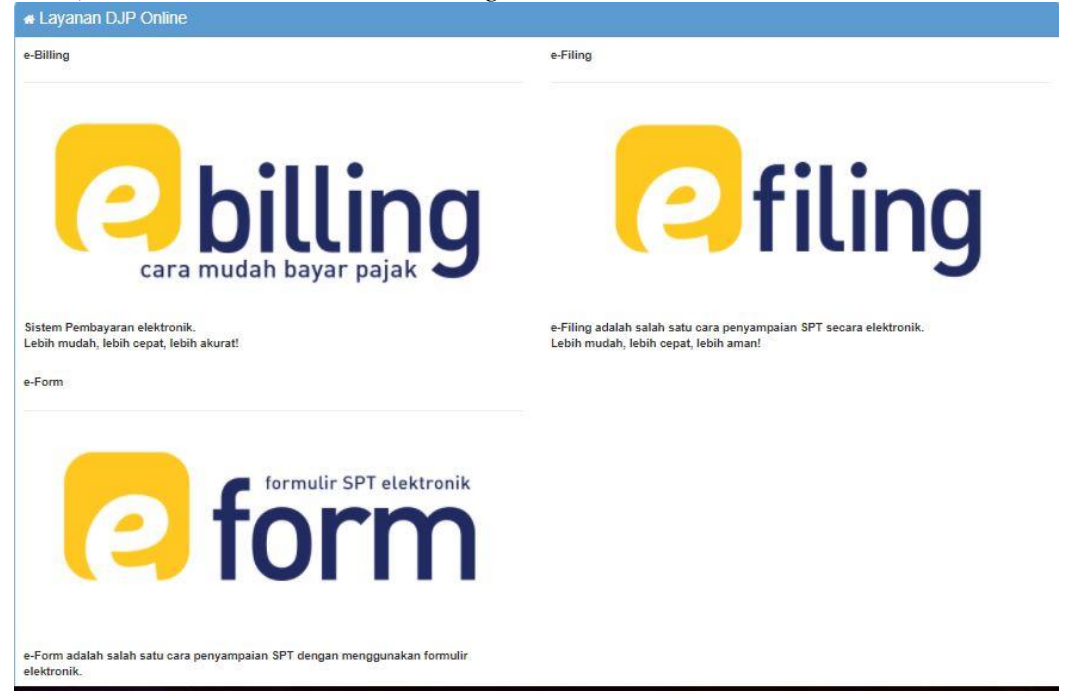

c) Langkah terakhir isi *Form* Surat Setoran Elektronik sesuai dengan data yang bersangkutan.

| 🜔 SSP Pajak: Cara Mengisi Surat Sel 🗴                  | S E-Billing X +             |                                | - 0                                                         | Х |
|--------------------------------------------------------|-----------------------------|--------------------------------|-------------------------------------------------------------|---|
| $\leftrightarrow$ $\rightarrow$ C $$ https://sse2.paja | ik.go.id/rekamSSP           |                                | *                                                           | : |
| DJP   Online                                           |                             |                                | Selamat Datang, <b>GLOBAL SHINSEI INDONESIA</b> 🗡           | • |
| 🖀 Beranda                                              | Form Surat Setoran Ele      | ktronik                        |                                                             |   |
| 🖉 Isi SSE                                              |                             |                                |                                                             | ł |
| 🛿 Bantuan 🧹 🤇                                          | Reranda > ISI SSE           |                                |                                                             | ł |
|                                                        | G FORM SURAT SETORAN ELEKTR | ONIK                           |                                                             |   |
|                                                        | NDM/D                       | 21 404 162 2 412 000           |                                                             | l |
|                                                        | NUM                         | 51.404.105.5-415.000           |                                                             | ł |
|                                                        | Nama                        | GLOBAL SHINSEI INDONESIA       |                                                             | l |
|                                                        | Alamat                      | EJIP INDUSTRIAL PARK PLOT 5B-2 | 8                                                           | l |
|                                                        |                             |                                |                                                             |   |
|                                                        | Kota                        | KAB. BEKASI                    |                                                             |   |
|                                                        | Jenis Pajak*                | 411121-PPh Pasal 21            |                                                             |   |
|                                                        | Jenis Setoran*              | 100-Masa PPh Pasal 21          |                                                             |   |
|                                                        | Masa Pajak*                 | Juli v s/d Juli v              |                                                             |   |
|                                                        | Tahun Pajak*                | 2019                           |                                                             | Ŧ |
| 📲 A 📑 🚺 🚮                                              | 🏮 🙆 💶 🗠 🗉                   |                                | 요 <sup>우</sup> ^ 맏 대) ENG <sup>3-40</sup> PM<br>7/25/2019 토 | 1 |

|            | KEMENTERIAN F<br>DIREKTORAT JE | (EUANGAN R.I.<br>NDERAL PAJAK                                         | CETAKAN KODE<br>BILLING          |
|------------|--------------------------------|-----------------------------------------------------------------------|----------------------------------|
| TX No      | : .                            | A19314751155                                                          |                                  |
| NPWP       | :                              | 31.404.163.3-413.000                                                  |                                  |
| NAMA       | :                              | GLOBAL SHINSEI INDONESIA                                              |                                  |
| ALAMAT     | :                              | EJIP INDUSTRIAL PARK PLOT 5B-2                                        |                                  |
| KOTA       | :                              | KAB. BEKASI                                                           |                                  |
| NOP        | : -                            |                                                                       |                                  |
| JENIS PAJA | K : •                          | 411121 - PPh Pasal 21                                                 |                                  |
| JENIS SETC | RAN :                          | 100 - Masa PPh Pasal 21                                               |                                  |
| MASA PAJA  | K :                            | 0707                                                                  |                                  |
| TAHUN PAJ  | AK :                           | 2019                                                                  |                                  |
| NOMOR KET  | Tetapan :                      |                                                                       |                                  |
| JUMLAH SE  | TOR :                          | Rp. 45.893.369                                                        |                                  |
| TERBILANG  | :                              | Empat Puluh Lima Juta Delapan Rat<br>Ratus Enam Puluh Sembilan Rupiah | us Sembilan Puluh Tiga Ribu Tiga |
| URAIAN     | : -                            |                                                                       |                                  |
|            |                                |                                                                       |                                  |

## Lampiran 22: Hasil *Output* Surat Setoran Elektronik PPh 21

| n | ~ ē      | <b>P</b> 100  | % 🔹 💲 %     | 6 .0 .00 123▼ Arial ▼          | 10 <b>- B I S <u>A</u> ♦</b> | ⊞ ⊞ ∗   ≡ • ± • H • ≫ •               | c) 🕇 📗     | Σ - Σ     | Ŧ              |                             | /            |
|---|----------|---------------|-------------|--------------------------------|------------------------------|---------------------------------------|------------|-----------|----------------|-----------------------------|--------------|
| K |          |               |             |                                |                              |                                       |            |           |                |                             |              |
|   | A        | В             | С           | D                              | E                            | F                                     | G          | н         | 1              | J                           |              |
|   | Laporan  | PPh           |             |                                |                              |                                       |            |           |                |                             | Г            |
|   | Masa: Ag | s 2019        |             |                                |                              |                                       |            |           |                |                             |              |
|   |          |               |             |                                |                              |                                       |            |           |                |                             |              |
|   |          |               |             |                                |                              |                                       |            |           |                |                             |              |
|   | No       | Tanggal<br>GL | No. Voucher | Nama penerima                  | Transaksi                    | Jenis jasa                            | DPP (Rp)   | Tarif (%) | PPh 23<br>jasa | PPh 23<br>sewa<br>peralatan | Pl<br>2<br>s |
|   | 1        | 8/1/2019      | A2019080005 | PT. AIRINDO MUSTIKA EXPRESS    | JASA FREIGHT FORWARDING      | Jasa freight forwarding               | 82,949     | 2.0%      | 1,659          |                             | t            |
|   | 2        | 8/1/2019      | A2019080035 | PT. JAC                        | JASA MANAGEMENT              | Ŭ Ŭ                                   | 10,497,750 | 2.0%      | 209.955        |                             | T            |
|   | 3        | 8/1/2019      | A2019080004 | PT NISSIN TRANSPORT INDONESIA  | JASA FREIGHT FORWARDING      | Jasa freight forwarding               | 2,521,878  | 2.0%      | 50,438         |                             | T            |
|   | 4        | 8/8/2019      | A2019080019 | PT.PYO JOON MOLD INDONESIA     | JASA TEKNIK                  | Jasa perawatan/perbaikan/pemeliharaan | 5,760,000  | 2.0%      | 115.200        |                             | T            |
| ) | 5        | 8/6/2019      | A2019080009 | PT. NIPPON EXPRESS INDONESIA   | JASA FREIGHT FORWARDING      | Jasa freight forwarding               | 1,688,564  | 2.0%      | 33,771         |                             | t            |
|   | 6        | 8/8/2019      | A2019080047 | PT ALGISINDO PRATAMA           | JASA TEKNIK                  | Jasa perbaikan                        | 540000     | 2.0%      | 10,800         |                             | Г            |
|   | 7        | 8/8/2019      | A2019080034 | CV. INDOVISA MANDIRI           | JASA PENGURUSAN DOKUMEN      | Jasa Pengurusan Dokumen               | 1,550,500  | 2.0%      | 31,000         |                             | Г            |
|   | 8        | 8/9/2019      | A2019080196 | PT. EJIP                       | JASA TEKNIK                  | Jasa perawatan/perbaikan/pemeliharaan | 13,878,916 | 2.0%      | 277,578        |                             | Γ            |
|   | 9        | 8/9/2019      | A2019080073 | PT. SRIJAYA MANDIRI TEKNIK     | JASA SOFTWARE                | Jasa Software                         | 4,500,000  | 2.0%      | 90,000         |                             |              |
|   | 10       | 8/12/2019     | A2019080125 | PT.SHI PLASTICS MACHINERY      | JASA TEKNIK                  | Jasa perawatan/perbaikan/pemeliharaan | 425,490    | 2.0%      | 8,510          |                             |              |
|   | 11       | 8/12/2019     | A2019080052 | PT.KOEI TOOL INDONESIA         | JASA TEKNIK                  | Jasa perawatan/perbaikan/pemeliharaan | 1,500,000  | 2.0%      | 30,000         |                             |              |
|   | 12       | 8/13/2019     | A2019080230 | PT NISSIN TRANSPORT INDONESIA  | JASA FREIGHT FORWARDING      | Jasa freight forwarding               | 2,542,495  | 2.0%      | 50,850         |                             |              |
|   | 13       | 8/13/2019     | A2019080231 | PT NISSIN TRANSPORT INDONESIA  | JASA FREIGHT FORWARDING      | Jasa freight forwarding               | 2,542,495  | 2.0%      | 50,850         |                             |              |
|   | 14       | 8/14/2019     | A2019080098 | PT. NISSIN TRANSPORT INDONESIA | JASA FREIGHT FORWARDING      | Jasa freight forwarding               | 3,180,000  | 2.0%      | 63,600         |                             |              |
|   | 15       | 8/15/2019     | D2019080026 | CV. ALYYA WIJAYA               | JASA CATERING                |                                       | 36,445,000 | 2.0%      | 728,900        |                             |              |
|   | 16       | 8/15/2019     | A2019080140 | PT ALGISINDO PRATAMA           | JASA TEKNIK                  | Jasa perbaikan                        | 315191     | 2.0%      | 6,304          |                             |              |
|   | 17       | 8/15/2019     | A2019080064 | PT. NITTSU LEMO INDONESIA      | JASA FREIGHT FORWARDING      | Jasa freight forwarding               | 3,024,980  | 2.0%      | 60,500         |                             |              |
|   | 18       | 8/16/2019     | A2019080082 | PT. NIPPON EXPRESS INDONESIA   | JASA FREIGHT FORWARDING      | Jasa freight forwarding               | 600,000    | 2.0%      | 12,000         |                             |              |

## Lampiran 23: Input Dokumen PPh 23 Perusahaan

### Lampiran 24: Langkah – Langkah Membuat SPT Baru PPh 23

a) Membuka Aplikasi *e-SPT* PPh 23

| DEPARTEMEN KEUNIGAN REPUBLIK INDONESA<br>DEPARTEMEN KEUNIGAN REPUBLIK INDONESA<br>DIREKTORAT JENDERAL PAJAK<br>Perogram Science Science Scie | ricip.                                                                                                    |                                    |
|----------------------------------------------------------------------------------------------------|----------------------------------------------------------------------------------------------------|------------------------------------|
| Connect To DB Login                                                                                                    | CONNECT TO DATABASE                                                                                                    | - A room                           |
| Pa                                                                                                    | Data Source Name (DSN) :           New.         News DSN           1         MS Access Database           2         Excer (Here           3         dASE Files           4         doph12           5         doph12           6         doph12           7         doph12           8         DB10707           10         DB10707 |                                    |
|                                                                                                    | <u>QK</u> Bapi ak                                                                                                    |                                    |
| <update 30112009<="" :="" td=""><td>m</td><td>04/10/2018 14:47 CAPS NUM INS SCRL</td></update>                                                                                                    | m                                                                                                    | 04/10/2018 14:47 CAPS NUM INS SCRL |

b) Login ke aplikasi e-SPT PPh 23

| eSPT Pajak Penghasilan Masa Pasal 23/26 |                                      | 111 20                                                                                                    |                      |               |           | - a ×             |
|-----------------------------------------|--------------------------------------|----------------------------------------------------------------------------------------------------|----------------------|---------------|-----------|-------------------|
|                                         | REPUBLIK INDONESIA<br>AT JENDERAL PA | JAK                                                                                                    |                      |               |           |                   |
| Connect To DB                           | set Tools 👙 Utilin                   | y 🤣 (lelp.                                                                                                    |                      |               |           | 🚽 Keluar          |
| 6                                       |                                      | LOGN<br>e-SPT PPh Masa 23/26 vL0<br>UGER HAVE : Administer<br>PASSIORD: :***<br>Curver<br>Passal 23/265<br>Version L0<br>Copyright @ 2002-2009, Direktorat Jenderal Paj | <b>Sa</b><br>ak      | Acti<br>Go to | vate Wind | Iows              |
| Update : 30112009                       | PT Rama Al                           | ikri Pratama                                                                                                    | 01.512.002.5-504.000 | 06/12/2019    | 11.18     | CAPS NUM INS SCRL |

c) Buat SPT Baru

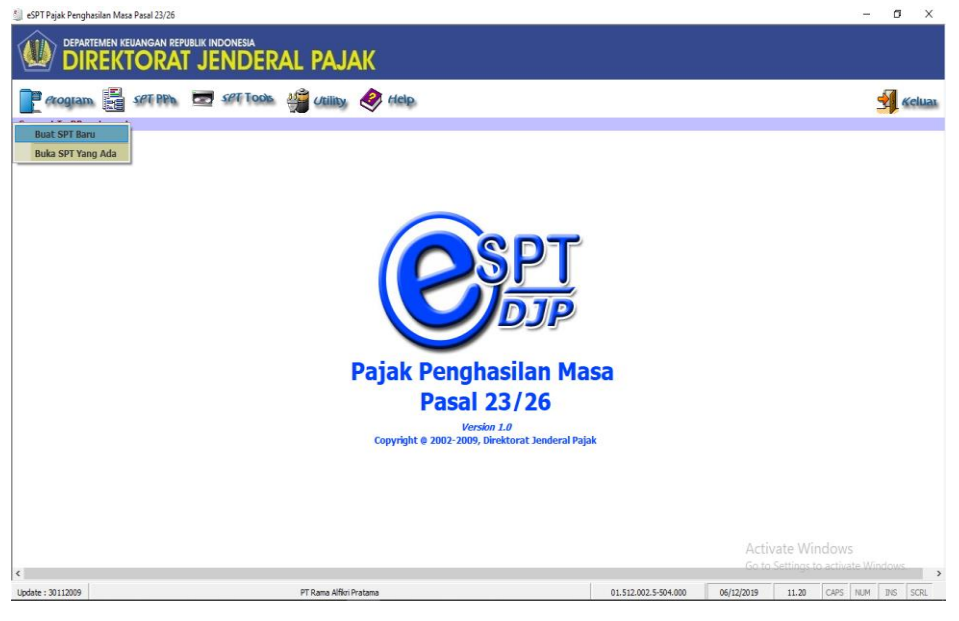

#### d) Pilih Masa Pajak dan Tahun

| 🗐 eSPT Pajak Penghasilan Masa Pasal 23/26 |                                                                                                    |                      |                             | - o ×             |
|-------------------------------------------|----------------------------------------------------------------------------------------------------|----------------------|-----------------------------|-------------------|
|                                           | AJAK                                                                                                    |                      |                             |                   |
| Connect To DB Logout                      | ility. 🧶 Help.                                                                                                    |                      |                             | 🚽 Keluar          |
|                                           | SETTING SPT<br>SETTING SPT PPh MASA 23/26 v.l.0<br>SetTING SPT Pph MASA 23/26 v.l.0<br>SetTING SPT Pph MASA 23/26 v.l.0<br>SetTING SPT Pph MASA 23/26 v.l.0<br>SetTING SPT Pph MASA 23/26 v.l.0<br>Masa Pajak |                      | Activate W<br>Go to Setting | findows           |
| Lindate : 30112009 PT Ram                 | a Alfikri Pratama                                                                                                    | 01,512,002,5-504,000 | 05/12/2019 11.21            | CAPS NUM INS SCRU |

#### Lampiran 25: Langkah – langkah Membuat Bukti Potong PPh 23

a) Pilih menu SPT PPh dan pilih Bukti Potong PPh 23

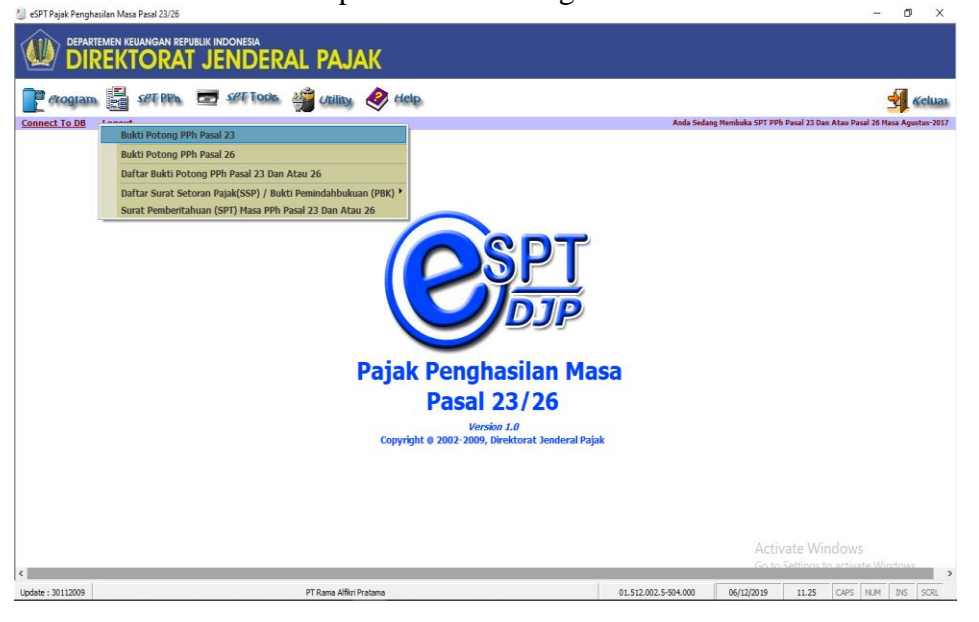

b) Masukkan NPWP, Nama wajib pajak, Alamat wajib pajak yang sudah ada di dalam *e-SPT*. Lalu masukkan nomor bukti dan tanggal pemotongan

| <u>8</u>             | eSPT Pajak Penghasilan Masa Pasal 23/26                                                                         |                                                                                           | - 8 ×                              |
|----------------------|----------------------------------------------------------------------------------------------------|-------------------------------------------------------------------------------------------|------------------------------------|
| <u> </u>             | Pendetulari Ne : U                                                                                              |                                                                                           | ^                                  |
|                      | Nomor Bukti 000024 PPH2E Tanggal Pemotongan 08/08/2019 💌                                                        |                                                                                           |                                    |
|                      | Wajib Pajak Dipotong :                                                                                          |                                                                                           | _                                  |
| erogram 📑 set Pr     | N.P.W.P                                                                                                    |                                                                                           | 🚽 Kelua                            |
| Connect To DB Logout | Alamat                                                                                                    | 1                                                                                         | 23 Dan Atau Pasal 26 Masa Juli-201 |
|                      |                                                                                                    |                                                                                           |                                    |
|                      | No. Jenis Perghasilan Juniah Perghasilan Brut<br>(Pip)                                                          | Tambahan<br>Tambahan<br>to WP tidak Tanif PPh yang dipotong<br>Memiliko (%) (Rp)<br>NP/VP |                                    |
|                      | (1) (2) (3)                                                                                                    | (4) (5) (6)                                                                               |                                    |
|                      | 1. Dividen                                                                                                    | 0 0 15,00 0                                                                               |                                    |
|                      | 2. Bunga                                                                                                    | 0 0 15,00 0                                                                               |                                    |
|                      | 3. Royalti                                                                                                    | 0 0 15,00 0                                                                               |                                    |
|                      | 4. Hadah dan Penghargaan                                                                                        | 0 0 15,00 0                                                                               |                                    |
|                      | <ol> <li>Sewa dan Penghasian lain sehubungan dengan penggunaan harta ***)</li> </ol>                            | 0 0 2,00 0                                                                                |                                    |
|                      | <ul> <li>Jasa Teknik, Jasa Manajemen, Jasa Konsultansi dan Jasa Lain sesuai<br/>PMK-244[PMK.03/2008:</li> </ul> |                                                                                           |                                    |
|                      | a. Jasa Teknik                                                                                                  | 0 0 2,00 0                                                                                |                                    |
|                      | b. Jasa Manajemen                                                                                               | 0 0 2,00 0                                                                                |                                    |
|                      | c. Jasa Konsultan                                                                                               | 0 0 2,00 0                                                                                |                                    |
|                      | d. Jasa ian :)                                                                                                  | 0 200                                                                                     |                                    |
|                      |                                                                                                    | 0 0 200 0                                                                                 |                                    |
|                      | 3                                                                                                    | 0 0 2.00 0                                                                                |                                    |
|                      | 4                                                                                                    | 0 0 2.00 0                                                                                |                                    |
|                      | 5.                                                                                                    | 0 0 2,00 0                                                                                |                                    |
|                      | 6.                                                                                                    | 0 0 2,00 0                                                                                |                                    |
|                      | Jumlah                                                                                                    | 0 0                                                                                       |                                    |
|                      | Terbilang Nol Rupiah                                                                                            |                                                                                           |                                    |
|                      |                                                                                                    | Şimpan Iutup Help                                                                         |                                    |
| <                    |                                                                                                    |                                                                                           | >                                  |
| Update : 30112009    | PT.GLOBAL SHINSEI INDONESIA                                                                                     | 31.404.163.3-413.000 08/08/2019 10:18                                                     | CAPS NUM INS SCRL                  |
| 🛋 🤌 🌖                | 🚔 🍺 🗐 💶                                                                                                    |                                                                                           | ▲ ♦) 🗊 🔛 10:18<br>● 👘 🔛 08/08/2019 |

c) Selanjutnya mengisi kolom jenis penghasilan dan jumlah penghasilan bruto. Lalu simpan

| <u>8</u>             | eSPT Pajak Penghasilan Masa Pasal 23/26                                                                         |                              | - D ×                                |
|----------------------|----------------------------------------------------------------------------------------------------|------------------------------|--------------------------------------|
| $\wedge$             | BUKTI PEMOTONGAN PAJAK PENGHASILAN PASAL 23                                                                     | - 8 🔀                        | ^                                    |
| DEPARTEMEN KEUANGAN  | Masa Pajak : Juli - 2019                                                                                        |                              |                                      |
|                      | Pembetulan Ke : 0                                                                                               | F.1.1.32.03                  |                                      |
|                      |                                                                                                    |                              |                                      |
| 📑 Program 📑 SPT PI   | Nomor Bukti 000029/PPH23/VII/2019 Tanggal Pemotongan 24/07/2019 💌                                               |                              | 🛃 Kelua                              |
|                      | Wajib Pajak Dipotong :                                                                                          |                              |                                      |
| Connect To DB Logout | N P W P 01.070.978.0-059.000 Tabel WP                                                                           |                              | 1 23 Dan Atau Pasai 20 Masa Juli-201 |
|                      | Nama PT SHI PLASTICS MACHINERY INDONESIA                                                                        |                              |                                      |
|                      | Alamat JL.PROF.DR.SAHARJO NO. 111 GD.GAJAH BLOK AO TEBET BARAT JAKARTA SEL                                      |                              |                                      |
|                      |                                                                                                    |                              |                                      |
|                      | Tarif                                                                                                    |                              |                                      |
|                      | Tambahar<br>No. Jenis Pendhasilan Jumlah Pendhasilan Bruto vire virek                                           | Tarif PPh vang dipotong      |                                      |
|                      | (Řp) Memilia                                                                                                    | (%) <sup>(</sup> (Řp)        |                                      |
|                      | NPNP                                                                                                    | (7) (2)                      |                                      |
|                      |                                                                                                    | (5) (5)                      |                                      |
|                      | 1. Dividen                                                                                                    | 15,00 0                      |                                      |
|                      | 2. Bunga 0 0                                                                                                    | 15,00 0                      |                                      |
|                      | 3. Royalt                                                                                                    | 15,00 0                      |                                      |
|                      | 4. Hadiah dan Penghargaan 0 0                                                                                   | 15,00 0                      |                                      |
|                      | Sewa dan Penghasilan lain sehubungan dengan penggunaan harta **)     0 0 0                                      | 2,00 0                       |                                      |
|                      | <ol> <li>Jasa Telmik, Jasa Manajemen, Jasa Konsultansi dan Jasa Lain sesuai<br/>PMK-244.PMK.03/2008:</li> </ol> |                              |                                      |
|                      | a. Jasa Teknik 853.500 0                                                                                        | 2,00 17.070                  |                                      |
|                      | b. Jasa Manajemen 0 0                                                                                           | 2,00 0                       |                                      |
|                      | c. Jasa Konsultan 0 0                                                                                           | 2,00 0                       |                                      |
|                      | d. Jasa lain : ***)                                                                                             | · · · · ·                    |                                      |
|                      | 1                                                                                                    | 2,00 0                       |                                      |
|                      | 2. 0 0                                                                                                    | 2,00 0                       |                                      |
|                      | 3. 0 0                                                                                                    | 2,00 0                       |                                      |
|                      | 4. 0 0                                                                                                    | 2,00 0                       |                                      |
|                      | 5. 🗸 0 0                                                                                                    | 2,00 0                       |                                      |
|                      | 6. <b>v</b> 0 0                                                                                                 | 2,00 0                       |                                      |
|                      | Jumlah 853.500                                                                                                  | 17.070                       |                                      |
|                      | Terbilang Tujuh Belas Ribu Tujuh Puluh Rupiah                                                                   |                              | ~                                    |
| <                    |                                                                                                    |                              | >                                    |
| Update : 30112009    | PT.GLOBAL SHINSEI INDONESIA 31.404.1                                                                            | 63.3-413.000 08/08/2019 9:37 | CAPS NUM INS SCRL                    |
| II 🥂 🚯 👩             |                                                                                                    |                              | • €) ₩ 🖓 🖓 - 9:37                    |
|                      |                                                                                                    |                              | 08/08/2019                           |

#### Lampiran 26: Langkah – langkan Mencetak SPT Masa PPh 23

a) Pilih menu SPT Tools. Pilih Menu Cetakan

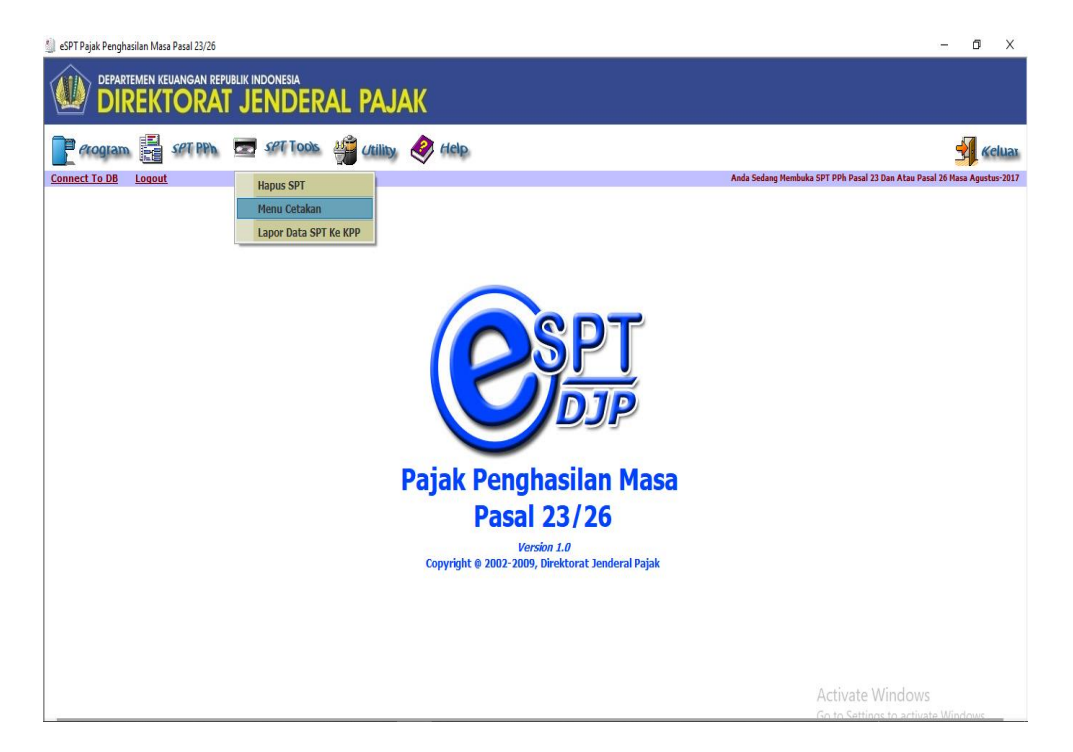

b) Kemudian pilih Masa Pajak/ Tahun Pajak dan data SPT akan muncul.

| 🎒 eSPT Pajak Penghasilan Masa Pasal 23/26 |                                                                           |                                                                            |                                         |                          |            |             | - 6 ×                                        |
|-------------------------------------------|---------------------------------------------------------------------------|----------------------------------------------------------------------------|-----------------------------------------|--------------------------|------------|-------------|----------------------------------------------|
| DEPARTEMEN KEUANGAN REPUB<br>DIREKTORAT   | LIK INDONESIA<br>JENDERAL PAJAK                                           |                                                                            |                                         |                          |            |             |                                              |
|                                           | 🚺 Cetak SPT PPh Masa                                                      |                                                                            |                                         |                          |            | - • ×       |                                              |
| erogram set PPh                           | ۲                                                                         | Cetak SPT                                                                  | PPh Masa                                |                          |            | F.1.1.32.03 | Keluar                                       |
| Connect To DB Loqout                      | Uraian                                                                    | Masa Pajak                                                                 | Tho. Palak                              | No Bikti                 | Pembetulan | Kode Form   | Pasai 23 Dan Atau Pasai 20 Masa Agustus-2017 |
|                                           | Daftar Bikti Pemotongan PPh Pasal 23/26                                   | 8                                                                          | 2017                                    |                          | 0          | D113205     | •                                            |
|                                           | PPh Pasal 23/ 26 Induk                                                    | 8                                                                          | 2017                                    |                          | 0          | F113203     |                                              |
|                                           | Bukti Pemotongan PPh Pasal 23                                             | 8                                                                          | 2017                                    | 000001/PPH23             | 0          | F113306     |                                              |
|                                           | Bukti Pemotongan PPh Pasal 23                                             | 8                                                                          | 2017                                    | 000002/PPH23             | 0          | F113306     |                                              |
|                                           | Bukti Pemotongan PPh Pasal 23                                             | 8                                                                          | 2017                                    | 000003/PPH23             | 0          | F113306     |                                              |
|                                           | Bukti Pemotongan PPh Pasal 23                                             | 8                                                                          | 2017                                    | 000004/PPH23             | 0          | F113306     |                                              |
|                                           | Bukti Pemotongan PPh Pasal 23                                             | 8                                                                          | 2017                                    | 000005/PPH23             | 0          | F113306     |                                              |
|                                           | Bukti Pemotongan PPh Pasal 23                                             | 8                                                                          | 2017                                    | 000006/PPH23             | 0          | F113306     |                                              |
|                                           | Bukti Pemotongan PPh Pasal 26                                             | 8                                                                          | 2017                                    | 000007/PPH23             | 0          | F113308     |                                              |
|                                           |                                                                           |                                                                            |                                         |                          |            |             |                                              |
|                                           |                                                                           |                                                                            |                                         |                          |            |             |                                              |
|                                           |                                                                           |                                                                            |                                         |                          |            |             |                                              |
|                                           |                                                                           |                                                                            |                                         |                          |            |             |                                              |
|                                           |                                                                           |                                                                            |                                         |                          |            |             |                                              |
|                                           |                                                                           |                                                                            |                                         |                          |            |             |                                              |
|                                           |                                                                           |                                                                            |                                         |                          |            |             |                                              |
|                                           |                                                                           |                                                                            |                                         |                          |            |             |                                              |
|                                           |                                                                           |                                                                            |                                         |                          |            |             |                                              |
|                                           |                                                                           |                                                                            |                                         |                          |            |             |                                              |
|                                           |                                                                           |                                                                            |                                         |                          |            |             |                                              |
|                                           | Pilh Semua                                                                |                                                                            |                                         |                          |            |             |                                              |
|                                           | Masa Pajak / Tahun Pajak : 08/2017 🕂 🗖 Eilter Data<br>Kode Pembetulan : 0 | <ul> <li>Form Indul</li> <li>□ Daftar Buk</li> <li>□ Bukti Pemo</li> </ul> | k<br>ti Potong/Pungut<br>tongan/Pemungu | itan 🔲 Parameter : Nomor | s/d Nom    | or          |                                              |
|                                           | Cetak Lar                                                                 | ngsung Ke Printer (T                                                       | anpa Preview)                           |                          |            |             |                                              |
|                                           |                                                                           |                                                                            |                                         | <u>C</u> etak <u>I</u>   | utup       | Help        |                                              |
|                                           |                                                                           |                                                                            |                                         |                          |            |             | -                                            |
|                                           |                                                                           |                                                                            |                                         |                          |            | Activ       | vate Windows                                 |
| 1                                         |                                                                           |                                                                            |                                         |                          |            |             |                                              |

### Lampiran 27: Hasil Output SPT PPh 23

#### a. SPT Induk

| 1. NPWP<br>2. Nama WP<br>3. Alamat<br>BAGIAN B. OB.<br>1. PPh Pasal 2: | ENTITAS                                                                                                    | DEPARTEMEN<br>KEUANGAN R.I.<br>DIREKTORAN R.I.<br>JENDERAL PAJAK<br>DIREKTORAN<br>JENDERAL PAJAK<br>Pojak Pengha |                        |                |                  |                  |                     |           |               | AS         | AL 23      | DA<br>lapo<br>lan/a | N/AT.     | AU PASA<br>Pemotong<br>asal 26 | AL 26 SPT Normal<br>SPT Pembetulan Ke<br>Masa Pajak |                    |                       |  |  |  |
|------------------------------------------------------------------------|----------------------------------------------------------------------------------------------------|----------------------------------------------------------------------------------------------------|------------------------|----------------|------------------|------------------|---------------------|-----------|---------------|------------|------------|---------------------|-----------|--------------------------------|-----------------------------------------------------|--------------------|-----------------------|--|--|--|
| 1. NPWP<br>2. Nama WP<br>3. Alamat<br>BAGIAN B. OB<br>1. PPh Pasal 2:  | Provide Laboration of the laboration of the labo | PEM                                                                                                    | OTOM                   | IC P           | AJA              | K/W,             | AJIBI               | AJA       | K             | -          |            |                     |           |                                |                                                     | Lei                | 0120119               |  |  |  |
| 2. Nama WP<br>3. Alamat<br>BAGIAN B. OB.<br>1. PPh Pasal 2.            | 3 1                                                                                                    | 4 1                                                                                                    | 3 4                    | F              | 1 6              | 3                | 2                   | - 1       | 411           | 13         | 1 1        | o L                 | 0101      |                                |                                                     |                    |                       |  |  |  |
| 3. Alamat<br>BAGIAN B. OB.<br>1. PPh Pasal 23                          | PT.                                                                                                    | GI                                                                                                    | - 0                    | B              | AL               | T                | SH                  | 17        | J S           | E F        | 1          | -                   |           | plate                          | Tata                                                |                    |                       |  |  |  |
| BAGIAN B. OB.<br>1. PPh Pasal 23                                       | EJI                                                                                                    | P                                                                                                    | 1                      | NI             | DU               | IST              | TR                  | 1         |               | -          |            | -                   | IN        | DION                           | ES                                                  | IA                 |                       |  |  |  |
| 1. PPh Pasal 23                                                        | JEK PAJA                                                                                                    | K                                                                                                    |                        | -              | -                | 1-1              | . 1.4               | 11        | 11-           | 1          | The l      | A                   | RIK       | PL                             | OT                                                  | 5                  | B - 2 S               |  |  |  |
|                                                                        | 3 yang tela                                                                                                    | h Din                                                                                                    | otong                  |                |                  |                  |                     |           |               |            |            |                     |           |                                |                                                     |                    |                       |  |  |  |
| March Austra                                                           | 1000                                                                                                    |                                                                                                    | anone.                 | laner          | Charles          |                  |                     |           |               | -          |            |                     |           |                                |                                                     |                    |                       |  |  |  |
| and the second second                                                  | Sales the                                                                                                    | 120                                                                                                    | raian                  | 264            | Calls            |                  | and a               |           |               | B          | CAP/ J     | KJS                 | Jumb      | ah Pengha                      | silan Br                                            | uto (Rp            | PPh yang Dipotong (D. |  |  |  |
| 1 Divides 1                                                            | 240                                                                                                    | 150                                                                                                    | (1)                    | in the         |                  |                  | 1                   | G.L.      | (SA)          |            | (2)        |                     |           | (                              | 3)                                                  |                    | (4)                   |  |  |  |
| 1. Dividen *)                                                          |                                                                                                    |                                                                                                    |                        |                |                  |                  |                     |           |               | 4          | 11124      | /101                |           |                                |                                                     |                    | (4)                   |  |  |  |
| 2. Bunga                                                               |                                                                                                    |                                                                                                    |                        |                |                  |                  |                     |           |               | 4          | 411124/102 |                     |           |                                |                                                     |                    |                       |  |  |  |
| A Mediah dan an                                                        |                                                                                                    |                                                                                                    |                        |                |                  |                  |                     |           |               | 4          | 11124      | /103                |           |                                |                                                     |                    |                       |  |  |  |
| 5. Sawa dan Dan                                                        | ngnargaan                                                                                                    |                                                                                                    |                        |                |                  |                  |                     |           |               | 41         | 11124      | /100                |           |                                |                                                     |                    |                       |  |  |  |
| <ol> <li>Jasa Teknik, Ja<br/>dengan PMK-</li> </ol>                    | asa Manaje<br>244/PMK.0                                                                                                    | men, J<br>03/2001                                                                                                | bungai<br>asa Ko<br>8; | n den<br>msult | gan pe<br>ansi d | enggu<br>lan jar | maan h<br>sa lain : | esuai     | *) 411124/100 |            |            |                     |           |                                | 126.1                                               | 104.025            | 2.522.08              |  |  |  |
| a. Jasa Teknik                                                         |                                                                                                    |                                                                                                    |                        |                |                  |                  |                     |           |               | 411124/104 |            |                     |           |                                | 14.4                                                | 579.010            | -                     |  |  |  |
| o. Jasa Manaje                                                         | man                                                                                                    |                                                                                                    |                        |                |                  |                  |                     |           |               | 41         | 11124      | 104                 |           |                                | 25 4                                                | 463 190            | 291.57                |  |  |  |
| d lass konsul                                                          | tan                                                                                                    |                                                                                                    |                        |                |                  |                  |                     |           |               | 41         | 11124      | 104                 |           |                                |                                                     |                    |                       |  |  |  |
| 1) Jasa Lain                                                           | n sesuai Da                                                                                                    | 16.24                                                                                                    | UDb are                | 02.0           | 000              |                  |                     |           |               |            |            |                     |           |                                |                                                     |                    |                       |  |  |  |
| 2)                                                                     | FM                                                                                                    |                                                                                                    | PMK                    | .03/2          | 008              |                  |                     |           |               | 41         | 11124      | 104                 |           |                                | 159.7                                               | 734.767            | 3,194 68/             |  |  |  |
| 3)                                                                     |                                                                                                    |                                                                                                    |                        |                |                  |                  |                     |           |               |            |            |                     |           |                                |                                                     |                    |                       |  |  |  |
| 7.                                                                     |                                                                                                    |                                                                                                    |                        |                |                  |                  |                     |           |               |            |            |                     |           |                                |                                                     |                    |                       |  |  |  |
|                                                                        |                                                                                                    |                                                                                                    |                        |                |                  |                  | _                   |           |               | 41         | 11124/     | 104                 |           |                                |                                                     |                    |                       |  |  |  |
|                                                                        |                                                                                                    | 10                                                                                                    | MLA                    | H              |                  | _                | _                   |           |               |            |            |                     | 325.88    |                                | 80.888                                              | 5 517 001          |                       |  |  |  |
| reronang: enan                                                         | n Juta Lima                                                                                                    | a Ratu                                                                                                    | is Tuji                | uh Be          | elas R           | libu E           | nam R               | atus      | Tuju          | h F        | Rupiał     | ٦                   |           |                                |                                                     |                    | 0.017.007             |  |  |  |
| I. Dividen                                                             |                                                                                                    | (1)                                                                                                    | 20-                    |                |                  |                  | -                   | -         | (2)           |            | -          |                     | (3)       | ,                              | Neto<br>(4                                          | (%)<br>[]          | (5)                   |  |  |  |
| 2. Bunga                                                               |                                                                                                    |                                                                                                    |                        |                |                  |                  |                     | 411       | 127/          | 101        |            |                     |           |                                | 1                                                   |                    | (6)                   |  |  |  |
| 3. Royalti                                                             |                                                                                                    |                                                                                                    |                        |                |                  |                  |                     | 411       | 127/          | 192        | 92         |                     |           |                                |                                                     |                    |                       |  |  |  |
| 4. Sewa dan Pengh                                                      | asilan lain s                                                                                                    | schubu                                                                                                    | ngan d                 | lenga          | n penj           | ggun             | an har              | a 421     | 127/          | 7/102      |            |                     |           |                                |                                                     |                    |                       |  |  |  |
| <ol> <li>mibalan schubur</li> <li>Hadiah dan ome</li> </ol>            | ngan dengai                                                                                                    | n jasa,                                                                                                    | pekerj                 | uan, c         | ion ke           | ginne            | n                   | 411:27/1  |               | 104        |            |                     |           |                                |                                                     |                    |                       |  |  |  |
| 7. Pensiunan dan p                                                     | cmbayaran                                                                                                    | herkat                                                                                                    |                        |                |                  |                  |                     | 411       | 127/          | 100        | 1          |                     |           |                                |                                                     |                    |                       |  |  |  |
| 8. Promi swap dan                                                      | transaksi lin                                                                                                    | ndung                                                                                                    | nilai                  |                |                  |                  |                     | 411       | 127/          | 190        |            |                     |           |                                |                                                     |                    |                       |  |  |  |
| 9. Keuntungan kare                                                     | ona pembeb                                                                                                    | asan u                                                                                                    | tang                   |                |                  |                  |                     | 411       | 127/          | 100        |            |                     |           |                                | 1.11                                                |                    |                       |  |  |  |
| 0. Penjualan harta o                                                   | di Indonesia                                                                                                    | 1                                                                                                    |                        |                |                  |                  |                     | 411       | 127/109       |            |            |                     |           |                                |                                                     |                    |                       |  |  |  |
| 3. Premi asuransi / reasuransi                                         |                                                                                                    |                                                                                                    |                        |                |                  |                  |                     | 411       | 127/          | 100        |            |                     |           |                                |                                                     |                    |                       |  |  |  |
| 3. Penghasilan Ken                                                     | Paist RU                                                                                                    | saham                                                                                                    | ab Day                 | -1.            |                  |                  |                     | 411       | 127/          | 100        |            |                     |           |                                |                                                     |                    |                       |  |  |  |
|                                                                        | a r glax DC                                                                                                    | 1 3010                                                                                                    | nur raj                | Ab             |                  |                  | -                   | 411       | 127/          | 105        | -          |                     | -         |                                |                                                     |                    | Kanada and an and an  |  |  |  |
| Terbilanc                                                              |                                                                                                    |                                                                                                    | AMLA                   | 11             |                  | _                |                     | _         | _             |            |            | _                   |           | 0                              |                                                     | -                  | 0                     |  |  |  |
| reronang.                                                              |                                                                                                    |                                                                                                    |                        |                |                  |                  |                     |           |               |            |            |                     |           |                                |                                                     |                    |                       |  |  |  |
| ") Tidak termasu                                                       | k deviden kep                                                                                                    | ada WP                                                                                                    | Orang                  | Pribas         | ti Dala          | m Neg            | in                  |           |               |            | ***)       | Кесиа               | li sewa i | unah dan hu                    | and set of a set                                    |                    |                       |  |  |  |
| BAGIAN C. LA                                                           | MPIRAN                                                                                                    | anan ya                                                                                                    | ng albay               | rankan         | oleh k           | operas           | i kepada            | WP OI     | P             |            |            | spabi               | la kuran  | g harap dibu                   | at lomptrar                                         | n tersendi         | n.                    |  |  |  |
| 1. X Sural Sate                                                        | wan Daish -                                                                                                    |                                                                                                    | 1.                     | _              | _                | -                |                     |           | -             | _          |            |                     |           |                                |                                                     |                    | -                     |  |  |  |
| 2. X Daftar Bu                                                         | kti Pemotor                                                                                                    | obany.                                                                                                    | ak                     | 1.00           |                  | 0 ler            | nbar.               |           | 4.            |            | Sura       | I Kun               | sa Khu    | isus.                          |                                                     |                    |                       |  |  |  |
| 3. X Bukti Pen                                                         | notongan Pl                                                                                                    | Ph Pas                                                                                                    | al 23                  | WI 23          | dan a            | tau P            | asal 26             |           | 5.            |            | Lega       | lisas               | i l'otoco | opy Surat H                    | Ceteranga                                           | n Domi             | sili yang masih       |  |  |  |
| dan atau F                                                             | Pasal 26 seb                                                                                                    | anyak                                                                                                    | Г                      |                | 3                | 4 len            | nbar.               |           |               |            | Perie      | injian              | Penel     | indaran D.                     | al 26 dih                                           | itung be           | rdasarkan tarif       |  |  |  |
| BAGIAN D. PEP                                                          | RNYATAA                                                                                                    | N DA                                                                                                    | NTA                    | ND/            | ATA              | NGA              | N                   |           | -             |            |            | -                   |           |                                | Jak Deig                                            | anna (r.           | 3B).                  |  |  |  |
| Dengan menyadari                                                       | sepenuhny                                                                                                    | n akan                                                                                                    | segala                 | akib           | at terr          | masul            | united              |           |               |            | 4          |                     |           |                                |                                                     |                    |                       |  |  |  |
| perundang-undanga                                                      | an yang ber                                                                                                    | laku, s                                                                                                    | aya m                  | enyati         | akan i           | apa ya           | ing tela            | h says    | a ben         | itah       | ukan d     | ul Kel              | besert    |                                |                                                     | 1                  | Diisi Olch Petugas    |  |  |  |
| X PEMOTONS DA                                                          | TAF DD 000                                                                                                    | ochar,                                                                                                    | rengka                 | p dan          | jelas            | -                | -                   |           | _             |            |            |                     |           |                                | SI                                                  | SPT Masa Diterima: |                       |  |  |  |
| NAMA In L                                                              | A PIMPIN                                                                                                    | AN .                                                                                                    | -                      | KU             | ASA V            | VAЛВ             | PAJAK               |           |               |            |            |                     |           |                                |                                                     |                    | Langsung dari WP      |  |  |  |
| TAB                                                                    | ASI                                                                                                    | H 1                                                                                                    | 1                      | C              | H                | I M              | UI                  | A         |               | 1          |            | T                   |           |                                |                                                     |                    | Melalui Pos           |  |  |  |
| NPWP 7 6                                                               | 3 2                                                                                                    | 6                                                                                                    | 2 1                    | 19             | 1 [              | 3 .              | 4                   | 13        | 1             | 01         | 0.0        | 1                   |           |                                |                                                     |                    |                       |  |  |  |
| Tanda Tanges & Car                                                     |                                                                                                    | -                                                                                                    |                        | -              | -                |                  | 61                  | 19        | 1             |            | 010        |                     |           |                                | Tane                                                | tangs              | al bulan tahun        |  |  |  |
| - Cargan & Cap                                                         | -                                                                                                    | 12                                                                                                    | 2                      | 2              |                  | T                | anggal              | 1<br>tang | 2             | 0          | 9 2        | 0<br>lab            | 19        | ]                              |                                                     |                    | Lariny                |  |  |  |

### b. Daftar Bukti Potong

|      | DEPARTEMEN<br>KEUANGAN R.I.<br>DIREKTORAT<br>JENDERAL PAJAK |               | DAFTAR BUKTI<br>PENGHAS                                                                                         | PEMOTON<br>ILAN PASAI                     | Masa Pajak<br>0 8 / 2 0 1 9 |             |                           |  |
|------|-------------------------------------------------------------|---------------|----------------------------------------------------------------------------------------------------|-------------------------------------------|-----------------------------|-------------|---------------------------|--|
| No   | No N P W P                                                  |               | Numa                                                                                                    | Bukti P                                   | emotongan                   | NUMBER      |                           |  |
| (1)  |                                                             |               |                                                                                                    | Nomor                                     | Tanggal                     | (Rp.)       | PPh yang<br>Dipotong (Rp) |  |
| A. 1 | PPh Pasa                                                    | (4)           | (3)                                                                                                    | (4)                                       | (5)                         | (6)         | (7)                       |  |
| 1    | 01.745.4                                                    | 19.0-407.000  | PT ATRINDO MUST                                                                                                 |                                           |                             |             |                           |  |
| 2    | 01 071 5                                                    | 20.0.050.000  | EXPRES                                                                                                    | 3/VIII/2019                               | 2 01/08/2019                | 82.949      | 1.659                     |  |
|      | 01.071.520.9-058.000                                        |               | PT JAPAN ASIA<br>CONSULTANS                                                                                     | 000002/PPH                                | 2 01/08/2019                | 10.497.750  | 209.95                    |  |
| 3    | 02.194.2                                                    | 291.7-058.000 | PT.NISSIN<br>TRANSPORT                                                                                          | 000003/PPH<br>3/VIII/2019                 | 2 01/08/2019                | 2.521.878   | 50.438                    |  |
| 4    | 01.869.6                                                    | 71.6-055.000  | PT PYOJOON MOLD                                                                                                 | 000004/PPH                                | 2 08/08/2010                |             |                           |  |
| 5    | 02.058.8                                                    | 07.5-058.000  | INDONESIA                                                                                                    | 3/VIII/2019                               | 2100/00/2019                | 5.760.000   | 115.200                   |  |
| 5    | 31 418 0                                                    | 67 7-412 000  | INDONESIA                                                                                                    | 3/VIII/2019                               | 2 06/08/2019                | 1.688.564   | 33.771                    |  |
|      | -1.710.9                                                    | 02.2-415.000  | PRATAMA                                                                                                    | 000006/PPH                                | 2 08/08/2019                | 540.000     | 10.800                    |  |
| -    | 02.426.7                                                    | 71.8-077.000  | CV.INDO VISA                                                                                                    | 000007/PPH                                | 2 08/08/2019                | 1.550,500   | 21.000                    |  |
| 3    | 01.069.1                                                    | 24.4-059.000  | PT.EAST JAKARTA                                                                                                 | 3/VIII/2019<br>000008/PPH                 | 2 09/08/2019                | 12.070 000  | 31.000                    |  |
| ,    | 71.719.9                                                    | 18.6-413.000  | INDUSTRIAL PARK                                                                                                 | 3/VIII/2019                               | 00000012019                 | 13.878.916  | 277.578                   |  |
| 10   | 01.070.9                                                    | 78.0-059.000  | TEKNIK                                                                                                    | 3/VIII/2019                               | 2 09/08/2019                | 4.500.000   | 90.000                    |  |
|      |                                                             |               | MACHINERY<br>INDONESIA                                                                                          | 000010/PPH<br>3/VIII/2019                 | 2 12/08/2019                | 425.490     | 8.510                     |  |
| 1    | 66.476.2                                                    | 22.6-414.000  | PT.KOEI TOOL                                                                                                    | 000011/PPH                                | 2 12/08/2019                | 1.500.000   | 30.000                    |  |
| 2    | 02.194.2                                                    | 91.7-058.000  | PT.NISSIN<br>TRANSPORT                                                                                          | 3/VIII/2019<br>000012/PPH:<br>3/VIII/2019 | 2 13/08/2019                | 2.542.495   | 50.850                    |  |
| 3    | 02.194.2                                                    | 91.7-058.000  | INDONESIA<br>PT.NISSIN                                                                                          | 000013/PPH                                | 13/08/2019                  | 2 642 405   |                           |  |
| 14   | 02.194.29                                                   | 91.7-058.000  | TRANSPORT<br>INDONESIA<br>PT NISSIN                                                                             | 3/VIII/2019                               |                             | 2.542.495   | 50.850                    |  |
|      |                                                             |               | TRANSPORT                                                                                                    | 3//III/2019                               | 2 14/08/2019                | 3.180.000   | 63.600                    |  |
|      | 01.009.50                                                   | 37.8-413.000  | CV.ALLYA WIJAYA                                                                                                 | 000015/PPH2<br>3/VIII/2019                | 15/08/2019                  | 36.445.000  | 728.900                   |  |
| .0   | 31.418.96                                                   | 52.2-413.000  | PT.ALGISINDO<br>PRATAMA                                                                                         | 000016/PPH2                               | 15/08/2019                  | 315.191     | 6,304                     |  |
| 7    | 01.824.51                                                   | 11.8-058.000  | PT.NITTSU LEMO                                                                                                  | 000017/PPH2                               | 15/08/2019                  | 3.024.980   | 50 500                    |  |
| 8    | 02.058.80                                                   | 07.5-058.000  | PT.NIPPON EXPRESS                                                                                               | 3/VIII/2019<br>000018/PPH2                | 16/08/2019                  | 600.000     | 60.500                    |  |
| 9    | 02.058.80                                                   | 7.5-058.000   | INDONESIA                                                                                                    | 3/VIII/2019                               |                             | 600.000     | 12.000                    |  |
| 0    | 01.656 85                                                   | 3 7-056 000   | INDONESIA                                                                                                    | 3/VIII/2019                               | 16/08/2019                  | 600.000     | 12.000                    |  |
|      |                                                             | 0.000         | INDONESIA                                                                                                    | 000020/PPH2<br>3/VIII/2019                | 18/08/2019                  | * 7.000.000 | 140.000                   |  |
| -    | /2.502.52                                                   | 0.9-413.000   | PT.PRISMACO JAYA                                                                                                | 000021/PPH2                               | 20/08/2019                  | 6.102.675   | 122.053                   |  |
| 2    | 01.823.53                                                   | 9.0-007.000   | PT.RISVATAMA LARAS                                                                                              | 000022/PPH2                               | 21/08/2019                  | 1.300.000   | 76 000                    |  |
| 3    | 31.660.23                                                   | 5.8-436.000   | PT.GENFA ALAM RAYA                                                                                              | 3/VIII/2019<br>000023/PPH2                | 22/08/2010                  | 22.050.000  | 26.000                    |  |
| 4 4  | 01.875.96                                                   | 7.0-413.000   | PT PRIMA ANEVA                                                                                                  | 3/VIII/2019                               | 22/00/2019                  | 22.050,000  | 441.000                   |  |
| 5    | 71.298.23                                                   | 2 1-414 000   | SARANA                                                                                                    | 3/VIII/2019                               | 23/08/2019                  | 1.755.050   | 35.101                    |  |
|      |                                                             |               | INDONESIA                                                                                                    | 000025/PPH2<br>3/VIII/2019                | 23/08/2019                  | 5.636.411   | 112.728                   |  |
|      | 0.058.00                                                    | 2.9-413.000   | PT. RAJENDRA MEGA<br>PERMATA                                                                                    | 000026/PPH2<br>3/VIII/2019                | 23/08/2019                  | 2.545.074   | 50.901                    |  |
| 1    | \$2.832.49                                                  | 0.5-413.000   | PT. SAIKO JAYA<br>SUKSES                                                                                        | 000027/PPH2                               | 23/08/2019                  | 5.028.895   | 100,578                   |  |
| 3 0  | 2.108.27                                                    | 9.7-435.000   | CV.DWI-T                                                                                                    | 000028/PPH2                               | 25/08/2019                  | 18.166.875  | 262 223                   |  |
|      | 01.999.76                                                   | 4.2-017.000   | PT.SATRIA BUANA                                                                                                 | 3/VIII/2019<br>000029/PPH2<br>3/VIII/2018 | 26/08/2019                  | 7.356.300   | 147.126                   |  |
| 3 0  | 1.069.12                                                    | 4.4-059.000   | T.EAST JAKARTA                                                                                                  | 000030/PPH2                               | 27/08/2019                  | 700.000     | 14.000                    |  |
|      | 1.070.97                                                    | 8.0-059.000   | PT SHI PLASTICS                                                                                                 | 3/VIII/2019<br>000031/PPH2<br>3/VIII/2019 | 28/08/2019                  | 1.282.950   | 25.659                    |  |
| 0    | 2.244.31                                                    | 6.2-433.001   | NDONESIA                                                                                                    | 000023/05                                 |                             |             |                           |  |
| 8    | 1.089.50                                                    | 7.8-413.000   | ABADI<br>W.ALLYA WIJAYA                                                                                         | 3/VIII/2019<br>000033/PPH2                | 31/08/2019                  | 21.340.000  | 426.800                   |  |
|      |                                                             |               | Contraction of the second second second second second second second second second second second second second s |                                           |                             | 46.823 300  | 935 359                   |  |

| $\left  \right $       | 12 | 11 | 10 | 9 | 00 | 1 503 /         | 6 | 1 22 5                       | 4 10/1                              | ω | 2                       | 1 04                            | NO TO                      | I. Nama M<br>2. No.Regis<br>3. Program<br>4. Dosen P                                                                                  |                                                                                                    |
|------------------------|----|----|----|---|----|-----------------|---|------------------------------|-------------------------------------|---|-------------------------|---------------------------------|----------------------------|----------------------------------------------------------------------------------------------------|----------------------------------------------------------------------------------------------------|
|                        |    |    |    |   |    | 1 0000          |   | 12 / 2019                    | 12/2019                             |   |                         | 100/2013                        | 3L/BLN/THN                 | ahasiswa<br>strasi<br>Studi<br>embimbing                                                                                              | Fe Journal                                                                                                    |
| -                      |    |    |    |   |    | Laporan lengkar |   | BAB 田 (Reniss), BAB 亚        | BAB I (RENSS), BAT I, BAT III       |   |                         | DAR I                           | MATERI KONSULTASI          | Rama, ALEXAN, Baktan o<br>South Strategies<br>St. A Kontan St.<br>Dr. Kids, Frihart, SE., M. St.<br>NIP 19160425 2001 192062          | KEMENTERIAN RISET, TEKNOLOGI, DAN<br>UNIVERSITAS NEGERI JA<br>FAKULTAS EKONG<br>Kampus Universitati Statesi Jakarts Ordinga 2: Jalan Ban<br>Kampus Universitati Statesi Jakarts Ordinga 2: Jalan Ban<br>Kampus Ordinga 2: Jalan Ban<br>Kampus Ordinga 2: Jalan Ban<br>Kampus Ordinga 2: |
| SETUJU UNTUK UJIAN PKL |    |    |    |   |    | Disetini        |   | Tambankan lampiran -lampiran | Rincian Pekerjaan lebin detail lagi |   | gambaran umum persahaan | providence Latar Relaxiang dawn | SARAN PEMBIMBING           | MBIMBINGAN PENULISAN PKL<br>5. Judin PKL LARENSON PALON PT - GAVIER<br>1. LARENSON PALON PT - GAVIER<br>1. LARENSON PALON PT - GAVIER | PENDIDIKAN TINGGI                                                                                                    |
| (Chern                 |    |    |    |   |    | KAN             | 2 | War y                        | (), r                               |   | 1-400                   | Carel                           | TANDA TANGAN<br>PEMBIMBING | Kensa<br>Shinngei                                                                                                    |                                                                                                    |

Lampiran 28: Kartu Konsultasi Bimbingan Penulisan Laporan PKL

\_

`